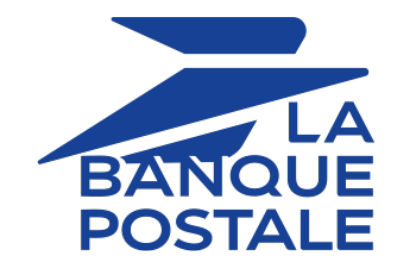

# Ajouter le bouton de paiement SEPA Direct Debit

## Guide d'implémentation

Version du document 3.5

# Sommaire

| 1. HISTORIQUE DU DOCUMENT                                         | 4          |
|-------------------------------------------------------------------|------------|
| 2. PRÉSENTATION                                                   | 6          |
| 3. INFORMATIONS TECHNIQUES                                        | 8          |
| 4. PRÉREQUIS                                                      | 10         |
| 5. CINÉMATIQUE DE PAIEMENT                                        | 11         |
| 6. LES MANDATS SEPA                                               |            |
| 6.1. La Référence Unique de Mandat                                |            |
| 6.2. Faire signer un nouveau mandat                               |            |
| 6.3. Fonctionnement des signatures                                |            |
| 6.4. Importer des mandats de prélèvement existants                |            |
| 6.5. Stocker et archiver les mandats signés                       |            |
| 6.6. Amendement d'un mandat de prélèvement SEPA                   |            |
| 6.7. Personnaliser le motif de prélèvement                        | 16         |
| 7 EONCTIONNEMENT DU DEÉLÈVEMENT SEDA                              | 17         |
| Complément d'informations dans le cadre d'un prélèvement SERA     | <b>1</b> 7 |
|                                                                   |            |
| 8. LES FICHIERS DE REMISES                                        |            |
| 9. RESTITUTION DES DIFFÉRENTES DATES DANS LE BACK OFFICE MARCHAND | 23         |
| 10. CRÉER UN PAIEMENT SDD.                                        |            |
| 10.1. Visualiser le déroulement d'un prélèvement unique           |            |
| 10.2. Mise en œuvre                                               |            |
| 11. CRÉER UN PAIEMENT RÉCURRENT SDD                               | 28         |
| 11.1. Abonnement avec montants et/ou échéances variables          |            |
| 11.1.1. Mise en œuvre                                             | 29         |
| 11.1.2. Émettre une demande de prélèvement                        |            |
| 11.2. Abonnement avec montants et échéances fixes                 | 31         |
| 11.2.1. Visualiser le déroulement d'un prélèvement récurrent      |            |
| 11.2.2. Mise en œuvre                                             |            |
| 11.2.3. Creer un abonnement depuis le Back Office Marchand        |            |
| 11.2.4. Creer un abonnement par web Services                      |            |
| 11.3.1. Mise en œuvre                                             |            |
|                                                                   | 20         |
| 12. IMPORTER DES MANDATS EXISTANTS                                |            |
| 12.1. Importer un mandat existant depuis le Back Office Marchand  |            |
| 12.2. Importer des mandats existants par lot                      |            |
| 13. METTRE À JOUR UN MANDAT RÉCURRENT                             |            |
| 13.1. Mettre à jour un mandat depuis le Back Office Marchand      | 44         |
| 13.2. Mettre à jour un mandat depuis la page de paiement          | 46         |
| 14. VALIDER LES PRÉLÈVEMENTS                                      | 47         |
| 15. SUIVRE LE TRAITEMENT DES PRÉLÈVEMENTS                         | 49         |
| 16. GÉRER LES IMPAYÉS                                             |            |

| 16.1. Mettre en place le flux d'impayés                                              | 50       |
|--------------------------------------------------------------------------------------|----------|
| 16.2. Visualiser les impayés dans le Back Office Marchand                            | 50       |
| 16.3. Tableau des motifs d'impayés                                                   | 51       |
| 16.4. Réémettre une demande de prélèvement                                           | 54       |
| 17. ÉTABLIR LE DIALOGUE AVEC LA PLATEFORME DE PAIEMENT                               | 55       |
| 18. CONFIGURER LES NOTIFICATIONS                                                     | 56       |
| 18.1. Notifier le débiteur                                                           |          |
| 18.1.1. Un e-mail pour la pré-notification                                           |          |
| 18.1.2. Un e-mail pour notifier le paiement                                          | 57       |
| 18.1.3. Activer la pré-notification                                                  |          |
| 18.1.4. Personnaliser l'e-mail de pré-notification                                   | 58       |
| 18.1.5. Mise à jour de l'adresse e-mail                                              | 58       |
| 18.2. Configurer la notification à la fin du paiement                                | 58       |
| 18.3. Configurer la notification en cas d'abandon/annulation                         | 59       |
| 18.4. Configurer la notification à la création d'un abonnement                       | 60       |
| 18.5. Configurer la notification sur une opération provenant du Back Office          | 60       |
| 18.6. Configurer les e-mails envoyés à l'acheteur                                    | 62       |
| 19. GÉNÉRER UN FORMULAIRE DE PAIEMENT                                                | 63       |
| 19.1 Créer une demande de prélèvement unique                                         | 65       |
| 19.2. Créer une demande de signature de mandat récurrent.                            |          |
| 19.3. Créer un paiement en un clic                                                   |          |
| 19.4. Enregistrer un mandat récurrent avec un paiement                               | 72       |
| 19.5. Enregistrer un mandat récurrent et définir un abonnement fixe                  | 74       |
| 19.6. Enregistrer un mandat récurrent avec un paiement et définir un abonnement fixe | 77       |
| 19.7. Mettre à jour un mandat                                                        | 81       |
| 19.8. Mettre à jour un mandat et effectuer un paiement                               | 83       |
| 20. CALCULER LA SIGNATURE                                                            | 86       |
| 21. ENVOYER LA DEMANDE DE PAIEMENT                                                   | 88       |
| 21.1. Rediriger l'acheteur vers la page de paiement                                  | 88       |
| 21.2. Gérer les erreurs                                                              | 88       |
| 22 ANALVSED LE DÉCLIITAT DU DAIEMENT                                                 | 00       |
| 22.1 Analyzer la résultat d'un naisment SDD                                          | 01       |
| 22.1. Analyser le résultat de la création du mandat                                  | 91       |
| 22.2. Analyser le résultat d'une demande de souscription à un abonnement five        | 95<br>Q5 |
| 22.3. Analyser le résultat d'une mise à jour de mandat avec naiement                 |          |
| 22.5. Analyser le résultat du naiement d'une échéance                                | 99       |
| 22.6. Analyser le résultat d'un paiement en 1 clic                                   | 101      |
| 23 GÉRER LES TRANSACTIONS SEPA DIRECT DERIT DEPLUS LE BACK OFFICE MARCHAND           | 103      |
| 23.1. Identifier les opérations indisponibles                                        | 103      |
| 23.2. Identifier les opérations autorisées.                                          |          |
| 23.3. Visualiser les transactions SEPA dans le Back Office Marchand                  | 103      |
| 23.4. Visualiser le détail des mandats dans le Back Office Marchand                  | 104      |
| 24. OBTENIR DE L'AIDE                                                                |          |
|                                                                                      |          |

# 1. HISTORIQUE DU DOCUMENT

| Version | Auteur            | Date       | Commentaire                                                                                                    |
|---------|-------------------|------------|----------------------------------------------------------------------------------------------------|
| 3.5     | La Banque Postale | 29/02/2024 | Ajout de précisions dans les chapitres :                                                                                                    |
|         |                   |            | Fonctionnement du prélèvement SEPA                                                                                                    |
|         |                   |            | Analyser le résultat du paiement d'une échéance                                                                                                    |
|         |                   |            | <ul> <li>Enregistrer un mandat récurrent avec un<br/>paiement et définir un abonnement fixe</li> </ul>                                                                                |
| 3.4     | La Banque Postale | 08/01/2024 | Ajout du chapitre :                                                                                                    |
|         |                   |            | Valider les prélèvements                                                                                                    |
|         |                   |            | Ajout de précisions dans les chapitres :                                                                                                    |
|         |                   |            | Prérequis                                                                                                    |
|         |                   |            | Suivre le traitement des prélèvements                                                                                                    |
| 3.3     | La Banque Postale | 23/02/2023 | Ajout du chapitre :                                                                                                    |
|         |                   |            | Fonctionnement des signatures                                                                                                    |
|         |                   |            | Ajout de précisions dans les chapitres :                                                                                                    |
|         |                   |            | Présentation                                                                                                    |
|         |                   |            | Faire signer un nouveau mandat                                                                                                    |
|         |                   |            | Stocker et archiver les mandats signés.                                                                                                    |
|         |                   |            | Créer une demande de prélèvement unique.                                                                                                    |
| 3.2     | La Banque Postale | 08/06/2021 | <ul> <li>Ajout du champ vads_payment_config pour les<br/>cas d'usage liés à la création d'une transaction.</li> </ul>                                                                 |
|         |                   |            | <ul> <li>Ajout de la possibilité d'émettre une demande<br/>de prélèvement par Web Services REST en mode<br/>SILENT.</li> </ul>                                                        |
|         |                   |            | • Mise à jour du chapitre <i>Informations techniques</i> .                                                                                                    |
|         |                   |            | • Ajout d'un exemple de requête JSON dans le chapitre <i>Créer un abonnement par Web Services</i> .                                                                                   |
|         |                   |            | <ul> <li>Ajout des champs vads_occurence_type et<br/>vads_acquirer_network dans l'analyse de la<br/>réponse pour les cas d'usage liés à la création<br/>d'une transaction.</li> </ul> |
| 3.1     | La Banque Postale | 02/02/2021 | <ul> <li>Ajout du chapitre Personnaliser le motif de<br/>prélèvement.</li> </ul>                                                                                                    |
|         |                   |            | • Ajout du chapitre <i>Restitution des différentes dates dans le Back Office Marchand</i> .                                                                                           |
|         |                   |            | • Ajout du chapitre <i>Les fichiers de remises</i> .                                                                                                    |
|         |                   |            | • Mise à jour des chapitres relatifs à la configuration des notifications.                                                                                                    |
|         |                   |            | • Mise à jour du chapitre <i>Informations techniques</i> .                                                                                                    |

| Version | Auteur            | Date       | Commentaire                                                                                                    |
|---------|-------------------|------------|----------------------------------------------------------------------------------------------------|
| 3.0     | La Banque Postale | 26/05/2020 | Refonte du document suite à la fusion des<br>documentations "Prélèvement SEPA SDD - Ponctuel"<br>et "Prélèvement SEPA SDD - Récurrent". |

Ce document et son contenu sont strictement confidentiels. Il n'est pas contractuel. Toute reproduction et/ou distribution de tout ou partie de ce document ou de son contenu à une entité tierce sont strictement interdites ou sujettes à une autorisation écrite préalable de La Banque Postale. Tous droits réservés.

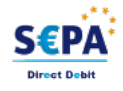

Le prélèvement SEPA (Single Euro Payments Area ou espace unique de paiement en euro) également appelé SEPA Direct Debit (SDD), est un projet européen qui vise à créer des moyens de paiement en euro (virements, prélèvements et cartes bancaires) communs à l'ensemble des pays européens.

Ce moyen de paiement est proposé par un créancier (marchand) à un débiteur (acheteur) afin de régler automatiquement des factures récurrentes ou ponctuelles.

Le prélèvement SEPA s'appuie sur un formulaire unique : le « Mandat de prélèvement SEPA ».

| D.         | Devises<br>supportées | • EUR                                                                                                    |                                                                                                    |                                                                                                    |                                                                                                    |
|------------|-----------------------|----------------------------------------------------------------------------------------------------|----------------------------------------------------------------------------------------------------|----------------------------------------------------------------------------------------------------|----------------------------------------------------------------------------------------------------|
|            | Pays supportés        | <ul> <li>Pays membres de l'<br/>Européen :</li> <li>Allemagne</li> <li>Autriche</li> <li>Belgique</li> <li>Bulgarie</li> <li>Chypre (partie<br/>grecque)</li> <li>Croatie</li> <li>Danemark</li> <li>Espagne<sup>1</sup></li> <li>Pays Hors Espace É</li> <li>Andorre</li> <li>Monaco</li> <li>Territoires Hors Esp</li> <li>Mayotte</li> <li>Saint-Pierre-<br/>et-Miquelon</li> </ul> | <ul> <li>'Union Européenne</li> <li>Estonie</li> <li>Finlande<sup>2</sup></li> <li>France<sup>3</sup></li> <li>Grèce</li> <li>Hongrie</li> <li>Irlande</li> <li>Islande</li> <li>Italie</li> </ul> Économique Europé <ul> <li>Saint-Marin</li> <li>Suisse</li> </ul> pace Économique E <ul> <li>Guernesey</li> <li>Jersey</li> </ul> | e et Pays de l'Espace É<br>Lettonie<br>Liechtenstein<br>Lituanie<br>Luxembourg<br>Malte<br>Pays-Bas<br>Norvège<br>Pologne<br>en :<br>Royaume-Uni <sup>5</sup><br>Etat de la Cité<br>du Vatican<br>furopéen :<br>Île de Man | conomique<br>Portugal <sup>4</sup><br>République<br>Tchèque<br>Roumanie<br>Slovaquie<br>Slovénie<br>Suède |
| <b>(i)</b> | complémentaires       | Nécessite une cor                                                                                                    | nexion ebics-T.                                                                                                    |                                                                                                    |                                                                                                    |

Légende

1. Espagne, y compris les îles Canaries, Ceuta et Melilla.

2. Finlande, y compris les Îles Aland.

3. France, y compris la Guadeloupe, la Martinique, la Guyane, la Réunion, la partie française de Saint-Martin et Saint-Barthélemy.

- 4. Portugal, y compris les Açores et Madeire.
- 5. Royaume-Uni, y compris Gibraltar.

# 3. INFORMATIONS TECHNIQUES

| Code technique<br>du moyen<br>de paiement | Devises<br>supportées | Pays supportés                                                                                   | Durée de<br>validité de<br>l'autorisation | Cinématique<br>de paiement |
|-------------------------------------------|-----------------------|--------------------------------------------------------------------------------------------------|-------------------------------------------|----------------------------|
| SDD                                       | EUR                   | AD;AT;AX;BE;BG;BL;CH;<br>CY;CZ;DE;DK;EA;EE;ES;<br>FI;FR;GB;GF;GG;GI;GP;<br>GR:HR:HU:IC:IF:IM:IS: | 15 jours                                  | Capture<br>différée        |
|                                           |                       | IT;JE;LI;LT;LU;LV;MC;<br>MF;MQ;MT;NL;NO;PL;<br>PM;PT;RE;RO;SE;SI;SK;<br>SM;VA;YT                 |                                           |                            |

| Canaux de vente                  |              |
|----------------------------------|--------------|
| e-commerce                       | $\checkmark$ |
| m-commerce                       | ×            |
| Paiement manuel                  | $\checkmark$ |
| Serveur Vocal Interactif         | X            |
| Ordre de paiement par e-mail/SMS | $\checkmark$ |

| Opération sur les transactions      |              |
|-------------------------------------|--------------|
| Annulation                          | $\checkmark$ |
| Remboursement par virement bancaire | $\checkmark$ |
| Modification                        | ×            |
| Validation                          | $\checkmark$ |
| Duplication                         | ×            |
| Rapprochement manuel                | $\checkmark$ |

| Type d'intégration                |              |
|-----------------------------------|--------------|
| Redirection                       | >            |
| Iframe                            | $\checkmark$ |
| Client JavaScript                 | ×            |
| Formulaire de collecte de données |              |
| API Web Services                  |              |
| SDK Mobile                        | ×            |
| Back Office                       | $\checkmark$ |

| Typologie de paiement |              |
|-----------------------|--------------|
| Paiement immédiat     | X            |
| Paiement différé      | $\checkmark$ |

| Typologie de paiement                                                               |              |
|-------------------------------------------------------------------------------------|--------------|
| Paiement en plusieurs fois (avec la variable vads_payment_config valorisée à MULTI) | X            |
| Paiement par abonnement                                                             | $\checkmark$ |
| Paiement par fichier (alias ou par lot)                                             | $\checkmark$ |
| Paiement 1 clic                                                                     | $\checkmark$ |
| Paiement par wallet                                                                 | X            |

| Divers                                 |              |
|----------------------------------------|--------------|
| Restitution dans les journaux          | $\checkmark$ |
| Rapprochement des transactions         | X            |
| Rapprochement des impayés              | $\checkmark$ |
| Tentatives de paiement supplémentaires | X            |

Pour utiliser ce moyen de paiement, vous devez :

• Souscrire à un contrat d'abonnement télétransmission **EBICS T** avec votre banque ou demander la création d'un nouvel utilisateur EBICS T sur votre connexion EBICS.

Le créancier doit valider les ordres de prélèvements sur son interface bancaire. La plateforme de paiement vous envoie par e-mail le fichier SEPA à télécharger et à valider selon la procédure de votre banque.

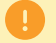

**i** )

Le protocole **EBICS TS** n'est pas supporté par la plateforme de paiement.

- Souscrire à l'option Paiement par prélèvement SEPA DD auprès de la plateforme.
- Communiquer votre ICS à la plateforme de paiement.
- Communiquer une ou plusieurs adresses e-mails pour recevoir le fichier SEPA de prélèvement par email.

Pour recevoir les journaux d'impayés, vous devez :

• Souscrire aux flux d'impayés auprès de votre banque.

Pour mettre en place des remboursements par virements SEPA :

• Activer les flux SDD, SCT et RDD sur votre connexion EBICS auprès de votre banque.

La terminologie utilisée pour nommer les flux peut différer selon le client, l'acquéreur ou la plateforme.

Exemple : flux RDD = flux d'impayés.

- Pour vous assurer de demander le bon flux, utilisez les noms techniques ci-dessous :
  - SDD = pain.008
  - SCT = pain.001
  - RDD = camt.054

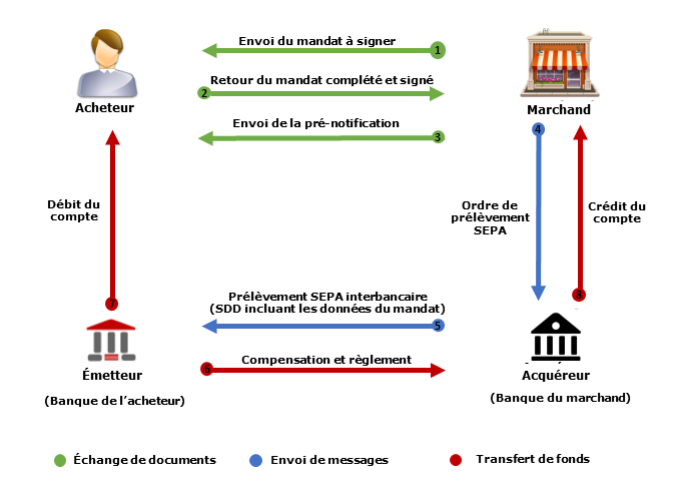

Ci-dessous la cinématique générale des échanges pour un prélèvement SEPA :

#### Étapes 1, 2 et 3 : Échanges de documents

Le prélèvement SEPA repose sur un mandat de prélèvement SEPA à signer par le débiteur et matérialisant son consentement vis-à-vis du créancier pour prélever toutes les sommes dues sur son compte. Chaque mandat est identifié par une Référence Unique de Mandat (=RUM) qui permet d'identifier le contrat pour lequel les prélèvements SEPA sont dus.

Pour chaque prélèvement SEPA, le créancier doit envoyer au débiteur une pré-notification, 14 jours calendaires avant la date d'échéance du prélèvement, pour l'avertir du prélèvement.

#### Étapes 4 et 5 : Envois de messages

Le créancier fait parvenir à sa banque l'ordre de prélèvement SEPA. La banque se met en relation avec la banque du débiteur afin de procéder au prélèvement SEPA interbancaire.

#### Étapes 6, 7 et 5 : Transferts de fonds

Le compte bancaire du débiteur va être débité au profit du compte bancaire du créancier.

On distingue deux types de mandats :

Ponctuel

Le mandat signé vaut pour un prélèvement unique. Il expire après cet unique prélèvement.

Récurrent

Le mandat signé vaut pour une série de prélèvements. Il devient caduc à l'issue de 36 mois sans paiement ou après un prélèvement "FNAL".

Le mandat de prélèvement SEPA contient les éléments suivants :

- Le type de prélèvement du mandat : ponctuel ou récurrent.
- La RUM (Référence Unique de Mandat) : c'est une référence unique qui identifie chaque mandat signé.
- Les coordonnées (nom) du débiteur.
- L'IBAN (International Bank Account Number) du débiteur : le numéro de compte est destiné à identifier de manière fiable le destinataire d'un virement ou d'un prélèvement.
   Le BIC (Business Identifier Code) qui complétait l'IBAN dans l'identification est, lui, devenu optionnel.
- Les coordonnées (nom et adresse) du créancier.
- L'ICS (Identifiant Créancier SEPA) du créancier : c'est un code unique identifiant chaque société habilitée à prélever. L'ICS est attribué par la Banque de France par l'intermédiaire d'un établissement bancaire.
- La date de signature du mandat.
- La signature du débiteur autorisé par sa banque à faire fonctionner le compte sur lequel s'opèrent les prélèvements.

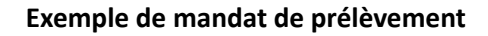

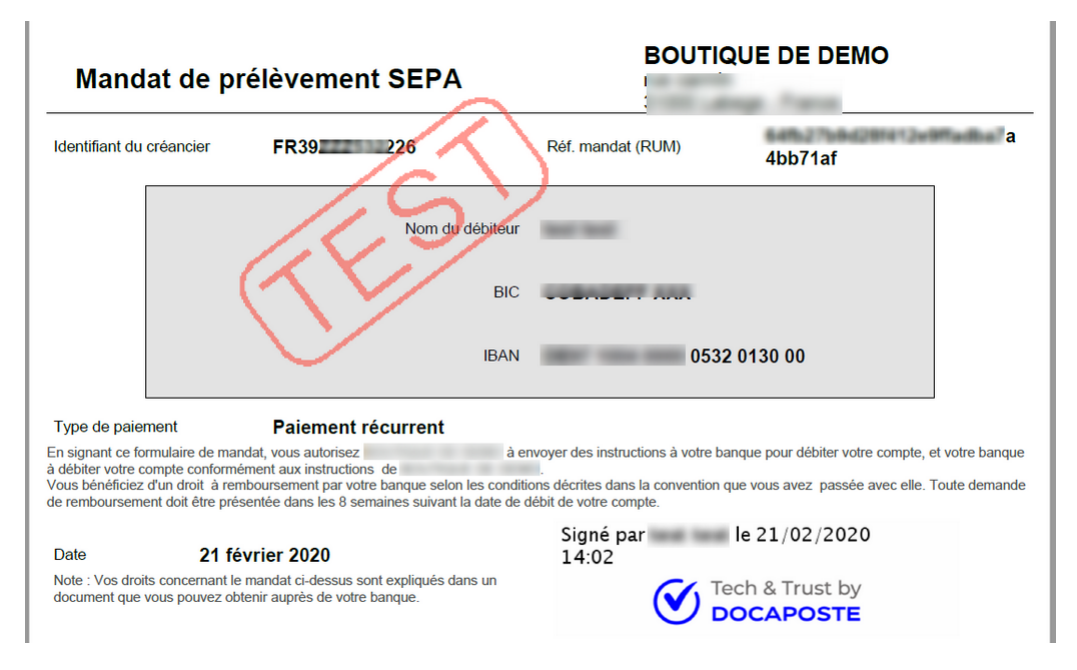

Le prélèvement SEPA fonctionne selon des « séquences ». Le tableau ci-dessous liste les séquences possibles pour le prélèvement et le code associé en fonction du type de mandat.

| Type de mandat | Séquence possible pour le prélèvement                                                      | Code |
|----------------|--------------------------------------------------------------------------------------------|------|
| Ponctuel       | ONE OFF : prélèvement unique, non suivi par d'autres prélèvements au titre du même mandat. | OOFF |
| Récurrent      | FIRST <sup>1</sup> : 1er prélèvement d'une série.                                          | FRST |
|                | RECURRENT : prélèvements consécutifs au 1er d'une série.                                   | RCUR |
|                | FINAL : dernier prélèvement d'une série.                                                   | FNAL |

Tableau 1 : Séquences possibles en fonction du type de prélèvement

**1.** La séquence FIRST est optionnelle. Le premier prélèvement SEPA d'une série peut être indifféremment émis avec la séquence de présentation "RCUR" ou avec la séquence de présentation "FRST".

La plateforme de paiement prend en charge la gestion des codes de séquences lors de l'émission des fichiers de prélèvement à la banque du créancier.

#### **Révocation**

Le mandat de prélèvement SEPA est révocable à tout moment par le débiteur ou le créancier.

Dans le cas où la révocation est à l'initiative du débiteur, la banque qui tient le compte n'informe pas la plateforme de paiement. Les éventuelles futures transactions portant sur le mandat seront placées en impayés. Celles-ci peuvent être identifiées dans le journal de rapprochement des impayés, le code retour étant MD01 (absence de mandat).

#### Fin de validité

Un mandat devient caduc après 36 mois sans paiement ou suite à un prélèvement "FNAL". La plateforme de paiement refusera alors de créer de nouvelles transactions sur ce mandat (il n'y aura donc pas de présentation en banque).

Si de nouveaux prélèvements sont à envisager avec ce client, un nouveau mandat devra être signé.

## 6.1. La Référence Unique de Mandat

Par défaut la R.U.M est générée par la plateforme de paiement.

Cependant, le créancier peut définir sa valeur en respectant les conditions suivantes:

• la RUM doit être unique pour chaque mandat de prélèvement.

Toute demande de création de mandat ponctuel ou récurrent réalisée sur une RUM existante engendrera une erreur et l'affichage d'un message d'incident technique.

- la longueur ne doit pas dépasser 35 caractères.
- les caractères autorisés sont :
  - abcdefghijklmnopqrstuvwxyz
  - A B C D E F G H I J K L M N O P Q R S T U V W X Y Z
  - 0123456789/-?:().,'+
  - L'espace n'est pas un caractère autorisé.

La création des mandats n'est possible que depuis le formulaire de paiement en redirection.

La signature est réalisée sur la page de paiement.

Une fois signé, le mandat est envoyé par e-mail au débiteur.

L'archivage et le stockage sont assurés par la plateforme de paiement (voir chapitre *Stocker et archiver les mandats signés* à la page 14).

La signature du mandat n'est disponible ni via l'API REST, ni avec le client JavaScript.

## 6.3. Fonctionnement des signatures

#### • Signature par SMS

Par défaut, la signature des mandats s'effectue par la saisie d'un code reçu par SMS.

Ce mode de signature s'applique automatiquement dans le cas où aucune des 2 options suivantes n'est cochée : "**Signature par e-mail**" ou "**Signature par case à cocher**". Dans tous les cas, ces deux modes de signature ne doivent pas être activés en même temps. C'est soit l'un, soit l'autre.

En cas de soucis, contactez le Service Assistance Monétique Commerçants.

#### • Signature par e-mail

La signature du mandat s'effectue en renseignant un code reçu par e-mail.

Il est possible de désactiver la signature d'un mandat par SMS ou e-mail. Pour cela, veuillez contacter le Service Assistance Monétique Commerçants.

#### • Signature par case à cocher

La signature du mandat s'effectue en cochant la mention **En cochant cette case, vous certifiez avoir lu** et compris les informations présentées dans ce mandat et y apposer votre signature.

#### 6.4. Importer des mandats de prélèvement existants

Si le marchand a déjà fait signer des mandats de prélèvement, plusieurs solutions sont disponibles pour déclarer ces mandats et pouvoir les utiliser avec la plateforme de paiement (voir chapitre *Importer des mandats existants* à la page 39).

Le stockage et l'archivage des mandats importés demeurent de la seule la responsabilité du marchand.

En cas de contestation de la part du débiteur, le marchand doit être capable de fournir le mandat signé.

#### 6.5. Stocker et archiver les mandats signés

Le lieu de stockage et d'archivage dépend du mode de signature :

#### • Signature par SMS

Par défaut, la signature des mandats s'effectue par la saisie d'un code reçu par SMS.

Le mandat bénéficie d'un archivage à valeur légale. La plateforme de paiement se charge de transmettre le mandat signé pour stockage et archivage dans le coffre-fort électronique de la Caisse des Dépôts et Consignations.

En cas de contestation, cette signature garantit que le mandat n'a subi aucune transformation par un tiers. La Caisse des Dépôts et Consignations fournit un faisceau de preuves qui ne peut être contesté ou objecté.

#### • Signature par e-mail

La signature du mandat s'effectue en renseignant un code reçu par e-mail. L'archivage à valeur légale est également appliquée sur ce mode de signature.

Vous pouvez cependant, si vous le souhaitez, désactiver la signature d'un mandat par SMS ou e-mail. Pour cela, veuillez contacter le Service Assistance Monétique Commerçants.

#### Signature par case à cocher

La signature du mandat s'effectue en cochant la mention **En cochant cette case, vous certifiez avoir lu et compris les informations présentées dans ce mandat et y apposer votre signature**.

La plateforme de paiement se charge du stockage et de l'archivage du mandat signé.

Le créancier (marchand) a aussi la possibilité d'assurer lui-même le stockage et l'archivage du mandat. Mais à ce moment-là, il aura besoin d'importer les RUM des mandats dans la plateforme pour réaliser des demandes de prélèvement (par formulaire ou par fichier).

## 6.6. Amendement d'un mandat de prélèvement SEPA

En cas d'évolution dans les données qui constituent le mandat SEPA, la norme prévoit la création d'amendements. Cette procédure permet de modifier les informations sans interférer avec la séquence de récurrence, ni nécessiter une nouvelle signature du mandat.

Les informations suivantes donnent lieu à un amendement :

- Créditeur :
  - Modification de la RUM (Référence Unique de Mandat)
  - Modification de l'ICS (Identifiant Créancier SEPA)
  - Modification de la raison sociale
- Débiteur :
  - Modification des coordonnées bancaires (BIC, IBAN)

La modification de l'ICS ou de la raison sociale n'est possible que sur demande au service client.

Les autres informations sont modifiables par le marchand (voir chapitre *Mettre à jour un mandat récurrent* à la page 44).

Les modifications apparaîtront dans votre Back Office Marchand :

- 1. Affichez la liste des alias dans le menu Gestion > Abonnements > Onglet Alias.
- 2. Double cliquez sur l'alias souhaitée pour afficher les Détails de l'alias.
- 3. Dans l'onglet Informations, cliquez sur Voir la liste des amendements.

Cette information est visible :

- sur le relevé de compte du débiteur,
- sur le bordereau de remise du créditeur.

Par défaut, le motif du prélèvement est valorisé comme suit :

<Libellé de la boutique> <Nom de la société> <ICS> <RUM>.

La longueur maximale du motif de prélèvement est de 140 caractères.

Les caractères acceptés sont définis par la norme ISO 20022.

La personnalisation du motif de prélèvement consiste à modifier la manière dont est valorisée cette information en utilisant les données suivantes :

- Libellé de la boutique ;
- Nom de la société ;
- RUM;
- ICS ;
- Numéro de commande ;
- un préfixe ou une chaîne de caractères. Cette donnée est fixe.

Le marchand peut donc choisir quelles données et dans quel ordre il souhaite les faire apparaître.

Si la personnalisation choisie par le marchand aboutit à une valeur vide, alors la valorisation par défaut sera appliquée.

Pour respecter la longueur maximale, les données suivantes peuvent être tronquées :

- Numéro de commande ;
- Nom de la société ;
- Libellé de la boutique.

Toute demande de personnalisation du motif de prélèvement doit être adressée au support technique.

Une pré-notification doit être envoyée au moins 14 jours calendaires avant la date d'échéance du prélèvement. Ce délai peut être réduit mais la pré-notification doit obligatoirement précéder l'échange entre banques des ordres de prélèvement soit :

#### • 1 jour ouvré bancaire avant la date d'échéance.

Valable aussi bien pour un **prélèvement SEPA ponctuel** (One-Off - OOFF) que pour un **prélèvement SEPA récurrent** (Récurrent RCUR ou Final FNAL)

On appelle **jour ouvré bancaire** un jour hors week-end et jours fériés (selon le calendrier TARGET 2 publié par le CFONB).

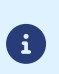

Si le délai de pré-notification est de **1 jour ouvré bancaire** avant la date d'échéance, le délai de remise des ordres de prélèvement SEPA par le marchand/créancier doit intégrer le délai de traitement du prélèvement SEPA par la banque du créancier (soit **1 jour ouvré supplémentaire**).

Le délai de pré-notification est modifiable uniquement sur demande. Contactez le Service Assistance Monétique Commerçants.

Au final, dans le Back Office Marchand, le marchand doit :

- Pré-notifier son acheteur entre 2 et 14 jours avant l'échéance.
- Remettre ses formulaires de paiements 2 jours ouvrés avant la date d'échéance du prélèvement SEPA, faute de quoi la date d'échéance sera recalculée par la banque.

#### Exemple de prélèvement SEPA soumis en décembre :

Avec ses jours fériés, le mois de décembre est le parfait exemple pour illustrer les délais encadrant l'encaissement par prélèvement SEPA.

Un prélèvement SEPA au 1er janvier (date d'échéance) doit être présenté à la banque du débiteur :

- Au plus tôt le 18 décembre, c'est-à-dire **14 jours calendaires** avant la date d'échéance.
- Au plus tard le 31 décembre, c'est-à-dire **1 jour ouvré bancaire** avant la date d'échéance pour un prélèvement remis par le marchand à la banque le 30 décembre.
- Au plus tard le 31 décembre, c'est-à-dire **1 jour ouvré bancaire** avant la date d'échéance pour un **prélèvement récurrent** remis par le marchand à la banque le 30 décembre.

Le 1er janvier est un jour férié. Cette date d'échéance ne correspond pas à un jour ouvré bancaire. L'ordre de prélèvement SEPA est exécuté le jour ouvré bancaire suivant.

## Complément d'informations dans le cadre d'un prélèvement SEPA

Ce chapitre apporte un complément d'informations sur les différentes variables influant sur la date de présentation du paiement dans le cadre d'un prélèvement SEPA.

Lors de la création d'une transaction de prélèvement SEPA , plusieurs éléments peuvent faire varier la date à laquelle le paiement sera présenté :

- La date de création de la transaction.
- La date de l'échéance demandée par le marchand lors de la définition d'un abonnement.

- Le délai de pré-notification, paramétré au niveau du contrat.
- Le délai de remise, paramétré au niveau de la boutique.
- Le délai de présentation à la banque, fixé à 1 jour ouvré bancaire pour l'ensemble des prélèvements SEPA (depuis le 20 novembre 2016).

# Si la date d'échéance demandée par le marchand ne respecte pas les différents délais, la plateforme de paiement repoussera cette date d'autant de jours que nécessaire.

Si le marchand ne donne pas de date d'échéance, la plateforme calculera une date au plus tôt, toujours en accord avec ces règles. La date ainsi calculée sera retournée dans les réponses aux créations des transactions (fichier, réponse web service ...)

Le **délai de pré-notification** est le nombre de jours minimum qui doit s'écouler entre l'envoi de l'e-mail de pré-notification au client et le transfert de fonds. Ce délai peut être redéfini mais il est incompressible : il repoussera d'autant la date de transfert de fonds voulue.

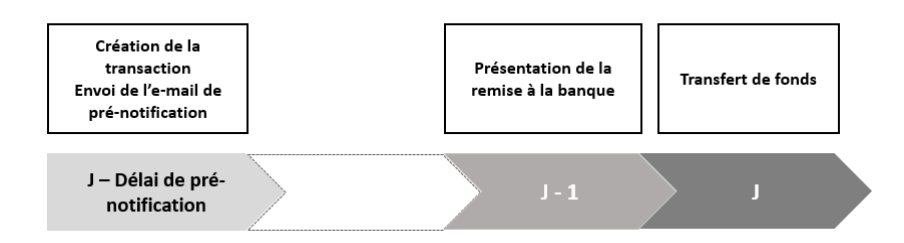

Le **délai de remise** est le nombre de jours minimum qui doit s'écouler entre la création de la transaction et le transfert de fonds. Dans le cas du paiement SEPA, il n'a pas d'influence s'il est inférieur au délai de pré-notification (on revient au cas du schéma ci-dessus). S'il est supérieur à ce délai, c'est lui qui repousse la date de transfert de fonds et il ajoute un délai entre la création de la transaction et l'envoi de l'e-mail de pré-notification :

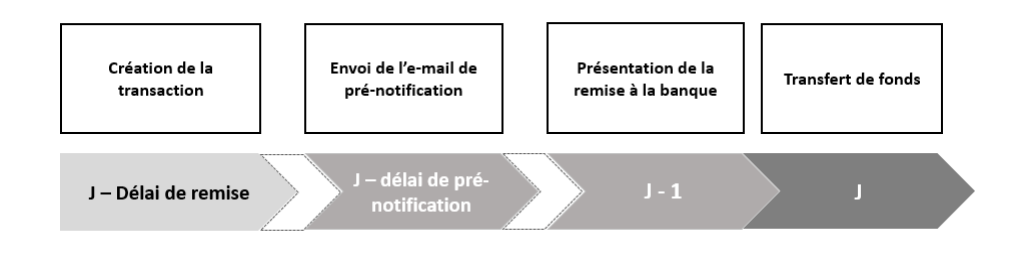

Dans les exemples suivants, on a un délai de remise à zéro (valeur par défaut).

- 1. Calcul de la date de transfert de fonds minimale
  - Si le délai de pré-notification est inférieur ou égal à 2 jours :

**Date de transfert de fonds minimale** = Date de création de la transaction + Délai d'envoi du fichier de remise (la nuit suivante) + Délai de présentation (fixé à 1 jour)

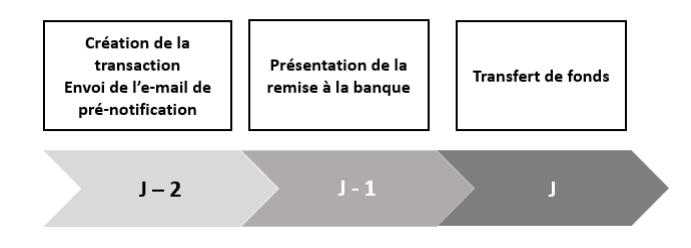

Soit une date de transfert de fonds au minimum 2 jours après la création de la transaction (premier jour ouvré bancaire à partir de la date de présentation minimale calculée).

• Si le délai de pré-notification est supérieur à 2 jours

#### Date de transfert de fonds minimale = Date de création de la transaction + Délai de pré-notification

Soit pour un délai de pré-notification de 14 jours, une date de transfert de fonds au minimum 14 jours après la date de création de la transaction (premier jour ouvré bancaire à partir de la date de présentation minimale calculée).

2. Comparaison avec la date d'échéance demandée par le marchand

Si le marchand a demandé une date d'échéance lors de la création de la transaction, une comparaison est réalisée entre la date d'échéance demandée et la date de transfert de fonds minimale calculée dans les étapes précédentes.

Si la date d'échéance demandée est supérieure à la date de transfert de fonds minimale, alors :

#### Date de transfert de fonds = Date d'échéance demandée par le marchand

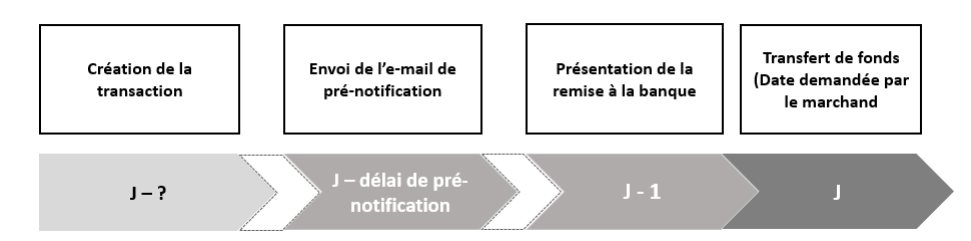

#### **Conclusion**

Dans le cas où le marchand souhaite que les paiements soient réalisés à une date précise, il est nécessaire que :

- La date d'échéance demandée soit un jour ouvré bancaire.
- Le délai entre la date de création de la transaction et la date d'échéance souhaitée soit supérieur au délai de pré-notification paramétré (ou au délai de remise si celui-ci est supérieur au délai de prénotification).
  - Dans le cas où le délai de pré-notification est inférieur ou égal à 2 jours, le délai minimum entre la date de création de la transaction et la date de transfert de fonds souhaitée est de deux jours.

#### Note complémentaire

Dans le cas d'une utilisation de fichiers de paiements, ces derniers sont traités deux fois par jour à 07h00 et 13h00, et ceci chaque jour de la semaine. Si le marchand envoie son fichier de paiements après 13h00, les transactions correspondantes seront créées le lendemain matin à 07h00.

#### Exemples :

Date d'échéance non renseignée (ou souhaitée le jour même de création de la transaction)

| Date de création<br>de la transaction | Date d'échéance<br>demandée | Délai de pré-<br>notification<br>paramétré | Date de<br>présentation à la<br>banque | Date de transfert<br>de fonds |
|---------------------------------------|-----------------------------|--------------------------------------------|----------------------------------------|-------------------------------|
| Lun 02/01/2017                        | Lun 02/01/2017              | 0                                          | Mar 03/01/2017                         | Mer 04/01/2017 <sup>(1)</sup> |
| Lun 02/01/2017                        | Lun 02/01/2017              | 1                                          | Mar 03/01/2017                         | Mer 04/01/2017 <sup>(1)</sup> |
| Lun 02/01/2017                        | Lun 02/01/2017              | 2                                          | Mar 03/01/2017                         | Mer 04/01/2017 <sup>(1)</sup> |
| Lun 02/01/2017                        | Lun 02/01/2017              | 3                                          | Mer 04/01/2017                         | Jeu 05/01/2017                |
| Lun 02/01/2017                        | Lun 02/01/2017              | 5                                          | Ven 06/01/2017                         | Lun 09/01/2017 <sup>(2)</sup> |
| Lun 02/01/2017                        | Lun 02/01/2017              | 7                                          | Ven 06/01/2017                         | Lun 09/01/2017                |

| Date de création<br>de la transaction | Date d'échéance<br>demandée | Délai de pré-<br>notification<br>paramétré | Date de<br>présentation à la<br>banque | Date de transfert<br>de fonds |
|---------------------------------------|-----------------------------|--------------------------------------------|----------------------------------------|-------------------------------|
| Lun 02/01/2017                        | Lun 02/01/2017              | 14                                         | Ven 13/01/2017                         | Lun 16/01/2017                |

- 1. Le délai minimum de traitement étant de deux jours, le transfert de fonds ne peut être demandé à la banque avant le 04/01/2017.
- 2. En respectant le délai de pré-notification de 5 jours, la date de transfert de fonds de la transaction serait le samedi 07/01/2017. Celle-ci devant être un jour ouvré bancaire, elle est donc décalée au lundi 09/01/2017.

Date d'échéance souhaitée à une date dans le futur (exemple le 6 du mois)

| Date de création<br>de la transaction | Date d'échéance<br>demandée | Délai de pré-<br>notification<br>paramétré | Date de<br>présentation à la<br>banque | Date de transfert<br>de fonds |
|---------------------------------------|-----------------------------|--------------------------------------------|----------------------------------------|-------------------------------|
| Lun 02/01/2017                        | Ven 06/01/2017              | 0                                          | Jeu 05/01/2017                         | Ven 06/01/2017 <sup>(1)</sup> |
| Lun 02/01/2017                        | Ven 06/01/2017              | 1                                          | Jeu 05/01/2017                         | Ven 06/01/2017 <sup>(1)</sup> |
| Lun 02/01/2017                        | Ven 06/01/2017              | 2                                          | Jeu 05/01/2017                         | Ven 06/01/2017 <sup>(1)</sup> |
| Lun 02/01/2017                        | Ven 06/01/2017              | 3                                          | Jeu 05/01/2017                         | Ven 06/01/2017 <sup>(2)</sup> |
| Lun 02/01/2017                        | Ven 06/01/2017              | 5                                          | Ven 06/01/2017                         | Lun 09/01/2017 <sup>(3)</sup> |
| Lun 02/01/2017                        | Ven 06/01/2017              | 7                                          | Ven 06/01/2017                         | Lun 09/01/2017 <sup>(3)</sup> |
| Lun 02/01/2017                        | Ven 06/01/2017              | 14                                         | Ven 13/01/2017                         | Lun 16/01/2017 <sup>(3)</sup> |

- 1. Le délai entre la date de création de la transaction et la date de présentation demandée par le marchand étant **supérieur** au délai de traitement, le transfert de fonds est demandé à la banque le 06/01/2017 comme souhaité.
- 2. Le délai entre la date de création de la transaction et la date d'échéance demandée par le marchand étant **supérieur** au délai de pré-notification, le transfert de fonds est demandé à la banque le 06/01/2017 comme souhaité.
- **3.** Le délai entre la date de création de la transaction et la date d'échéance demandée par le marchand étant **inférieur** au délai de pré-notification, la date de transfert de fonds est déterminée à partir du délai de pré-notification.

| Date de création de la transaction | Date d'échéance<br>demandée | Délai de pré-<br>notification<br>paramétré | Date de<br>présentation à la<br>banque | Date de transfert<br>de fonds |
|------------------------------------|-----------------------------|--------------------------------------------|----------------------------------------|-------------------------------|
| Mar 01/08/2017                     | Sam 05/08/2017              | 0                                          | Ven 04/08/2017                         | Lun 07/08/2017 <sup>(1)</sup> |
| Mar 01/08/2017                     | Sam 05/08/2017              | 1                                          | Ven 04/08/2017                         | Lun 07/08/2017 <sup>(1)</sup> |
| Mar 01/08/2017                     | Sam 05/08/2017              | 2                                          | Ven 04/08/2017                         | Lun 07/08/2017 <sup>(1)</sup> |
| Mar 01/08/2017                     | Sam 05/08/2017              | 3                                          | Ven 04/08/2017                         | Lun 07/08/2017 <sup>(1)</sup> |
| Mar 01/08/2017                     | Sam 05/08/2017              | 5                                          | Ven 04/08/2017                         | Lun 07/08/2017 <sup>(1)</sup> |
| Mar 01/08/2017                     | Sam 05/08/2017              | 7                                          | Lun 07/08/2017                         | Mar 08/08/2017 <sup>(2)</sup> |
| Mar 01/08/2017                     | Sam 05/08/2017              | 14                                         | Lun 14/08/2017                         | Mer 16/08/2017 <sup>(3)</sup> |

Date d'échéance souhaitée à une date qui n'est pas un jour ouvré bancaire

- 1. Le transfert de fonds devant être un jour ouvré bancaire, la date est décalée au lundi 07/08/2017. De fait, en respect des délais de pré-notification et de présentation, le transfert de fonds est réalisé le 07/08/2017 comme « demandé » par le marchand.
- 2. Le délai entre la date de création de la transaction et la date d'échéance demandée par le marchand étant inférieur au délai de pré-notification, la date de présentation est déterminée en respect du délai de pré-notification.
- 3. En respectant le délai de pré-notification de 14 jours, la date de transfert de fonds de la transaction serait le mardi 15/08/2017. La date de transfert de fonds devant être un jour ouvré bancaire, elle est donc décalée au mercredi 16/08/2017.

**i** )

Les demandes de prélèvement sont regroupées par "catégories" avant la présentation des fichiers de remises.

Plusieurs lignes de remises sont alors visibles dans le Back Office Marchand (voir chapitre *Restitution des différentes dates dans le Back Office Marchand* à la page 23).

Les demandes de prélèvement sont regroupées :

- par date d'échéance : une remise correspond toujours à une seule date d'échéance.
- par ICS : si un changement d'ICS a lieu, il est possible d'avoir, le même jour, des remises contenant les prélèvements réalisés avec l'ancien ICS et d'autres remises contenant les prélèvements réalisés avec le nouvel ICS.
- par zone d'émission du moyen de paiement : les prélèvements hors zone EEE sont séparés des prélèvements au sein de la zone EEE.
- par type de mandat : une remise contient soit des prélèvements ponctuels soit des prélèvements récurrents.
- par type d'opération : les remboursements (ou virement SCT) sont transférés à part.
- la dernière catégorie regroupe tous les prélèvements impactés par un amendement du mandat qui intervient entre 2 échéances d'un prélèvement récurrent.

Pour des raisons techniques, chaque fichier de remise est limité à 1000 transactions.

Au-delà de 1000 transactions, un nouveau fichier de remise est créé.

Les fichiers de remise sont visibles depuis l'onglet Remises de la grille des transactions.

Chaque ligne correspond à un fichier de remise pouvant regrouper plusieurs demandes de prélèvement comme expliqué au chapitre *Les fichiers de remises* à la page 22.

Parmi les informations restituées, on retrouve :

- le montant total de la remise, dans la colonne Débit ;
- le montant total des virements SCT (remboursements), dans la colonne Crédit ;
- la date de présentation à la banque, dans la colonne Date d'envoi ;
- le nombre de prélèvements contenue dans la remise, dans la colonne Rapprochement.

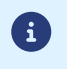

La date de présentation à la banque doit survenir un (1) jour ouvré bancaire avant la date d'échéance.

En double-cliquant sur une ligne de remise, vous affichez la liste des transactions présentes dans la remise.

Pour chaque ligne de transactions, vous retrouvez :

- Le montant du prélèvement dans la colonne Montant du paiement.
- La date à laquelle la transaction est créée par la plateforme de paiement dans la colonne **Date du paiement**.
- La date du transfert de fonds dans la colonne Date prévue du transfert de fonds.
- La RUM dans la colonne Alias
- La référence de l'abonnement dans la colonne Abonnement.

La colonne **Date prévue de transfert de fonds** n'est pas affichée par défaut. Pour ajouter cette colonne à la grille des transactions (en cours ou remisées) :

- 1. Cliquez sur le bouton **Personnaliser** en bas de la page.
- 2. Sélectionnez la colonne Date prévue de transfert de fonds dans la zone Colonnes non affichées.
- 3. Cliquez sur le bouton Afficher ou faites un glisser-déposer vers Colonnes affichées.
- 4. Cliquez sur Valider pour enregistrer vos modifications.

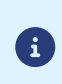

La date du transfert de fonds est calculée par la plateforme pour être le plus proche possible de la date d'échéance demandée par le marchand, lorsque celle-ci ne correspond pas à un jour ouvré bancaire.

En double-cliquant sur une ligne de transaction, vous affichez le détail de la transaction. Parmi les informations restituées, on retrouve :

• le montant du paiement ;

- le type (Débit ou Crédit) ;
- le statut de la transaction ;
- la date de création du paiement ;
- la date d'échéance demandée par le marchand, éventuellement recalculée par la plateforme de paiement en fonction des jours ouvrés ;
- le détail du moyen de paiement (BIC/IBAN).

En cliquant sur l'onglet **Historique**, vous pouvez voir le détail des opérations réalisées sur la transaction, comme par exemple :

- la date d'envoi de la pré-notification à l'acheteur ;
- la date d'envoi du fichier de remise.

# 10. CRÉER UN PAIEMENT SDD

Lors d'un paiement SDD, un mandat de prélèvement unique est créé.

L'acheteur saisit ses coordonnées bancaires sur la page de paiement et donne son accord pour le prélèvement.

La signature du mandat est réalisée sur la page de paiement.

Le mandat est résilié automatiquement à la fin du paiement.

La date de transfert de fond est calculée en fonction du délai de pré-notification et du délai de capture.

Elle est transmise dans la réponse via le champ vads\_presentation\_date.

## 10.1. Visualiser le déroulement d'un prélèvement unique

Le mandat ponctuel vaut pour un prélèvement unique et ne donnera pas lieu à une série de prélèvements.

Il sera impossible d'effectuer d'autres prélèvements avec le même mandat.

Voici le déroulement de l'encaissement par prélèvement:

- 1. Le débiteur (l'acheteur) sélectionne le moyen de paiement **Prélèvement SEPA**.
- La page suivante récapitule les informations de la transaction (Identifiant du marchand, Numéro de transaction et Montant). Le débiteur doit renseigner les champs Nom, Prénom, e-mail, IBAN et numéro de téléphone si ce dernier n'est pas pré-renseigné.

| Identifiant du marchand :                       |                                 |                                                                        | Informations bancaires                                                                      |
|-------------------------------------------------|---------------------------------|------------------------------------------------------------------------|---------------------------------------------------------------------------------------------|
| Numéro de transaction :                         | 901671                          | Civilité.                                                              | Mme/Mlle/M. •                                                                               |
| Montant :                                       | 65,00 EUR                       | Nom *                                                                  |                                                                                             |
| L'adresse de ce site de paiement préfixée par h | ittps indique que vous êtes sur | Prénom *                                                               |                                                                                             |
| un site securise et que vous pouvez regier voi  | re acriai en toute tranquinte.  | Raison sociale                                                         | 0                                                                                           |
|                                                 |                                 | E-mail *                                                               | 0                                                                                           |
|                                                 |                                 | Coordonnées ba<br>Vous devez être le titulair<br>pour agir en son nom. | ancaires du compte à prélever<br>re de ce compte, ou disposer des autorisations nécessaires |
|                                                 |                                 | IBAN *                                                                 | (?)                                                                                         |
|                                                 |                                 |                                                                        | VALIDER                                                                                     |

Image 1 : Saisie des coordonnées bancaires du débiteur

6

Une autre forme de signature est disponible (signature par case à cocher). Veuillez vous rapprocher de l'interlocuteur de votre plateforme de paiement pour plus d'informations.

- 3. Une fois les données renseignées, le débiteur clique sur Valider.
- Plusieurs vérifications sont effectuées afin de contrôler la validité de l'IBAN renseigné (notamment sa compatibilité SEPA).

Si les données sont erronées, le message **Le compte bancaire indiqué n'est pas compatible avec ce moyen de paiement** est affiché. Si le contrôle de l'IBAN a abouti avec succès, le mandat de prélèvement SEPA contenant l'ensemble des informations requises est affiché. Le débiteur doit vérifier l'exactitude de ces informations.

| Identifiant du marchand :                                                                                                    | 0                               |
|----------------------------------------------------------------------------------------------------|---------------------------------|
| Numéro de transaction :                                                                                                    | 901671                          |
| Montant : 65,                                                                                                    | 00 EUR                          |
| L'adresse de ce site de paiement préfixée par https indique que<br>un site sécurisé et que vous pouvez régler votre achat en toute | vous étes sur<br>; tranquilité. |

Image 2 : Validation du mandat

- 5. Pour pouvoir signer ce mandat, le débiteur doit :
  - renseigner le champ Code avec le code reçu sur son téléphone portable (ou par e-mail selon l'option de l'offre de la boutique).
  - cocher la mention En cochant cette case, vous certifiez avoir lu et compris les informations présentées dans ce mandat et y apposer votre signature.
- 6. Le débiteur clique sur Valider.
- 7. Un récapitulatif est ensuite affiché.

| RETOURNER À LA BOUTIQUE |                                                                                                    |
|-------------------------|----------------------------------------------------------------------------------------------------|
|                         | Votre demande de paiement a été<br>enregistrée avec succès.                                                                                                   |
|                         | RAPPEL : Cette transaction a été effectuée en mode TEST.                                                                                                    |
|                         | Détails du paiement                                                                                                    |
|                         | BOUTIQUE :<br>Adresse URL : http://www.scellius.com<br>Identifiant du marchand : 7 10<br>Numéro de transaction : 901671                                       |
|                         | Prélèvement SEPA : 65,00 EUR                                                                                                    |
|                         | Date / Heure :         05-08-2019 / 13:48:18 (GMT+2)           IBAN à prélever :         FR76         7890 158           Titulaire du compte :         Dupont |
|                         | Ліскет                                                                                                    |
|                         |                                                                                                    |

#### 10.2. Mise en œuvre

Étape 1 : établir le dialogue avec la plateforme de paiement.

Consultez le chapitre Établir le dialogue avec la plateforme de paiement à la page 55.

#### Étape 2 : configurer les règles de notification.

Vous devez à minima configurer les règles de notification de fin de paiement et en cas d'abandon. Consultez le chapitre *Configurer les notifications* à la page 56.

#### Étape 3 : générer le formulaire de paiement.

La procédure est décrite dans le chapitre *Créer une demande de prélèvement unique* à la page 65.

#### Étape 4 : rediriger l'acheteur vers la page de paiement.

Suivez les indications présentes dans le chapitre *Rediriger l'acheteur vers la page de paiement* à la page 88.

#### Étape 5 : analyser la notification.

Les données spécifiques transmises lors de la notification sont indiquées dans le chapitre *Analyser le résultat d'un paiement SDD* à la page 91.

#### Étape 6 : suivre le traitement du prélèvement.

Consultez le chapitre *Suivre le traitement des prélèvements* à la page 49.

Vous pouvez utiliser un mandat récurrent pour créer :

1. des abonnements avec montants et/ou échéances variables : après avoir fait signer le mandat, ou avoir importé un mandat existant, vous émettez une demande de prélèvement à chaque échéance.

Consultez le chapitre Abonnement avec montants et/ou échéances variables à la page 28.

2. des abonnements avec montants et échéances fixes : vous utilisez le service de Gestion des paiements récurrents pour créer un abonnement. Vous définissez la règle de récurrence à appliquer ainsi que la date de début de l'abonnement.

En fonction des contraintes liées aux différents délais, la plateforme de paiement calcule la date à laquelle la transaction doit être créée afin que la date de transfert de fond soit la plus proche possible de la date d'échéance définie dans la règle de récurrence.

La date de début de l'abonnement doit être au minimum de J+14 par rapport à la date courante.

Une fois la date de début de l'abonnement atteinte, il n'est plus possible de modifier le montant des échéances.

Consultez le chapitre Abonnement avec montants et échéances fixes à la page 31.

3. des paiements SDD en 1 clic : plus besoin de ressaisir son IBAN à chaque commande sur votre site marchand.

Vous utilisez le formulaire de paiement et transmettez la RUM à débiter.

Une fois redirigé sur la page de paiement, l'acheteur n'a plus qu'à valider pour enregistrer son paiement.

Consultez le chapitre *Paiement SDD en 1 clic* à la page 38.

## 11.1. Abonnement avec montants et/ou échéances variables

Cette solution se passe en 2 temps :

1. vous procédez à la signature du mandat en utilisant le formulaire de paiement.

*Vous pouvez aussi importer vos mandats existants (voir chapitre Importer des mandats de prélèvement existants à la page 14.* 

2. vous émettez une demande de prélèvement à chaque échéance.

Avec cette solution :

- vous pouvez faire varier le montant du prélèvement à chaque échéance,
- vous êtes libre de ne pas émettre de prélèvement si le client n'a pas consommé le service sur une période par exemple.

#### Étape 1 : faire signer un nouveau mandat.

Le mandat n'existe pas encore. Vous devez procéder à la signature d'un nouveau mandat et pour cela devez suivre les étapes suivantes :

#### 1. Établir le dialogue avec la plateforme.

Consultez le chapitre Établir le dialogue avec la plateforme de paiement à la page 55.

#### 2. Configurer les règles de notification.

Vous devez à minima configurer les règles de notification de fin de paiement et en cas d'abandon.

Consultez le chapitre *Configurer les notifications* à la page 56.

#### 3. Générer le formulaire de paiement.

La procédure est décrite dans le chapitre *Créer une demande de signature de mandat récurrent* à la page 68.

*Si vous souhaitez créer un paiement unitaire le jour de la signature du mandat, consultez le chapitre Enregistrer un mandat récurrent avec un paiement à la page 72.* 

#### 4. Rediriger l'acheteur vers la page de paiement.

Suivez les indications présentes dans le chapitre *Rediriger l'acheteur vers la page de paiement* à la page 88.

#### 5. Analyser la notification.

Les données spécifiques transmises lors de la notification sont indiquées dans le chapitre *Analyser le résultat de la création du mandat* à la page 93.

Si le mandat existe déjà (voir chapitre *Importer des mandats existants* à la page 39), passez à l'étape 2.

#### Étape 2 : émettre une demande de prélèvement.

Les solutions disponibles sont listées dans le chapitre *Émettre une demande de prélèvement* à la page 30.

#### Étape 3 : suivre le traitement du prélèvement.

Consultez le chapitre Suivre le traitement des prélèvements à la page 49.

#### 11.1.2. Émettre une demande de prélèvement

Pour émettre une demande de prélèvement vous pouvez :

#### • utiliser le Back Office Marchand

Cette solution consiste à créer un paiement manuel à partir d'un alias existant depuis le Back Office Marchand.

Le marchand définit le montant du prélèvement ainsi que la date d'échéance souhaitée.

En fonction des contraintes liées aux différents délais, la plateforme de paiement calcule la date de transfert de fond la plus proche possible de la date d'échéance souhaitée.

#### • utiliser la méthode Charge/CreatePayment de l'API Web Service REST

Cette solution consiste à réaliser un appel au Web Service createPayment **en mode SILENT**, en transmettant la RUM à débiter dans l'attribut **paymentMethodToken**.

Le mode SILENT s'active en valorisant l'attribut **formAction** à "SILENT". Toute autre valeur provoquera le rejet de la requête.

En fonction des contraintes liées aux différents délais le marchand sait déterminer quand émettre une demande de prélèvement.

Il maîtrise donc la date du transfert de fond.

Le montant des prélèvements peut varier d'une échéance à l'autre.

En cas de succès de l'opération, le Web Service retourne un objet **Payment**. La date de transfert de fond est retournée dans l'attribut **transaction.transactionDetails.cardDetails.expectedCaptureDate**.

#### Exemple de requête :

```
{
    "amount":"3990",
    "currency":"EUR",
    "formAction":"SILENT",
    "paymentMethodToken":"0d75bd5f1fef4e779a4154e65abb39ca",
    "orderId":"myOrderId-605811",
    "customer":{
        "email":"sample@example.com",
        "reference":"12345678"
    }
}
```

Cette solution permet au marchand de déléguer la gestion de la récurrence à la plateforme de paiement.

En utilisant le formulaire de paiement, le marchand peut procéder simultanément à la signature du mandat et à la création d'un paiement récurrent.

La mise en œuvre de cette solution est spécifiée au chapitre Mise en œuvre à la page 34.

Si un mandat récurrent existe déjà pour le débiteur, il est possible de définir un abonnement :

• soit depuis le Back Office Marchand

Le marchand créé un abonnement à partir d'un mandat existant depuis son Back Office Marchand. Pour plus d'informations, consultez la documentation associée *Gestion des alias et des abonnements*.

• soit par Web Services

Pour plus de détails, consultez le chapitre Créer un abonnement par Web Services à la page 36.

11.2.1. Visualiser le déroulement d'un prélèvement récurrent

Le mandat récurrent vaut pour une série de prélèvements.

Voici le déroulement de l'encaissement par prélèvement :

- 1. Le débiteur sélectionne le moyen de paiement Prélèvement SEPA.
- La page de récapitulation des informations de la transaction (Identifiant du marchand et Montant) s'affiche. Le débiteur doit renseigner les champs Nom, Prénom, e-mail, IBAN et numéro de téléphone si ce dernier n'est pas pré-renseigné.

| High Paral and Real                                                                                                    | -                                                         | Inscription d'alias                                                                                                    |          |
|----------------------------------------------------------------------------------------------------|-----------------------------------------------------------|----------------------------------------------------------------------------------------------------|----------|
| Identifiant du marchand :                                                                                                    | 31992678                                                  | Civilité. Mme/Mlle/M. V                                                                                                    |          |
| Montant par échéance :                                                                                                    | 36,00 EUR                                                 | Nom *                                                                                                    |          |
| L'adresse de ce site de paiement préfixée par htt<br>un site sécurisé et que vous pouvez renseigner<br>en toute tranquilité. | os indique que vous êtes sur<br>vos coordonnées bancaires | Prénom * Raison sociale Coordonnées bancaires du compte à prélever Vous devez être le titulaire de ce compte, ou disposer des autorisations nécessaire pour agir en son nom. IBAN * | ?)<br>?5 |
|                                                                                                    |                                                           | VALIDER                                                                                                    | <u> </u> |

Image 3 : Saisie des coordonnées bancaires du débiteur

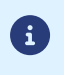

Une autre forme de signature est disponible (signature par case à cocher). Veuillez vous rapprocher de l'interlocuteur de votre plateforme de paiement pour plus d'informations.

- 3. Une fois les données renseignées, le débiteur clique sur Valider.
- 4. Plusieurs vérifications sont effectuées afin de contrôler la validité de l'IBAN renseigné (notamment sa compatibilité SEPA).

Si les données sont erronées, le message **Le compte bancaire indiqué n'est pas compatible avec ce moyen de paiement** est affiché.

Si le contrôle de l'IBAN a abouti avec succès, le mandat de prélèvement SEPA contenant l'ensemble des informations requises est affiché. Le débiteur doit vérifier l'exactitude de ces informations.

| Mp. Peol. acadhan i                                                                                                    | -         | Inscription d'                                                                                   | alias                                                                                                    |
|----------------------------------------------------------------------------------------------------|-----------|--------------------------------------------------------------------------------------------------|----------------------------------------------------------------------------------------------------|
| Identifiant du marchand :                                                                                                    | 8         | ,                                                                                                | Mandat de prélèvement SEPA                                                                                                    |
| Montant par échéance :                                                                                                    | 36,00 EUR | Créancier :                                                                                      | Sollar. Lange, 7671 18 up do Tennation.                                                                                                    |
| L'adresse de ce site de paiement préfixée par https indique que vous êtes sur<br>un site sécurisé et que vous pouvez renseigner vos coordonnées bancaires |           | Identifiant du créancier :                                                                       | FR 354                                                                                                    |
| en toute tranquillité.                                                                                                    |           | Nom du débiteur :<br>BIC :                                                                       | Fran se<br>CRL XX                                                                                                    |
|                                                                                                    |           | IBAN :                                                                                           | FR76 3000 158                                                                                                    |
|                                                                                                    |           | Réf. mandat (RUM) :                                                                              | 53bd06 76ad4                                                                                                    |
|                                                                                                    |           | Type de paiement :                                                                               | Paiement récurrent                                                                                                    |
|                                                                                                    |           | En signant ce formulaire de<br>instructions à votre banque<br>conformément aux instructions      | e mandat, vous autorisez à envoy<br>pour débiter votre compte, et votre banque à débiter votre<br>s de                                                          |
|                                                                                                    |           | Vous bénéficiez d'un droit à re<br>convention que vous avez pa<br>dans les 8 semaines suivant la | emboursement par votre banque selon les conditions décrites<br>ssée avec elle. Toute demande de remboursement doit être pré<br>a date de débit de votre compte. |
|                                                                                                    |           | Code SMS :                                                                                       | Merci de renseigner le code qui<br>vient de vous être envoyé par SMS<br>au numéro +33 6 ** ** 23 14.                                                            |
|                                                                                                    |           | En cochant cette<br>informations prés                                                            | case, vous certifiez avoir lu et compris les<br>sentées dans ce mandat et y apposez votre signatu                                                               |
|                                                                                                    |           |                                                                                                  | VALIDER                                                                                                    |

Image 4 : Exemple de validation du mandat avec validation SMS

- 5. Pour pouvoir signer ce mandat, le débiteur doit :
  - renseigner le champ **Code** avec le code reçu sur son téléphone portable (ou par e-mail selon l'option de l'offre de la boutique).
  - cocher la mention En cochant cette case, vous certifiez avoir lu et compris les informations présentées dans ce mandat et y apposer votre signature.
- 6. Le débiteur clique sur Valider.
- 7. Un récapitulatif est ensuite affiché.

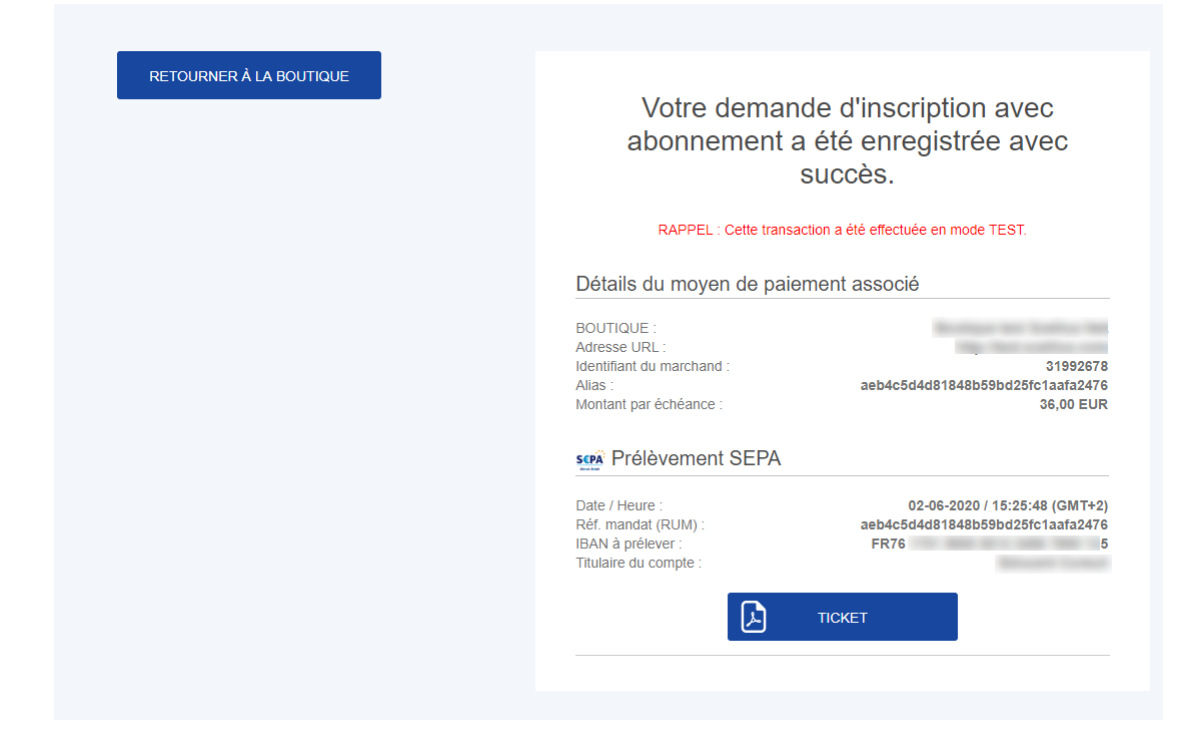

#### 11.2.2. Mise en œuvre

#### Étape 1 : faire signer un nouveau mandat.

Le mandat n'existe pas encore. Vous devez procéder à la signature d'un nouveau mandat et pour cela devez suivre les étapes suivantes :

#### 1. Établir le dialogue avec la plateforme.

Consultez le chapitre Établir le dialogue avec la plateforme de paiement à la page 55.

#### 2. Configurer les règles de notification.

Vous devez à minima configurer les règles de notification de fin de paiement et en cas d'abandon.

Consultez le chapitre *Configurer les notifications* à la page 56.

#### 3. Générer le formulaire de paiement.

La procédure est décrite dans le chapitre *Enregistrer un mandat récurrent et définir un abonnement fixe* à la page 74.

#### 4. Rediriger l'acheteur vers la page de paiement.

Suivez les indications présentes dans le chapitre *Rediriger l'acheteur vers la page de paiement* à la page 88.

#### 5. Analyser la notification.

**E** 

Les données spécifiques transmises lors de la notification sont indiquées dans le chapitre *Analyser le résultat d'une demande de souscription à un abonnement fixe* à la page 95.

Il est possible d'utiliser le formulaire de paiement pour définir l'abonnement en valorisant le champ vads\_page\_action à SUBSCRIBE.

L'interaction avec l'acheteur étant limitée, ce cas d'utilisation a peu d'intérêt et n'est pas décrit dans ce document. Préférez les méthodes décrites ci-dessus.

#### Étape 2 : création de l'ordre de prélèvement

La plateforme crée automatiquement les transactions à la date qui convient le mieux pour respecter la date d'échéance définie par la règle de récurrence.

Pour être notifié lors de la création de la transaction (et recevoir la date de transfert de fonds), vous devez :

#### 1. Configurer la règle de notification adéquate

Consultez le chapitre *Configurer la notification à la création d'un abonnement* à la page 60.

#### 2. Analyser la notification

Les données spécifiques transmises lors de la notification sont indiquées dans le chapitre *Analyser le résultat du paiement d'une échéance* à la page 99.

#### Étape 3 : suivre le traitement du prélèvement

Consultez le chapitre Suivre le traitement des prélèvements à la page 49.

#### 11.2.3. Créer un abonnement depuis le Back Office Marchand

Si le mandat existe déjà (vous avez par exemple importé un mandat existant), vous avez la possibilité de créer des abonnements depuis le Back Office Marchand.

Dans le Back Office :

- un mandat de prélèvement est représenté par un alias.
- la création d'un abonnement n'est autorisé qu'avec des mandats récurrents non résiliés.
- la colonne Type vous permet d'identifier les mandats ponctuels et récurrents.

#### 1. Depuis le menu Gestion > Abonnements recherchez le mandat à mettre à jour.

La recherche peut se faire avec la référence unique du mandat, l'adresse e-mail ou le nom du débiteur.

Vous pouvez utiliser le critère de recherche **Moyen de paiement** en sélectionnant la valeur **Prélèvement SEPA**.

- 2. Effectuez un clic droit sur le mandat.
- 3. Cliquez sur Créer un abonnement.

|                           |   | Étape 1 s | ur 4: Inforr | nations s | ur la com |
|---------------------------|---|-----------|--------------|-----------|-----------|
|                           |   |           | 0            | 0         | 0         |
| 📄 Boutique                |   |           |              |           |           |
| Boutique *:               |   |           | *            |           |           |
| Informations commande     |   |           |              |           |           |
| Référence commande:       |   |           |              |           |           |
| Information commande:     |   |           |              |           |           |
|                           |   |           |              |           |           |
|                           |   |           |              |           |           |
| Validation *: Automatique | ~ |           |              |           |           |
|                           |   |           |              |           |           |
|                           |   |           |              |           |           |
|                           |   |           |              |           |           |

- 4. Sélectionnez la boutique.
- 5. Sélectionnez le Mode de validation (Automatique ou Manuelle).
- 6. Cliquez sur Suivant.

|                                                                       | Etape :     | 2 sur 4: | Date d'ef | ffet et mo |
|-----------------------------------------------------------------------|-------------|----------|-----------|------------|
|                                                                       |             | 0        | 0         | 0          |
| Date d'effet                                                          |             |          |           |            |
| Date d'effet*: 22/03/19                                               |             |          |           |            |
| L'abonnement sera activé à cette date (ce n'est pas forcément la date | de la premi | ère éche | éance)    |            |
| Montants                                                              |             |          |           |            |
| Montant fixe de l'abonnement*:                                        |             |          |           |            |
| Devise*:                                                              | ~           |          |           |            |
| Montant initial (si différent du montant fixe):                       |             |          |           |            |
| Nombre d'échéances du montant initial:                                |             |          |           |            |
|                                                                       |             |          |           |            |
|                                                                       |             |          |           |            |
|                                                                       |             |          |           |            |
|                                                                       |             |          |           |            |

7. Renseignez la date d'effet (ou date de début de l'abonnement).

La date de début de l'abonnement doit être au minimum de J+14 par rapport à la date courante.

8. Renseignez le montant fixe et la devise de l'abonnement.

Il est possible de renseigner des paramètres facultatifs supplémentaires (Montant initial si différent du montant fixe et le nombre d'échéance(s) du montant initial).

9. Cliquez sur Suivant.

|                                                     |                 | Étape 3         | sur 4: Des | ur 4: Description de l'a |   |  |
|-----------------------------------------------------|-----------------|-----------------|------------|--------------------------|---|--|
|                                                     |                 |                 | 0          | 0                        | 0 |  |
| Mode simple                                         |                 |                 |            |                          |   |  |
| Fréquence *:                                        | ~               |                 |            |                          |   |  |
| Le:                                                 | ~               |                 |            |                          |   |  |
| Fin:                                                | ~               |                 |            |                          |   |  |
| Règle d'abonnement*:                                |                 |                 |            |                          |   |  |
|                                                     |                 |                 |            |                          |   |  |
|                                                     |                 |                 |            |                          |   |  |
| ) Les paiements seront effectués entre minuit et 51 | n dans le fusea | au horaire UTC+ | 01:00.     |                          |   |  |

#### 10. Renseignez la règle de récurrence soit dans le Mode simple, soit dans le Mode avancé .

Cochez la case **Édition manuelle de la règle** si vous souhaitez activer le mode avancé puis saisissez la règle de récurrence désirée.

La règle devra respecter la spécification iCalendar, ou Internet Calendar, décrite dans la RFC5545 (voir *http://tools.ietf.org/html/rfc5545*).

Exemple de règle en mode avancé : RRULE:FREQ=YEARLY;BYMONTHDAY=-1;BYMONTH=1,4,7,10;UNTIL=20221231

11. Cliquez sur Suivant pour afficher le résumé de l'abonnement à créer.

12. Cliquez sur Créer pour terminer.

#### 11.2.4. Créer un abonnement par Web Services

#### Utilisez la méthode Charge/CreateSubscription de l'API Web Services REST

Cette solution consiste à réaliser un appel au Web Service **Charge/CreateSubscription** en transmettant la RUM à débiter dans l'attribut **paymentMethodToken**.

Le marchand définit la règle de récurrence via l'attribut **rrule** et la date de début de l'abonnement via l'attribut **effectDate.** 

#### La date de début de l'abonnement doit être au minimum de J+14 par rapport à la date courante..

En cas de succès de l'opération, le Web Service retourne la référence de l'abonnement créé dans l'attribut **subscriptionId**.

Exemple de requête :

```
{
    "amount":"3990",
    "currency":"EUR",
    "effectDate":"2021-06-14T00:00:00+01:00",
    "paymentMethodToken":"0d75bd5f1fef4e779a4154e65abb39ca",
    "rrule":"RRULE:FREQ=MONTHLY;BYMONTHDAY=1;INTERVAL=1",
```
```
"orderId":""myOrderId-803362"
}
```

# Exemple de réponse :

```
"answer": {
    "subscriptionId": "20210531gh5h5R",
    "_type": "V4/SubscriptionCreated"
}
```

# 11.3. Paiement SDD en 1 clic

Le paiement en 1 clic (ou paiement par alias) suppose la signature préalable d'un mandat récurrent.

A chaque paiement, le marchand transmet la RUM à débiter dans son formulaire de paiement.

La plateforme de paiement retrouve les informations du mandat et les affiche à l'acheteur.

L'acheteur confirme les coordonnées bancaires et reçoit une notification de prélèvement.

La date de transfert de fond est calculée en fonction du délai de pré-notification et du délai de capture. Elle est transmise dans la réponse via le champ **vads\_presentation\_date**.

# 11.3.1. Mise en œuvre

# Étape 1 : vérifier la configuration des règles de notification.

Assurez-vous d'avoir configuré les règles de notification de fin de paiement et en cas d'abandon. Consultez le chapitre *Configurer les notifications* à la page 56.

# Étape 2 : générer le formulaire de paiement.

La procédure est décrite dans le chapitre *Créer un paiement en un clic* à la page 70.

# Étape 3 : rediriger l'acheteur vers la page de paiement.

Suivez les indications présentes dans le chapitre *Rediriger l'acheteur vers la page de paiement* à la page 88.

# Étape 4 : analyser la notification.

Les données spécifiques transmises lors de la notification sont indiquées dans le chapitre *Analyser le résultat d'un paiement en 1 clic* à la page 101.

# Étape 5 : suivre le traitement du prélèvement.

Consultez le chapitre *Suivre le traitement des prélèvements* à la page 49.

Si vous aviez fait signer des mandats de prélèvement sur papier ou si vous changez de prestataire technique pour vos paiements en ligne, vous avez probablement besoin de réutiliser ces mandats avec la plateforme de paiement.

Pour cela, il est possible de procéder à un import :

• manuellement depuis le Back Office Marchand,

Consultez le chapitre Importer un mandat existant depuis le Back Office Marchand à la page 40.

• par un échange de fichier avec la plateforme de paiement.

Consultez le chapitre Importer des mandats existants par lot à la page 43.

L'import de mandat se déroule en deux étapes dont une en préréquis :

#### Étape 1 : configuration des règles de notification

La configuration des règles de notification est un prérequis.

Elle permet de recevoir les notifications à la fin de l'import d'un mandat. Si vous possédez plusieurs boutiques, seule une des boutiques reçoit les notifications mais le mandat créé est utilisable pour des paiements réalisés sur l'ensemble des boutiques d'une même société (raison sociale).

#### 1. Allez dans le menu : Paramétrage > Règles de notifications.

| Règles de notification de la boutique : |                                                                          |   |  |
|-----------------------------------------|--------------------------------------------------------------------------|---|--|
| 🕞 Appel U                               | JRL de notification E-mail envoyé au marchand E-mail envoyé à l'acheteur | ] |  |
| Activé 🔻                                | Libellé                                                                  | Ŧ |  |
| <b>1</b>                                | URL de notification à la fin du paiement                                 |   |  |
| ×                                       | URL de notification sur une opération provenant du Back Office           |   |  |
| ×                                       | URL de notification sur autorisation par batch                           |   |  |
| ×                                       | URL de notification à la création d'un abonnement                        |   |  |
| ×                                       | URL de notification sur modification par batch                           |   |  |
| ×                                       | URL de notification sur annulation                                       |   |  |

- 2. Vérifiez que la règle"URL de notification sur une opération provenant du Back Office est bien présente et activée.
- 3. Si la règle n'est pas activée, effectuez un clic droit puis sélectionnez Activer la règle.
- 4. Double cliquez sur la règle et vérifiez que l'URL en mode TEST et l'URL en mode PRODUCTION sont bien renseignées.

Pour plus d'informations sur le paramétrage des règles de notification, voir chapitre *Configurer la notification sur une opération provenant du Back Office* à la page 60.

# Étape 2 : import du mandat

Une fois le paramétrage de la règle de notification effectué, vous pouvez procéder à l'import du mandat. Dans le Back Office :

- Un mandat de prélèvement est représenté par un alias.
- Il n'est possible d'importer que des mandats récurrents.
- 1. Affichez le menu Gestion > Abonnements.

L'onglet Alias apparaît par défaut.

- 2. Cliquez sur le bouton Créer.
- 3. Sélectionnez la Boutique à notifier dans la liste si vous avez plusieurs boutiques.

La fenêtre de création d'un alias s'affiche.

i

Si la rubrique **Notifications** apparaît à l'affichage de la fenêtre de création de l'alias, assurezvous que les étapes listées en **Prérequis** ont été réalisées correctement.

| Création d'un alias avec la boutique | e (Mode TEST)                                                        | 3   |
|--------------------------------------|----------------------------------------------------------------------|-----|
|                                      | Étape 1 sur 2: Informations de paier                                 | men |
|                                      | 0                                                                    | 0   |
| 🤌 Alias                              |                                                                      |     |
| E-mail acheteur*:                    |                                                                      |     |
| Identifiant alias*:                  | 25a91a2b3caf4c3eba2f7d423e84e293 🛛 🖗 🗲 Générer un nouvel identifiant |     |
| - 🔚 Informations moyen de paien      | ient                                                                 |     |
| Moyen de paiement*:                  | Prélèvement SEPA                                                     |     |
| IBAN*:                               | Moyen de paiement de test                                            |     |
|                                      |                                                                      |     |
|                                      |                                                                      |     |
|                                      |                                                                      |     |
|                                      |                                                                      |     |
|                                      |                                                                      |     |
|                                      |                                                                      |     |
|                                      |                                                                      |     |
|                                      |                                                                      |     |
|                                      |                                                                      |     |
|                                      |                                                                      |     |
|                                      | Suivant > Annuler                                                    |     |

- 4. Saisissez l'adresse E-mail acheteur.
- 5. Un référence unique de mandat est générée par défaut dans le champ **Identifiant alias**. Vous pouvez cliquer sur le bouton **Générer un nouvel identifiant** si vous le souhaitez.

Vous avez aussi la possibilité de renseigner votre propre RUM. Il faut, cependant, veiller à son unicité.

6. Sélectionnez le moyen de paiement **Prélèvement SEPA** dans la liste.

Les moyens de paiement présentés dépendent des contrats associés à votre boutique.

- 7. Renseignez l'IBAN de l'acheteur.
- 8. Cliquez sur Suivant

La page de saisie des données de l'acheteur s'affiche.

#### La rubrique Alias vous rappelle l'e-mail saisi ainsi que la référence unique du mandat.

| Création d'un alias avec la boutique      |                                  |       |
|-------------------------------------------|----------------------------------|-------|
|                                           | Étape 2 sur 2: Données supplémen | ıtair |
|                                           | 0                                | (     |
| - 🔑 Alias                                 |                                  |       |
| E-mail acheteur: @ .c                     | om                               |       |
| Identifiant alias: 462d16a327b646769cba21 | 40a17c0a3c                       |       |
|                                           |                                  |       |
| 🔱 Informations acheteur                   |                                  |       |
| Référence acheteur:                       | Informations acheteur:           |       |
| Raison sociale:                           |                                  |       |
| Titre:                                    |                                  |       |
| Prénomi                                   | Langue:                          |       |
| New                                       |                                  |       |
| Nom:                                      |                                  |       |
| Coordonn (or                              |                                  |       |
| Coordonnees                               |                                  |       |
| Pays:                                     | ➤ Adresse:                       |       |
| État/Région:                              | Complément d'adresse:            |       |
| Ville:                                    | Téléphone:                       |       |
| Code Postal:                              | Téléphone mobile:                |       |
|                                           |                                  |       |
|                                           |                                  |       |
|                                           |                                  |       |
|                                           | < Précédent Créer Annul          | er    |

9. Renseignez les informations sur l'acheteur.

Ces informations sont utiles pour mieux identifier l'acheteur.

Les champs précédés d'un astérisque (\*) sont obligatoires.

Les nom et prénom de l'acheteur sont requis lors de la création d'un mandat SEPA.

10. Cliquez sur Créer pour terminer.

Si tous les contrôles du moyen de paiement ont abouti avec succès, la fenêtre de détail de l'alias est affichée.

| Détail de l'alias : c8bb4586ca4d4a9b9320cdc05f05c0a3 |                                  |      |
|------------------------------------------------------|----------------------------------|------|
| (1) Informations                                     | acheteur                         |      |
| ∃ Général                                            |                                  |      |
| Date création :                                      | 22/03/2019 15:16:06              |      |
| Date résiliation :                                   |                                  |      |
| Identifiant alias :                                  | c8bb4586ca4d4a9b9320cdc05f05c0a3 |      |
| Compte Bancaire                                      |                                  |      |
| BIC :                                                | CRLYFRPPXXX                      |      |
| IBAN :                                               | FR 890158                        |      |
| Type :                                               | Récurrent                        |      |
| Amendements :                                        | Voir la liste des amendements    |      |
| ∃ Créancier                                          |                                  |      |
| Raison sociale :                                     | Long. Destroy                    |      |
| ICS :                                                | FR8 54                           |      |
| Adresse :                                            | Rue , France                     |      |
|                                                      |                                  |      |
|                                                      |                                  |      |
|                                                      | 🗙 Fe                             | rmer |

Si la règle de notification "E-mail de confirmation d'abonnement à destination du marchand" est configurée et activée, vous recevrez également :

- la confirmation de l'enregistrement des informations bancaires de l'acheteur ;
- l'alias (token) qu'il pourra utiliser ultérieurement pour effectuer une autre opération bancaire.

Il est possible d'informer l'acheteur par e-mail de ces différentes informations (voir chapitre *Configurer les e-mails envoyés à l'acheteur* à la page 62).

Le traitement d'une demande d'import de mandat donne lieu à la création d'une transaction de type **verification**, visible dans le Back Office Marchand et possédant les caractéristiques suivantes:

- son montant est de 0.00 EUR,
- son statut est soit "Accepté" (vads\_trans\_status=ACCEPTED) soit "Refusé" (vads\_trans\_status=REFUSED),
- elle n'est jamais remise en banque et reste dans l'onglet "Transactions en cours".

Le mandat (alias) ne sera pas créé si les contrôles sur l'IBAN sont en échec.

# 12.2. Importer des mandats existants par lot

Cette solution permet d'importer plusieurs mandats.

Les grandes étapes de sa mise en œuvre sont les suivantes :

- création par le marchand d'un fichier contenant les données nécessaires à la création des mandats (référence unique du mandat, nom, prénom, adresse postale, BIC, IBAN, etc.) ;
- chiffrement du fichier avec un protocole à déterminer par les différents intervenants ;
- transfert du fichier sur notre serveur SFTP (les identifiants de connexion seront envoyés sur demande) ;
- échange des clés ou mots de passe permettant de déchiffrer le fichier ;
- import du fichier dans la base de données.

Pour plus d'informations, contactez le *support technique*.

Vous avez la possibilité de mettre à jour les données suivantes:

- les coordonnées bancaires : BIC et IBAN,
- les coordonnées de l'acheteur : e-mail, adresse postale, numéros de téléphone.

La mise à jour d'un mandat peut se faire :

- Manuellement depuis le Back Office Marchand.
  - La procédure à suivre est décrite dans le chapitre *Mettre à jour un mandat depuis le Back Office Marchand* à la page 44.
- Par l'acheteur depuis la page de paiement.

La mise en œuvre de cette solution est décrite dans le chapitre *Mettre à jour un mandat depuis la page de paiement* à la page 46.

# 13.1. Mettre à jour un mandat depuis le Back Office Marchand

Deux opérations distinctes sont à votre disposition pour mettre à jour un mandat :

• Modifier les informations acheteur

Cette opération permet de mettre à jour les informations sur l'acheteur. Elle donne également la possibilité de mettre à jour la référence unique du mandat.

# Remplacer le moyen de paiement

Cette opération permet de modifier le BIC et l'IBAN du débiteur. Elle donne également la possibilité de mettre à jour la référence unique du mandat.

Dans le Back Office :

- un mandat de prélèvement est représenté par un alias.
- un mandat (ou alias) résilié ne peut pas être modifié.
- la colonne **Type** vous permet d'identifier les mandats ponctuels et récurrents.
- un mandat ponctuel est résilié automatiquement à la fin du paiement.

# Pour modifier les informations acheteur

1. Depuis le menu Gestion > Abonnements, recherchez le mandat à mettre à jour.

La recherche peut se faire avec la référence unique du mandat, l'adresse e-mail ou le nom du débiteur. Vous pouvez utiliser le critère de recherche **Moyen de paiement** en sélectionnant la valeur **Prélèvement SEPA**.

- 2. Effectuez un clic droit sur le mandat.
- 3. Cliquez sur Modifier.
- 4. Cliquez sur Modifier les informations acheteur.

La page de modification du mandat s'affiche. Seuls les champs modifiables sont accessibles en saisie.

5. Modifiez l'adresse e-mail si besoin.

- 6. Générez un nouvel alias (R.U.M) si vous souhaitez remplacer l'ancien.
- 7. Complétez ou modifiez les informations sur l'acheteur.

Seuls les champs modifiables peuvent être mis à jour.

Les nom et prénom de l'acheteur renseignés lors de la création d'un mandat SEPA, ne sont pas modifiables.

8. Cliquez sur Valider pour enregistrer vos modifications.

# Pour mettre à jour l'IBAN du débiteur

1. Depuis le menu Gestion > Abonnements, recherchez le mandat à mettre à jour.

La recherche peut se faire avec la référence unique du mandat, l'adresse e-mail ou le nom du débiteur. Vous pouvez utiliser le critère de recherche **Moyen de paiement** en sélectionnant la valeur **Prélèvement SEPA**.

- 2. Effectuez un clic droit sur le mandat.
- 3. Cliquez sur Remplacer le moyen de paiement.

La page de modification de l'alias s'affiche.

- 4. Générez un nouvel alias (R.U.M) si vous souhaitez remplacer l'ancien.
- 5. Renseignez le nouvel IBAN.
- 6. Cliquez sur Valider pour enregistrer vos modifications.

Le traitement d'une demande de mise à jour d'un mandat donne lieu à la création d'une transaction de type VERIFICATION, visible dans le Back Office Marchand et possédant les caractéristiques suivantes:

- son montant est de 0.00EUR,
- son statut est soit "Accepté" (vads\_trans\_status=ACCEPTED) soit "Refusé" (vads\_trans\_status=REFUSED),
- elle n'est jamais remise en banque et reste dans l'onglet "Transactions en cours".

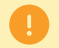

Le mandat (alias) ne sera pas mis à jour si les contrôles sur l'IBAN sont en échec.

Dans tous les cas, le marchand sera notifié de cette mise à jour si la règle URL de notification sur une opération provenant du Back Office est activée.

# Étape 1 : vérifier la configuration des règles de notification.

Assurez-vous d'avoir configuré les règles de notification de fin de paiement et en cas d'abandon.

Consultez le chapitre *Configurer les notifications* à la page 56.

# Étape 2 : générer le formulaire de paiement.

La procédure est décrite dans le chapitre *Mettre à jour un mandat* à la page 81.

Si vous souhaitez procéder à un paiement SDD en même temps, consultez le chapitre *Mettre à jour un mandat et effectuer un paiement* à la page 83.

# Étape 3 : Rediriger l'acheteur vers la page de paiement.

Suivez les indications présentes dans le chapitre *Rediriger l'acheteur vers la page de paiement* à la page 88.

# Étape 4 : Analyser la notification.

Les données spécifiques transmises lors de la notification sont indiquées dans le chapitre *Analyser le résultat d'une mise à jour de mandat avec paiement* à la page 97).

# 14. VALIDER LES PRÉLÈVEMENTS

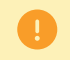

**E** 

La validation du fichier des prélèvements SEPA est obligatoire pour recevoir les fonds.

La procédure de validation se déroule en trois étapes :

#### Étape 1 : Réception du fichier SEPA par e-mail.

Lors de la création du contrat SEPA, vous devez communiquer une ou plusieurs adresses e-mails destinées à recevoir vos fichiers de prélévements.

L'e-mail de reception des fichiers de prélévements peut être différent de l'e-mail du gestionnaire de la boutique.

En cas de changement (ajout, suppression, modification, etc.) d'e-mail, contactez le Service Assistance Monétique Commerçants.

Le fichier des prélèvements SEPA est transmis :

Automatiquement ;

Par défaut, la plateforme de paiement envoie automatiquement le fichier SEPA vers la ou les adresses communiquées lors de la création du contrat SEPA.

• Manuellement depuis le Back Office Marchand.

Vous pouvez demander le renvoi du fichier SEPA vers la ou les adresses communiquées lors de la création du contrat SEPA :

- 1. Depuis le Back Office Marchand, affichez le menu **Gestion** > **Transactions** > onglet **Remises**.
- 2. Dans la zone de recherche, sélectionnez une intervalle de Date de remise si vous souhaitez.

Vous pouvez effacer toutes les dates pour ne pas appliquer de filtre et retrouver la totalité de vos remises.

3. Cliquez sur le bouton Chercher.

Le résultat de la recherche s'affiche.

4. Effectuez un clic droit sur votre remise et cliquez sur Renvoyer le fichier SEPA par e-mail.

#### Étape 2 : Téléchargement du fichier SEPA

Si vous n'avez pas reçu l'e-mail, vérifiez qu'il ne se trouve pas dans vos courriers indésirables.

- 1. Téléchargez la pièce jointe correspondant au fichier SEPA de l'e-mail reçu.
- 2. Saisissez votre code de sécurité dans la fenêtre contextuelle qui s'affiche.

Ce code de sécurité est obligatoire pour autoriser le téléchargement.

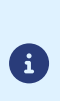

Le code de sécurité apparaît dans le **formulaire d'inscription et bon de commande** (document transmis au gestionnaire de la boutique par votre contact commercial). Il est commun à tous les utilisateurs de votre société et a été choisi par le gestionnaire de votre société.

Si vous ne retrouvez pas le code de sécurité, contactez le Service Assistance Monétique Commerçants

3. Enregistrez le fichier à la fin du téléchargement.

# Étape 3 : Validation du fichier SEPA

Une fois le fichier enregistré, procédez à la validation selon la procédure de votre banque.

Le suivi du traitement des prélévements se fait en deux étapes :

# Etape 1 : Activer l'envoi du Journal de Rapprochement des Impayés.

Le journal de rapprochement des impayés liste les rejets intervenus au cours des traitements bancaires des remises de prélèvements SEPA.

Exemple : format du compte du débiteur erroné, compte clos, provision insuffisante, client inconnu.

Vérifiez que la fréquence de réception est bien configurée :

- 1. Depuis le Back Office Marchand, ouvrez le menu Paramétrage > Boutique > Journaux.
- 2. Cliquez sur l'onglet Journal de Rapprochement des Impayés.
- 3. Dans la rubrique *Paramètres généraux*, sélectionnez la fréquence dans la liste déroulante **Périodicité** d'envoi.

Vous devez renseigner une adresse e-mail générique afin de vous assurer qu'en cas d'absence du destinataire principal, les impayés seront quand même traités (voir : *Gérer les impayés* à la page 50).

# Étape 2 : Rapprocher les transactions.

Lors de l'envoi du fichier de prélèvement, la transaction apparaît dans l'onglet Transactions remisées du Back Office Marchand. Son statut de rapprochement est "À analyser".

Au bout de trois jours ouvrés interbancaires sans notification d'impayé, le paiement peut être considéré comme prélevé.

Vous pouvez alors procéder manuellement à son rapprochement en effectuant un clic droit sur la transaction.

Si un problème intervient suite à un prélèvement, votre banque retournera un code motif de rejet.

La plateforme de paiement récupère ces informations régulièrement et vous les présente dans le Back Office Marchand et dans les journaux de rapprochement des impayés (le motif apparaît dans le champ **UNPAID\_CODE**). Pour plus de détails sur ce champ vous pouvez consulter la documentation **Description des journaux de reporting** disponible sur notre site documentaire.

# 16.1. Mettre en place le flux d'impayés

# Côté banque :

Activez le flux Flux d'impayés de prélèvements SEPA auprès de votre banque.

# Côté Scellius :

Veuillez-vous assurer que votre offre Scellius contient la réconciliation visuelle des impayés.

La mise en place est automatique. Une fois la connexion **EBICS** et le flux **Flux d'impayés de prélèvements SEPA** activés, votre plateforme de paiement vous communique toutes les informations relatives aux impayés.

# 16.2. Visualiser les impayés dans le Back Office Marchand

# 1. Sélectionnez le menu Gestion > Transactions.

- Sélectionnez l'onglet Transactions remisées.
   Les transactions faisant l'objet d'un impayé sont visibles depuis l'onglet Transactions remisées.
- 3. Recherchez à travers l'outil de recherche, le critère Litiges. Le critère Litiges est situé dans le groupe Statut.
- 4. Sélectionnez **Oui** afin de filtrer les résultats.
- 5. Cliquez sur Chercher.
- 6. Double cliquez sur une transaction SEPA pour en obtenir le détail. Le contenu de l'onglet Informations s'affiche par défaut.
- Reportez-vous dans le groupe Cycle de vie de la transaction à la ligne Motif impayé. Un code rejet est associé au motif de l'impayé. Reportez-vous au tableau ci-après pour analyser la raison de cet impayé et identifier l'action à entreprendre.

# 16.3. Tableau des motifs d'impayés

| Code ISO  | Motif - Description                                                                                                    | Action requise                                                                                                    |
|-----------|----------------------------------------------------------------------------------------------------|----------------------------------------------------------------------------------------------------|
| AC01      | <ul> <li>Coordonnées bancaires incorrectes</li> <li>Le code IBAN ou BIC fourni par<br/>l'acheteur est incorrect.</li> <li>Le compte n'est pas en euros.</li> </ul>             | Contactez l'acheteur pour confirmer le bon<br>IBAN.<br>Depuis le Back Office Marchand, modifiez<br>l'alias pour mettre à jour le BIC et/ou IBAN.<br>Représentez le paiement (voir chapitre<br>suivant).                                 |
| AC04      | <b>Compte clôturé</b><br>Le compte a été fermé.<br>L'acheteur peut avoir utilisé un ancien<br>numéro de compte ou fermé le compte<br>depuis la mise en place du mandat.        | Contactez l'acheteur pour obtenir les<br>informations du nouveau compte.<br>Depuis le Back Office Marchand, modifiez<br>l'alias pour mettre à jour le BIC et/ou IBAN.<br>Représentez le paiement (voir chapitre<br>suivant).            |
| AC06      | <ul> <li>Opposition sur compte / Compte bloqué</li> <li>Le compte a été bloqué pour les<br/>prélèvements :</li> <li>soit par la banque</li> <li>soit par l'acheteur</li> </ul> | Contactez l'acheteur pour demander un<br>compte de paiement de remplacement.<br>Depuis le Back Office Marchand, modifiez<br>l'alias pour mettre à jour le BIC et/ou IBAN.<br>Représentez le paiement (voir chapitre<br>suivant).        |
| AG01      | Opération non admise sur ce type de<br>compte<br>Le prélèvement SEPA ne peut pas être<br>mis en place sur ce type de compte.<br>Exemple : un compte d'épargne.                 | Contactez l'acheteur pour des<br>renseignements concernant le compte à<br>utiliser.<br>Depuis le Back Office Marchand, modifiez<br>l'alias pour mettre à jour le BIC et/ou IBAN.<br>Représentez le paiement (voir chapitre<br>suivant). |
| AG02      | <b>Code opération incorrect</b><br>Erreur technique                                                                                                    | Contactez la plateforme de paiement.                                                                                                    |
| АМ04      | <b>Provision insuffisante</b><br>La banque du débiteur n'a pas pu payer<br>le prélèvement en raison de fonds<br>insuffisants.                                                  | Contactez l'acheteur pour qu'il provisionne<br>son compte et représentez le paiement (voir<br>chapitre suivant).                                                                                                    |
| DNOR      | Code BIC de la banque du débiteur inconnu ou incohérent avec l'IBAN.                                                                                                    | Ce cas peut se produire si l'IBAN correspond<br>à un compte en Suisse mais que l'adresse du<br>débiteur n'a pas été transmise.                                                                                                    |
| АМ05      | <b>Doublon</b><br>L'encaissement a déjà été fait. Cela<br>peut être dû soit à un identifiant de<br>transaction erroné, soit parce que deux<br>transactions ont été soumises.   | Vérifiez que l'encaissement est vraiment<br>dupliqué.                                                                                                    |
| BE05      | <b>Emetteur non reconnu</b><br>L'identifiant du créancier fourni est<br>incorrect ou n'est pas valide.                                                                         | Envoyez l'identifiant du créancier (ICS)<br>à l'interlocuteur de votre plateforme de<br>paiement.                                                                                                    |
| FF01      | Format invalide                                                                                                    | Contactez votre plateforme de paiement.                                                                                                    |
| (Ex MD03) | Erreur technique                                                                                                    |                                                                                                    |
| FF05      | Type de prélèvement incorrect<br>Erreur technique                                                                                                    | Contactez votre plateforme de paiement.                                                                                                    |

| Code ISO | Motif - Description                                                                                                    | Action requise                                                                                                    |
|----------|----------------------------------------------------------------------------------------------------|----------------------------------------------------------------------------------------------------|
| MD01     | Absence de mandat<br>Le mandat n'est plus valide sur le compte<br>de l'acheteur. Le mandat peut avoir été<br>annulé par l'acheteur.<br>Il est également utilisé quand un<br>acheteur demande un remboursement,<br>déclarant que c'était une opération non<br>autorisée. Cela peut se produire jusqu'à<br>13 mois après le règlement. | Vérifiez la date d'expiration dans le Back<br>Office Marchand.<br>Dans le cas d'un remboursement, contactez<br>l'acheteur pour plus de détails.                                        |
| MD02     | <b>Données mandat manquantes ou<br/>incorrectes</b><br>Erreur technique.                                                                                                    | Contactez votre plateforme de paiement.                                                                                                    |
| MD03     | <b>Format invalide</b><br>Erreur technique.                                                                                                    | Contactez votre plateforme de paiement.                                                                                                    |
| MD06     | <b>Opération contestée par le débiteur</b><br>L'acheteur a demandé un<br>remboursement d'une transaction<br>autorisée. L'ordre peut être reçu jusqu'à<br>huit semaines après le prélèvement.                                                                                                    | Contactez l'acheteur.                                                                                                    |
| MD07     | Titulaire décédé<br>Vous avez essayé de mettre en place un<br>mandat sur le compte de quelqu'un qui<br>est décédé. Extrêmement rare.                                                                                                    | Mettez fin au contrat.                                                                                                    |
| MS02     | Refus du destinataire - raison non<br>communiquée<br>L'acheteur refuse le prélèvement.<br>Ce code peut être reçu avant ou après le<br>prélèvement, en fonction de la rapidité<br>avec laquelle la banque du débiteur<br>répond au refus.                                                                                             | Contactez l'acheteur.                                                                                                    |
| MS03     | Raison non communiquée<br>L'un des codes d'erreur les plus courants.<br>Souvent utilisé lorsque les banques<br>choisissent de ne pas fournir des codes<br>de raison plus spécifiques, tels que MD07<br>et AM04, sous motif de la protection des<br>données.                                                                          | Contactez l'acheteur pour qu'il se rapproche<br>de sa banque pour obtenir la raison du rejet.                                                                                          |
| RC01     | <b>Code banque incorrect</b><br>Le code BIC fourni par l'acheteur est<br>incorrect.                                                                                                    | Contactez l'acheteur pour obtenir le bon BIC.<br>Depuis le Back Office Marchand, modifiez<br>l'alias pour mettre à jour le BIC.<br>Représentez le paiement (voir chapitre<br>suivant). |
| RR01     | <b>Motif réglementaire - compte du débiteur<br/>nécessaire</b><br>Erreur technique.                                                                                                    | Contactez votre plateforme de paiement.                                                                                                    |
| RR02     | Motif réglementaire - nom du débiteur<br>nécessaire<br>Erreur technique.                                                                                                    | Contactez votre plateforme de paiement.                                                                                                    |
| RR03     | Motif réglementaire - nom du créancier<br>nécessaire<br>Erreur technique.                                                                                                    | Contactez votre plateforme de paiement.                                                                                                    |

| Code ISO | Motif - Description                                                                                                    | Action requise                                                                                        |
|----------|----------------------------------------------------------------------------------------------------|----------------------------------------------------------------------------------------------------|
| RR04     | <b>Motif réglementaire</b><br>R04 peut être utilisé que pour une raison<br>réglementaire autre que les RR01, RR02<br>ou RR03.                                                                            | Demandez à votre banque de contacter la<br>banque du débiteur afin de connaître le motif<br>du refus. |
| SL01     | Service spécifique proposé par la banque<br>du débiteur<br>La demande se heurte à des instructions<br>spécifiques que l'acheteur a donné à son<br>compte.<br>Exemple : le créancier est sur liste noire. | Contactez l'acheteur                                                                                  |
| TM01     | Fichier reçu après l'heure limite<br>Heure limite dépassée.                                                                                                    | Contactez votre plateforme de paiement.                                                               |

Tableau 2 : Codes ISO et motifs d'impayés

La plateforme de paiement ne représentera pas automatiquement un impayé, quelle qu'en soit la raison. C'est à vous de déterminer s'il faut refaire une demande de paiement, en tenant compte notamment du code retour d'impayé.

Le paiement ainsi créé sera une nouvelle transaction, sans lien avec le paiement qui a échoué. Son cycle de vie sera le même que pour toute nouvelle transaction (envoi d'une pré-notification, calcul des délais, etc.)

Pour réémettre une demande de prélèvement ayant fait l'objet d'un rejet, procédez à un paiement manuel.

- 1. Sélectionnez le menu Gestion > Transactions.
- 2. Cliquez sur **Paiement manuel** situé sur la partie supérieure du panneau de visualisation des transactions.
- 3. Sélectionnez le moyen de paiement SEPA.
- 4. Renseignez la RUM dans le champ alias.
- 5. Renseignez les champs nécessaires pour compléter le paiement.

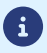

Les paiements suivants utiliseront automatiquement les nouvelles coordonnées bancaires.

Le dialogue avec la plateforme de paiement est décrit dans le guide *API Formulaire*.

Le dialogue entre le site marchand et la plateforme de paiement s'effectue par un échange de données.

Pour créer un paiement, ces données sont envoyées au moyen d'un formulaire HTML via le navigateur de l'acheteur.

À la fin du paiement, le résultat est transmis au site marchand de deux manières :

- automatiquement au moyen de notifications appelées URL de notification instantanée (également appelée IPN pour Instant Payment Notification) ;
- par le navigateur lorsque l'acheteur clique sur le bouton pour revenir au site marchand.

Pour assurer la sécurité des échanges, les données sont signées au moyen d'une clé connue uniquement du marchand et de la plateforme de paiement.

# **18. CONFIGURER LES NOTIFICATIONS**

Plusieurs types de notifications sont à disposition dans le Back Office Marchand :

- Appel URL de notification
- E-mail envoyé au marchand
- E-mail envoyé à l'acheteur
- SMS envoyé au marchand
- SMS envoyé à l'acheteur

La notification est envoyée en fonction de l'événement qui a lieu (paiement accepté, abandon par l'acheteur, annulation par le marchand, etc.).

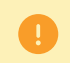

Les notifications de type Appel URL de notification sont les plus importantes. Elles sont l'unique moyen fiable pour le site marchand d'obtenir le résultat d'un paiement.

# Échec URL de notification

Si la plateforme n'arrive pas à joindre votre URL, elle envoie un e-mail à l'adresse spécifiée.

Cet e-mail contient :

- le code HTTP de l'erreur rencontrée ;
- des éléments d'analyse en fonction de l'erreur ;
- les conséquences de l'erreur ;
- la procédure à suivre depuis le Back Office Marchand pour renvoyer la requête vers l'URL déjà définie.

# Accés à la gestion des règles de notification

Allez dans le menu **Paramétrage > Règles de notifications**.

| Règles de notification de la boutique :                                                                                                    |                                                                                |   |  |
|----------------------------------------------------------------------------------------------------|--------------------------------------------------------------------------------|---|--|
| 🔥 Appel U                                                                                                    | JRL de notification 🖂 E-mail envoyé au marchand 🛛 🖂 E-mail envoyé à l'acheteur |   |  |
| Activé 🕶                                                                                                    | Libellé                                                                        | Ŧ |  |
| <ul> <li>Image: A second second s</li></ul> | URL de notification à la fin du paiement                                       |   |  |
| ×                                                                                                    | URL de notification sur une opération provenant du Back Office                 |   |  |
| ×                                                                                                    | URL de notification sur autorisation par batch                                 |   |  |
| ×                                                                                                    | URL de notification à la création d'un abonnement                              |   |  |
| ×                                                                                                    | URL de notification sur modification par batch                                 |   |  |
| ×                                                                                                    | URL de notification sur annulation                                             |   |  |

Deux e-mails peuvent être envoyés au débiteur par la plateforme de paiement :

18.1.1. Un e-mail pour la pré-notification

L'e-mail pour la pré-notification est désactivé par défaut (voir chapitre *Activer la pré-notification* à la page 58).

La plateforme de paiement peut notifier le débiteur par e-mail 14 jours ouvrés maximum avant la date d'échéance.

Si un accord est établit entre les deux parties, ce délai peut être réduit (voir chapitre *Fonctionnement du prélèvement SEPA* à la page 17).

#### Modèle de pré-notification :

<u>Créancier</u>: Demo boutique Identifiant Créancier SEPA : FR12ABC Référence Unique du Mandat : 20140627xX12Xx

Bonjour

Cet e-mail vous informe qu'une échéance de prélèvement d'un montant de 1,00 EUR aura lieu le 07 juillet 20 sur votre compte bancaire (BIC : [Masqué confidentiel] et IBAN : [Masqué confidentiel]. Pensez à mettre les fonds à disposition sur ce compte.

vous remercie de votre confiance.

#### Remarque :

Le modèle de l'e-mail pour la pré-notification peut être personnalisé (voir chapitre *Personnaliser l'e-mail de pré-notification* à la page 58).

#### 18.1.2. Un e-mail pour notifier le paiement

La plateforme de paiement notifie le débiteur par e-mail pour lui confirmer l'enregistrement de la demande de son prélèvement.

#### Modèle d'e-mail pour cette notification :

```
BOUTIQUE : Demo boutique
Adresse URL : http://www.maboutique.com
IDENTIFIANT ACHETEUR : 20140627xX12Xx
```

Bonjour

Cet e-mail confirme que nous venons d'enregistrer votre demande de paiement de 1,00 EUR pour votre commande référencée 8421362 sur la boutique de Demo boutique.

Votre identifiant acheteur est : 20140804gcVreU

Détails du paiement

| Identifiant du commerçant | : 55905671                              |
|---------------------------|-----------------------------------------|
| Numéro de transaction     | : 912757                                |
| Numéro de commande        | : 8421362                               |
| Date / Heure              | : 27/06/2014 / 11/16/08 (GMT+2)         |
| Moyen de paiement         | : Prélèvement SEPA                      |
| Numéro de carte           | : FR12123412341234123412314123_CRLYFRPP |
| Identifiant acheteur      | : 20140627xX12Xx                        |
| Montant                   | : 1,00 EUR                              |
| Туре                      | : Débit                                 |
|                           |                                         |

# 18.1.3. Activer la pré-notification

Pour activer l'e-mail de la pré-notification :

- 1. Depuis votre Back Office Marchand, allez dans le menu : Paramétrage > Règles de notifications.
- 2. Sélectionnez l'onglet E-mail envoyé à l'acheteur.
- 3. Effectuez un clic droit sur le libellé E-mail de pré-notification de prélèvement SEPA à destination de l'acheteur.
- 4. Sélectionnez Activer la règle.
- 18.1.4. Personnaliser l'e-mail de pré-notification

Le modèle de l'e-mail pour la pré-notification peut être personnalisé. Pour cela :

- 1. Depuis votre Back Office Marchand, cliquez sur Paramétrage > Règles de notifications > onglet E-mail envoyé à l'acheteur.
- 2. Effectuez un clic droit sur le libellé E-mail de pré-notification de prélèvement SEPA à destination de l'acheteur.
- 3. Sélectionnez Gérer la règle dans le menu contextuel.
- 4. Dans Paramétrage e-mail acheteur, sélectionnez la langue de l'e-mail puis cliquez sur Restaurer des valeurs de texte par défaut afin de personnaliser le contenu de l'e-mail.

Vous pouvez prévisualiser l'e-mail de pré-notification avant de sauvegarder vos modifications en cliquant sur le bouton **Prévisualiser l'e-mail** situé en bas de la boîte de dialogue **Gestion de la règle**.

5. Cliquez sur Sauvegarder.

# 18.1.5. Mise à jour de l'adresse e-mail

- 1. Sélectionnez le menu Gestion > Abonnements depuis votre Back Office Marchand
- 2. Dans l'onglet Alias, sélectionnez l'acheteur
- 3. Cliquez sur le bouton Modifier dans la partie supérieure gauche du tableau
- 4. Renseignez la nouvelle adresse e-mail

# **Remarque**

La mise à jour de l'adresse e-mail est également réalisable par l'intermédiaire du web service de mise à jour du mandat.

# 18.2. Configurer la notification à la fin du paiement

La plateforme de paiement notifie le site marchand dans les cas suivants :

- Paiement accepté
- Paiement refusé
- Création ou mise à jour d'un alias
- Création d'un abonnement

Cette notification est indispensable pour communiquer le résultat d'une demande de paiement, de création d'alias ou de création d'abonnement.

Elle informera le site marchand du résultat même si l'acheteur ne clique pas sur le bouton Retour à la boutique.

- 1. Effectuez un clic droit sur la ligne URL de notification à la fin du paiement.
- 2. Sélectionnez Gérer la règle.
- 3. Renseignez le champ Adresse(s) e-mail(s) à avertir en cas d'échec dans la section "Paramétrage général". Pour spécifier plusieurs adresses e-mail, séparez-les par un point-virgule (;).
- 4. Cochez la case **Rejeu automatique en cas d'échec** si vous souhaitez autoriser la plateforme à renvoyer automatiquement la notification en cas d'échec, et ce, jusqu'à 4 fois.
- 5. Si vous souhaitez recevoir les notifications au format API Formulaire, renseignez l'URL de votre page dans les champs URL à appeler en mode TEST et URL à appeler en mode PRODUCTION dans la section "URL de notification de l'API formulaire V1, V2".
- 6. Sauvegardez vos modifications.

# **18.3.** Configurer la notification en cas d'abandon/annulation

La plateforme de paiement notifie le site marchand dans les cas suivants :

- Abandon/annulation, si l'acheteur clique sur Annuler et retourner à la boutique.
- L'acheteur n'a pas terminé son paiement avant l'expiration de sa session de paiement.

La durée d'une session de paiement est de 10 minutes.

# Cette règle est désactivée par défaut.

- 1. Effectuez un clic droit sur la ligne URL de notification sur annulation.
- 2. Sélectionnez Gérer la règle.
- **3.** Renseignez le champ **Adresse(s) e-mail(s) à avertir en cas d'échec** dans la section "Paramétrage général". Pour spécifier plusieurs adresses e-mail, séparez-les par un point-virgule (;).
- Pour autoriser la plateforme à renvoyer automatiquement la notification en cas d'échec, cochez la case Rejeu automatique en cas d'échec. Ce mécanisme permet de faire jusqu'à 4 tentatives de renvoi automatique.
- 5. Si vous souhaitez recevoir les notifications au format API Formulaire, renseignez l'URL de votre page dans les champs URL à appeler en mode TEST et URL à appeler en mode PRODUCTION dans la section "URL de notification de l'API formulaire V1, V2".
- 6. Si vous utilisez le client JavaScript, renseignez l'URL de votre page dans les champs URL cible de l'IPN à appeler en mode PRODUCTION dans la section "URL de notification de l'API REST".
- 7. Sauvegardez vos modifications.
- 8. Effectuez un clic droit sur URL de notification sur annulation et sélectionnez Activer la règle.

# 18.4. Configurer la notification à la création d'un abonnement

La plateforme de paiement notifie le site marchand dans les cas suivants :

- Lorsque la plateforme de paiement crée une nouvelle échéance d'un paiement récurrent.
- A chaque nouvelle tentative de paiement, après qu'une échéance d'un paiement récurrent a été refusée.

Nécessite l'activation de l'option autorisation anticipée.

# Cette règle est désactivée par défaut.

- 1. Effectuez un clic droit sur la ligne URL de notification à la création d'un abonnement.
- 2. Sélectionnez Gérer la règle.
- **3.** Renseignez le champ **Adresse(s) e-mail(s) à avertir en cas d'échec** dans la section "Paramétrage général". Pour spécifier plusieurs adresses e-mail, séparez-les par un point-virgule (;).
- 4. Cochez la case **Rejeu automatique en cas d'échec** si vous souhaitez autoriser la plateforme à renvoyer automatiquement la notification en cas d'échec, et ce, jusqu'à 4 fois.
- 5. Si vous souhaitez recevoir les notifications au format API Formulaire, renseignez l'URL de votre page dans les champs URL à appeler en mode TEST et URL à appeler en mode PRODUCTION dans la section "URL de notification de l'API formulaire V1, V2".
- 6. Si vous utilisez le client JavaScript, renseignez l'URL de votre page dans les champs URL cible de l'IPN à appeler en mode PRODUCTION dans la section "URL de notification de l'API REST".
- **7.** Sauvegardez vos modifications.
- 8. Activez la règle, en effectuant un clic droit sur URL de notification à la création d'un abonnement et en sélectionnant Activer la règle.

# 18.5. Configurer la notification sur une opération provenant du Back Office

Cette règle permet de notifier le site marchand à chaque opération réalisée depuis le Back Office Marchand.

Consultez le chapitre *Gérer les transactions SEPA Direct Debit depuis le Back Office Marchand* à la page 103 pour plus d'informations.

- 1. Effectuez un clic droit sur la ligne URL de notification sur une opération provenant du Back Office.
- 2. Sélectionnez Gérer la règle.
- **3.** Renseignez le champ **Adresse(s) e-mail(s) à avertir en cas d'échec** dans la section "Paramétrage général". Pour spécifier plusieurs adresses e-mail, séparez-les par un point-virgule (;).
- 4. Cochez la case **Rejeu automatique en cas d'échec** si vous souhaitez autoriser la plateforme à renvoyer automatiquement la notification en cas d'échec, et ce, jusqu'à 4 fois.
- 5. Dans la section URL de notification de l'API formulaire V1, V2, renseignez l'URL de votre page dans les champs URL à appeler en mode TEST et URL à appeler en mode PRODUCTION.
- 6. Sauvegardez vos modifications.

 Activez la règle, en effectuant un clic droit sur URL de notification sur une opération provenant du Back Office et en sélectionnant Activer la règle.

# Depuis l'onglet E-mail envoyé à l'acheteur :

- 1. Effectuez un clic droit sur la règle à modifier et sélectionnez Activer la règle.
- 2. Effectuez un nouveau clic droit sur la règle et sélectionnez Gérer la règle. L'assistant de gestion d'une règle de notification s'affiche.
- 3. Dans la section Paramétrage général, vous pouvez personnaliser le libellé de la règle.
- 4. Pour personnaliser le contenu de l'e-mail:
  - a. Cliquez sur Paramétrage e-mail acheteur.
  - b. Sélectionnez le modèle d'e-mail à appliquer
  - c. Sélectionnez la langue pour laquelle vous souhaitez apporter des modifications
  - d. Cliquez sur le lien **Personnaliser des valeurs de texte par défaut** si vous souhaitez modifier l'objet et le contenu de l'e-mail "par défaut".
  - e. Cliquez sur Champs à inclure pour afficher la liste des champs disponibles pour personnaliser l'email.
  - f. Sélectionnez les champs que vous souhaitez inclure. Un récapitulatif détaillé du traitement de la demande sera ajouté au contenu de l'e-mail.

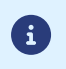

Pour visualiser au préalable les modifications effectuées, cliquez sur **Prévisualiser l'e-mail** situé en bas de la boîte de dialogue.

# 5. Pour modifier les événements déclenchant la notification:

# a. Cliquez sur l'onglet Conditions de la règle

Une condition est constituée d'une variable, d'un opérateur de comparaison et d'une valeur de référence.

Exemple : "mode = TEST", "montant supérieur à 1000". Lors de l'exécution d'une règle, la valeur de la variable est récupérée et comparée à la valeur de référence.

- b. Double-cliquez sur une condition existante pour la modifier.
- c. Cliquez sur Ajouter pour créer une nouvelle condition.

Toutes les conditions doivent être validées pour que la règle soit exécutée.

# 6. Cliquez sur Sauvegarder.

#### Vous devez construire un formulaire HTML comme suit :

```
<form method="POST" action="https://scelliuspaiement.labanquepostale.fr/vads-payment/">
<input type="hidden" name="parametre1" value="valeur1" />
<input type="hidden" name="parametre2" value="valeur2" />
<input type="hidden" name="parametre3" value="valeur3" />
<input type="hidden" name="signature" value="signature"/>
<input type="hidden" name="payer" value="Payer"/>
</form>
```

Il contient :

- Les éléments techniques
  - les balises <form> et </form> qui permettent de créer un formulaire HTML ;
  - l'attribut method="POST" qui spécifie la méthode utilisée pour envoyer les données ;
  - l'attribut action="https://scelliuspaiement.labanquepostale.fr/vads-payment/" qui spécifie où envoyer les données du formulaire.
- Les données du formulaire
  - l'identifiant de la boutique ;
  - les caractéristiques du paiement en fonction du cas d'utilisation ;
  - les informations complémentaires en fonction de vos besoins ;
  - la signature qui assure l'intégrité du formulaire.

Ces données sont ajoutées au formulaire en utilisant la balise <input> :

<input type="hidden" name="parametre1" value="valeur1"/>

Pour valoriser les attributs name et value, référez-vous au *Dictionnaire de données*.

Toutes les données du formulaire doivent être encodées en UTF-8.

Les caractères spéciaux (accents, ponctuation, etc.) seront ainsi correctement interprétés par la plateforme de paiement. Dans le cas contraire, le calcul de signature sera erroné et le formulaire sera rejeté.

Le bouton Payer pour envoyer des données

<input type="submit" name="payer" value="Payer"/>

Les cas d'utilisation présentés dans les chapitres suivants vous permettront de construire votre formulaire de paiement en fonction de vos besoins.

Indications sur les différents formats possibles lors de la construction de votre formulaire :

| Notation | Description                                                      |
|----------|------------------------------------------------------------------|
| а        | Caractères alphabétiques (de 'A' à 'Z' et de 'a' à 'z')          |
| n        | Caractères numériques                                            |
| S        | Caractères spéciaux                                              |
| an       | Caractères alphanumériques                                       |
| ans      | Caractères alphanumériques et spéciaux (à l'exception de < et >) |
| 3        | Longueur fixe de 3 caractères                                    |

| e <mark>}</mark> .<br>i par deux- |
|-----------------------------------|
| mets                              |
|                                   |
|                                   |
|                                   |
|                                   |
|                                   |
|                                   |
|                                   |
|                                   |
|                                   |
| /aleur.                           |
|                                   |
|                                   |
|                                   |
|                                   |
| la définition                     |
| /ale                              |

Dans le cas d'un encaissement par prélèvement unique, l'acheteur autorise le marchand à prélever la totalité de son achat en une seule fois.

1. Utilisez l'ensemble des champs présents dans le tableau ci-après pour construire votre formulaire de paiement.

| Nom du champ        | p Description                                                                                                    |                                                                                                    | Valeur                   |
|---------------------|----------------------------------------------------------------------------------------------------|----------------------------------------------------------------------------------------------------|--------------------------|
| vads_action_mode    | Mode d'acquisition des données bancaires.                                                                                                |                                                                                                    | INTERACTIVE              |
| vads_amount         | Montant du paien<br>petite unité moné                                                                                                    | nent dans sa plus<br>étaire                                                                                                    | Ex : 4525 pour 45,25 EUR |
| vads_capture_delay  | Délai avant remise                                                                                                    | e en banque                                                                                                    | 0                        |
| vads_ctx_mode       | Mode de fonction                                                                                                    | inement                                                                                                    | TEST ou PRODUCTION       |
| vads_currency       | Code de la devise                                                                                                    |                                                                                                    | 978                      |
| vads_cust_email     | ddresse e-mail de Lorsque de l'acher<br>renseign<br>paiemen<br>peut la n<br>signature<br>Si l'adres<br>connue,<br>invité à la<br>page de | e l'acheteur.<br>l'adresse e-mail<br>eteur est pré-<br>ée sur la page de<br>t, l'acheteur ne<br>nodifier lors de la<br>e du mandat.<br>ese e-mail n'est pas<br>l'acheteur sera<br>a renseigner sur la<br>paiement. | Ex : monmail@exemple.com |
| vads_page_action    | Action à réaliser                                                                                                    |                                                                                                    | PAYMENT                  |
| vads_payment_cards  | Moyen de paiement                                                                                                    |                                                                                                    | SDD                      |
| vads_payment_config | Type de paiement                                                                                                    |                                                                                                    | SINGLE                   |
| vads_site_id        | Identifiant de la boutique                                                                                                    |                                                                                                    | Ex : 12345678            |
| vads_trans_date     | Date et heure UTC du formulaire de paiement                                                                                              |                                                                                                    | Ex : 20200516080441      |
| vads_trans_id       | Numéro de la transaction                                                                                                    |                                                                                                    | Ex : 3N2kj2              |
| vads_version        | Version du protocole d'échange                                                                                                    |                                                                                                    | V2                       |

2. Valorisez le champ vads\_capture\_delay à 0 pour que le transfert de fonds soit effectué au maximum 14 jours calendaires après l'achat.

**3.** Il est recommandé de transmettre l'adresse complète de l'acheteur. Certaines banques vérifient la présence de ces informations pour accepter une demande de prélèvement. De plus, en renseignant ces informations, les champs correspondants seront pré-remplis sur la page de signature du mandat.

| Nom du champ                              | Description                                                                                                    | Valeur          |  |
|-------------------------------------------|----------------------------------------------------------------------------------------------------|-----------------|--|
| vads_cust_address<br>vads_cust_cell_phone | Adresse de l'acheteur         L'adresse est requise si le client possède un compte bancaire dans les départements, territoires ou pays suivants : Suisse, Monaco, Saint-Marin, Mayotte, Saint-Pierre-et-Miquelon, Guernesey, Jersey, Île de Man.         Numéro de téléphone portable de l'acheteur pour l'envoi du code de sécurité (par SMS).                                                                                                    | Ex : 0612345678 |  |
|                                           | <ul> <li>Lorsque le numéro de téléphone<br/>portable de l'acheteur (numéro<br/>de téléphone enregistré lors d'une<br/>inscription) est pré-renseigné sur la<br/>page de paiement, l'acheteur ne peut le<br/>modifier lors de la signature du mandat.<br/>Seul le titulaire du GSM ayant enregistré<br/>ce numéro de téléphone lors de son<br/>inscription peut recevoir par SMS ce code<br/>d'accès à usage unique.<br/>Si le numéro de téléphone portable de<br/>l'acheteur n'est pas connu, l'acheteur<br/>sera invité à le renseigner sur la page de<br/>paiement.</li> </ul> |                 |  |
| vads_cust_country                         | Permet de spécifier le code du pays de l'acheteur à la norme ISO 3166.                                                                                                    | Ex : <b>FR</b>  |  |
| vads_cust_first_name                      | Permet de définir le prénom de l'acheteur.                                                                                                    | Ex : Jean       |  |
| vads_cust_last_name                       | Permet de définir le nom de l'acheteur.                                                                                                    | Ex : Dupont     |  |
| vads_cust_title                           | Permet de définir la civilité de l'acheteur.                                                                                                    | Ex :            |  |
|                                           |                                                                                                    | • M.            |  |
|                                           |                                                                                                    | • Mme           |  |
|                                           |                                                                                                    | • Mlle          |  |

i

Si la valeur du champ vads\_cust\_cell\_phone est fournie dans un format international (+336xxxxxxx) ou si les champs vads\_cust\_cell\_phone et vads\_cust\_country sont tous les deux valorisés, alors le code de sécurité sera systématiquement envoyé par SMS indépendamment du mode de signature paramétré au niveau de la boutique.

4. Calculez la valeur du champ **signature** en utilisant l'ensemble des champs de votre formulaire, dont le nom commence par **vads**\_ (voir chapitre *Calculer la signature*).

# Exemple de formulaire:

<form method="POST" action="https://scelliuspaiement.labanquepostale.fr/vads-payment/">

| <pre><input name="vads action mode" type="hidden" value="INTERACTIVE"/></pre>                |
|----------------------------------------------------------------------------------------------|
| <pre><input name="vads amount" type="hidden" value="2990"/></pre>                            |
| <input name="vads capture delay" type="hidden" value="0"/>                                   |
| <pre><input name="vads ctx mode" type="hidden" value="TEST"/></pre>                          |
| <pre><input name="vads currency" type="hidden" value="978"/></pre>                           |
| <input name="vads cust country" type="hidden" value="FR"/>                                   |
| <pre><input name="vads cust cell phone" type="hidden" value="0612345678"/></pre>             |
| <pre><input name="vads cust email" type="hidden" value="monmail@exemple.com"/></pre>         |
| <pre><input name="vads_cust_first name" type="hidden" value="Paul"/></pre>                   |
| <pre><input name="vads cust last name" type="hidden" value="Juve"/></pre>                    |
| <input name="vads cust title" type="hidden" value="M."/>                                     |
| <pre><input name="vads page action" type="hidden" value="PAYMENT"/></pre>                    |
| <pre><input name="vads payment cards" type="hidden" value="SDD"/></pre>                      |
| <input name="vads payment config" type="hidden" value="SINGLE"/>                             |
| <input name="vads_site id" type="hidden" value="12345678"/>                                  |
| <pre><input name="vads trans date" type="hidden" value="20200516080441"/></pre>              |
| <input name="vads trans id" type="hidden" value="3N2kj2"/>                                   |
| <input name="vads validation mode" type="hidden" value="0"/>                                 |
| <input name="vads version" type="hidden" value="V2"/>                                        |
| <input name="signature" type="hidden" value="RROvv+fsP4U27wB2cqm67eDUv0gMXrvCSD051KcWI28="/> |
| <input name="payer" type="submit" value="payer"/>                                            |
|                                                                                              |
|                                                                                              |

Pour demander la signature d'un mandat SEPA récurrent :

1. Utilisez l'ensemble des champs présents dans le tableau ci-après pour construire votre formulaire de paiement.

| Nom du champ       | Description                                                                                                    | Valeur                   |
|--------------------|----------------------------------------------------------------------------------------------------|--------------------------|
| vads_action_mode   | Mode d'acquisition des données bancaires.                                                                                                    | INTERACTIVE              |
| vads_ctx_mode      | Mode de fonctionnement                                                                                                    | TEST ou PRODUCTION       |
| vads_cust_email    | Adresse e-mail de l'acheteur.                                                                                                    | Ex : monmail@exemple.com |
|                    | <ul> <li>Lorsque l'adresse e-mail<br/>de l'acheteur est pré-<br/>renseignée sur la page de<br/>paiement, l'acheteur ne<br/>peut la modifier lors de la<br/>signature du mandat.<br/>Si l'adresse e-mail n'est pas<br/>connue, l'acheteur sera<br/>invité à la renseigner sur la<br/>page de paiement.</li> </ul> |                          |
| vads_page_action   | Action à réaliser pour <b>enregistrer</b> un mandat et effectuer un paiement                                                                                                    | REGISTER                 |
| vads_payment_cards | Moyen de paiement                                                                                                    | SDD                      |
| vads_site_id       | Identifiant de la boutique                                                                                                    | Ex : 12345678            |
| vads_trans_date    | Date et heure UTC du formulaire de<br>paiement                                                                                                    | Ex : 20200519130128      |
| vads_version       | Version du protocole d'échange                                                                                                    | V2                       |

2. Il est recommandé de transmettre l'adresse complète de l'acheteur. Certaines banques vérifient la présence de ces informations pour accepter une demande de prélèvement. De plus, en renseignant ces informations, les champs correspondants seront pré-remplis sur la page de signature du mandat.

| Nom du champ         | Descrip           | tion                                                                                                    | Valeur          |
|----------------------|-------------------|----------------------------------------------------------------------------------------------------|-----------------|
| vads_cust_address    | Adresse           | e de l'acheteur                                                                                                    |                 |
|                      | 6                 | L'adresse est <u>requise</u> si le client<br>possède un compte bancaire dans<br>les départements, territoires ou pays<br>suivants : Suisse, Monaco, Saint-Marin,<br>Mayotte, Saint-Pierre-et-Miquelon,<br>Guernesey, Jersey, Île de Man. |                 |
| vads_cust_cell_phone | Numéro<br>l'envoi | o de téléphone portable de l'acheteur pour<br>du code de sécurité (par SMS).                                                                                                    | Ex : 0612345678 |
|                      | •                 | Lorsque le numéro de téléphone<br>portable de l'acheteur (numéro<br>de téléphone enregistré lors d'une<br>inscription) est pré-renseigné sur la                                                                                          |                 |

| Nom du champ         | Description                                                                                                    | Valeur                  |
|----------------------|----------------------------------------------------------------------------------------------------|-------------------------|
|                      | page de paiement, l'acheteur ne peut le<br>modifier lors de la signature du mandat.<br>Seul le titulaire du GSM ayant enregistré<br>ce numéro de téléphone lors de son<br>inscription peut recevoir par SMS ce code<br>d'accès à usage unique.<br>Si le numéro de téléphone portable de<br>l'acheteur n'est pas connu, l'acheteur<br>sera invité à le renseigner sur la page de<br>paiement. |                         |
| vads_cust_country    | Permet de spécifier le code du pays de l'acheteur à la norme ISO 3166.                                                                                                    | Ex : <b>FR</b>          |
| vads_cust_first_name | Permet de définir le prénom de l'acheteur.                                                                                                    | Ex : Jean               |
| vads_cust_last_name  | Permet de définir le nom de l'acheteur.                                                                                                    | Ex : Dupont             |
| vads_cust_title      | Permet de définir la civilité de l'acheteur.                                                                                                    | Ex :                    |
|                      |                                                                                                    | • M.<br>• Mme<br>• Mlle |

**(i)** 

Si la valeur du champ vads\_cust\_cell\_phone est fournie dans un format international (+336xxxxxxx) ou si les champs vads\_cust\_cell\_phone et vads\_cust\_country sont tous les deux valorisés, alors le code de sécurité sera systématiquement envoyé par SMS indépendamment du mode de signature paramétré au niveau de la boutique.

**3.** Calculez la valeur du champ **signature** en utilisant l'ensemble des champs de votre formulaire, dont le nom commence par **vads**\_ (voir chapitre *Calculer la signature* à la page 86).

Exemple de formulaire:

```
<form method="POST" action="https://scelliuspaiement.labanquepostale.fr/vads-payment/">
<input type="hidden" name="vads_action_mode" value="INTERACTIVE" />
<input type="hidden" name="vads_ctx_mode" value="INTERACTIVE" />
<input type="hidden" name="vads_cust_email" value="nom.prenom@exemple.com" />
<input type="hidden" name="vads_page_action" value="REGISTER" />
<input type="hidden" name="vads_payment_cards" value="SDD" />
<input type="hidden" name="vads_site_id" value="I2345678" />
<input type="hidden" name="vads_trans_date" value="20200519130128" />
<input type="hidden" name="vads_version" value="V2" />
<input type="hidden" name="vads_version" value="V2" />
<input type="hidden" name="signature" value="jv08cn/Qa5jRA8c180jzN/TlhNG2oUY8b4sJwNXF/70="/>
```

Ce cas d'utilisation nécessite l'utilisation d'un mandat déjà existant et valide.

Pour effectuer un paiement en un clic :

1. Utilisez l'ensemble des champs présents dans le tableau ci-après pour construire votre formulaire de paiement.

| Nom du champ        | Description                                                                                                    | Valeur                                                                              |
|---------------------|----------------------------------------------------------------------------------------------------|-------------------------------------------------------------------------------------|
| vads_action_mode    | Mode d'acquisition des données bancaires.                                                                                                    | INTERACTIVE                                                                         |
| vads_amount         | Montant du paiement dans sa plus petite<br>unité monétaire (le centime pour l'euro)                                                                                                    | Ex : 3000 pour 30.00€                                                               |
| vads_ctx_mode       | Mode de fonctionnement                                                                                                    | TEST ou PRODUCTION                                                                  |
| vads_currency       | Code de la devise euro suivant la norme<br>ISO 4217.                                                                                                    | 978                                                                                 |
| vads_cust_email     | Adresse e-mail de l'acheteur.                                                                                                    | Ex : e-mail@exemple.com                                                             |
|                     | <ul> <li>Lorsque l'adresse e-mail de<br/>l'acheteur est pré-renseignée<br/>sur la page de paiement,<br/>l'acheteur ne peut la modifier<br/>lors de la signature du<br/>mandat.</li> <li>Si l'adresse e-mail n'est pas<br/>connue, l'acheteur sera invité<br/>à la renseigner sur la page de<br/>paiement.</li> </ul> |                                                                                     |
| vads_identifier     | Référence unique du mandat                                                                                                    | Ex :<br>22e75ce992afe18da10                                                         |
| vads_page_action    | Action à réaliser pour <b>enregistrer</b> un mandat et effectuer un paiement                                                                                                    | PAYMENT                                                                             |
| vads_payment_cards  | Moyen de paiement                                                                                                    | SDD                                                                                 |
| vads_payment_config | Type de paiement                                                                                                    | SINGLE pour un paiement<br>en 1 fois<br>MULTI pour un paiement<br>en plusieurs fois |
| vads_site_id        | Identifiant de la boutique                                                                                                    | Ex : 12345678                                                                       |
| vads_trans_date     | Date et heure UTC du formulaire de<br>paiement                                                                                                    | Ex : 20200526130412                                                                 |
| vads_trans_id       | Numéro de la transaction                                                                                                    | Ex : 3N2kj2                                                                         |
| vads_version        | Version du protocole d'échange                                                                                                    | V2                                                                                  |

- 2. Valorisez le champ vads\_identifier avec l'identifiant du mandat (RUM) déjà existant et valide.
- 3. Il est recommandé de transmettre l'adresse complète de l'acheteur. Certaines banques vérifient la présence de ces informations pour accepter une demande de prélèvement. De plus, en renseignant ces informations, les champs correspondants seront pré-remplis sur la page de signature du mandat.

| Nom du champ      | Description           | Valeur |
|-------------------|-----------------------|--------|
| vads_cust_address | Adresse de l'acheteur |        |

| Nom du champ         | Descrip                                      | tion                                                                                                    | Valeur          |
|----------------------|----------------------------------------------|----------------------------------------------------------------------------------------------------|-----------------|
|                      | 6                                            | L'adresse est <u>requise</u> si le client<br>possède un compte bancaire dans<br>les départements, territoires ou pays<br>suivants : Suisse, Monaco, Saint-Marin,<br>Mayotte, Saint-Pierre-et-Miquelon,<br>Guernesey, Jersey, Île de Man.                                                                                                    |                 |
| vads_cust_cell_phone | Numéro<br>l'envoi o                          | o de téléphone portable de l'acheteur pour<br>du code de sécurité (par SMS).                                                                                                    | Ex : 0612345678 |
|                      | •                                            | Lorsque le numéro de téléphone<br>portable de l'acheteur (numéro<br>de téléphone enregistré lors d'une<br>inscription) est pré-renseigné sur la<br>page de paiement, l'acheteur ne peut le<br>modifier lors de la signature du mandat.<br>Seul le titulaire du GSM ayant enregistré<br>ce numéro de téléphone lors de son<br>inscription peut recevoir par SMS ce code<br>d'accès à usage unique.<br>Si le numéro de téléphone portable de<br>l'acheteur n'est pas connu, l'acheteur<br>sera invité à le renseigner sur la page de<br>paiement. |                 |
| vads_cust_country    | Permet<br>norme                              | de spécifier le code du pays de l'acheteur à la<br>ISO 3166.                                                                                                    | Ex : <b>FR</b>  |
| vads_cust_first_name | Permet                                       | de définir le prénom de l'acheteur.                                                                                                    | Ex : Jean       |
| vads_cust_last_name  | Permet de définir le nom de l'acheteur.      |                                                                                                    | Ex : Dupont     |
| vads_cust_title      | Permet de définir la civilité de l'acheteur. |                                                                                                    | Ex :            |
|                      |                                              |                                                                                                    | • M.            |
|                      |                                              |                                                                                                    | • Mme           |
|                      |                                              |                                                                                                    | • Mlle          |

Si la valeur du champ **vads\_cust\_cell\_phone** est fournie dans un format international (+336xxxxxxx) ou si les champs **vads\_cust\_cell\_phone** et **vads\_cust\_country** sont tous les deux valorisés, alors le code de sécurité sera systématiquement envoyé par SMS indépendamment du mode de signature paramétré au niveau de la boutique.

 Calculez la valeur du champ signature en utilisant l'ensemble des champs de votre formulaire, dont le nom commence par vads\_ (voir chapitre *Calculer la signature*).

**(i)** 

Pour enregistrer un mandat récurrent et effectuer un paiement :

1. Utilisez l'ensemble des champs présents dans le tableau ci-après pour construire votre formulaire de paiement.

| Nom du champ        | Description                                                                                                    | Valeur                                                                              |  |
|---------------------|----------------------------------------------------------------------------------------------------|-------------------------------------------------------------------------------------|--|
| vads_action_mode    | Mode d'acquisition des données bancaires.                                                                                                    | INTERACTIVE                                                                         |  |
| vads_amount         | Montant du paiement dans sa plus<br>petite unité monétaire                                                                                                    | Ex : 4525 pour 45,25 EUR                                                            |  |
| vads_ctx_mode       | Mode de fonctionnement                                                                                                    | TEST ou PRODUCTION                                                                  |  |
| vads_currency       | Code de la devise euro suivant la norme ISO 4217.                                                                                                    | Ex : 978 pour l'euro (EUR)                                                          |  |
| vads_cust_email     | Adresse e-mail de l'acheteur.                                                                                                    | Ex : monmail@exemple.com                                                            |  |
|                     | <ul> <li>de l'acheteur est pré-<br/>renseignée sur la page de<br/>paiement, l'acheteur ne<br/>peut la modifier lors de la<br/>signature du mandat.</li> <li>Si l'adresse e-mail n'est pas<br/>connue, l'acheteur sera<br/>invité à la renseigner sur la<br/>page de paiement.</li> </ul> |                                                                                     |  |
| vads_page_action    | Action à réaliser pour <b>enregistrer</b> un mandat et effectuer un paiement                                                                                                    | REGISTER_PAY                                                                        |  |
| vads_payment_cards  | Moyen de paiement                                                                                                    | SDD                                                                                 |  |
| vads_payment_config | Type de paiement                                                                                                    | SINGLE pour un paiement en 1<br>fois<br>MULTI pour un paiement en<br>plusieurs fois |  |
| vads_site_id        | Identifiant de la boutique                                                                                                    | Ex : 12345678                                                                       |  |
| vads_trans_date     | Date et heure UTC du formulaire de paiement                                                                                                    | Ex : 20200519130128                                                                 |  |
| vads_trans_id       | Numéro de la transaction                                                                                                    | Ex : V8y52j                                                                         |  |
| vads_version        | Version du protocole d'échange                                                                                                    | V2                                                                                  |  |

2. Il est recommandé de transmettre l'adresse complète de l'acheteur. Certaines banques vérifient la présence de ces informations pour accepter une demande de prélèvement. De plus, en renseignant ces informations, les champs correspondants seront pré-remplis sur la page de signature du mandat.

| Nom du champ      | Description |                                                                                                    | Valeur |
|-------------------|-------------|----------------------------------------------------------------------------------------------------|--------|
| vads_cust_address | Adresse     | e de l'acheteur                                                                                                    |        |
|                   | •           | L'adresse est <b>requise</b> si le client<br>possède un compte bancaire dans<br>les départements, territoires ou pays<br>suivants : Suisse, Monaco, Saint-Marin, |        |
| Nom du champ         | Description                                                                                                    | Valeur          |
|----------------------|----------------------------------------------------------------------------------------------------|-----------------|
|                      | Mayotte, Saint-Pierre-et-Miquelon,<br>Guernesey, Jersey, Île de Man.                                                                                                    |                 |
| vads_cust_cell_phone | Numéro de téléphone portable de l'acheteur pour<br>l'envoi du code de sécurité (par SMS).                                                                                                    | Ex : 0612345678 |
|                      | <ul> <li>Lorsque le numéro de téléphone<br/>portable de l'acheteur (numéro<br/>de téléphone enregistré lors d'une<br/>inscription) est pré-renseigné sur la<br/>page de paiement, l'acheteur ne peut le<br/>modifier lors de la signature du mandat.<br/>Seul le titulaire du GSM ayant enregistré<br/>ce numéro de téléphone lors de son<br/>inscription peut recevoir par SMS ce code<br/>d'accès à usage unique.<br/>Si le numéro de téléphone portable de<br/>l'acheteur n'est pas connu, l'acheteur<br/>sera invité à le renseigner sur la page de<br/>paiement.</li> </ul> |                 |
| vads_cust_country    | Permet de spécifier le code du pays de l'acheteur à la norme ISO 3166.                                                                                                    | Ex : <b>FR</b>  |
| vads_cust_first_name | Permet de définir le prénom de l'acheteur.                                                                                                    | Ex : Jean       |
| vads_cust_last_name  | Permet de définir le nom de l'acheteur.                                                                                                    | Ex : Dupont     |
| vads_cust_title      | Permet de définir la civilité de l'acheteur.                                                                                                    | Ex :            |
|                      |                                                                                                    | • M.            |
|                      |                                                                                                    | • Mme           |
|                      |                                                                                                    | • Mlle          |

Si la valeur du champ vads\_cust\_cell\_phone est fournie dans un format international (+336xxxxxxx) ou si les champs vads\_cust\_cell\_phone et vads\_cust\_country sont tous les deux valorisés, alors le code de sécurité sera systématiquement envoyé par SMS indépendamment du mode de signature paramétré au niveau de la boutique.

3. Calculez la valeur du champ signature en utilisant l'ensemble des champs de votre formulaire, dont le nom commence par vads\_ (voir chapitre Calculer la signature).

#### Exemple de formulaire:

a

```
<form method="POST" action="https://scelliuspaiement.labanquepostale.fr/vads-payment/">
<input type="hidden" name="vads_action_mode" value="INTERACTIVE" />
<input type="hidden" name="vads_amount" value="2990" />
<input type="hidden" name="vads_ctx_mode" value="TEST" />
<input type="hidden" name="vads_currency" value="978" />
<input type="hidden" name="vads_cust_email" value="nom.prenom@exemple.com" />
<input type="hidden" name="vads_page_action" value="REGISTER PAY" />
<input type="hidden" name="vads_page_action" value="SINGLE" />
<input type="hidden" name="vads_payment_cards" value="SINGLE" />
<input type="hidden" name="vads_payment_cards" value="SINGLE" />
<input type="hidden" name="vads_payment_cards" value="SINGLE" />
<input type="hidden" name="vads_site_id" value="20200519130128" />
<input type="hidden" name="vads_trans_date" value="20200519130128" />
<input type="hidden" name="vads_version" value="V2" />
<input type="hidden" name="vads_version" value="V2" />
<input type="hidden" name="vads_version" value="V2" />
<input type="hidden" name="vads_version" value="V2" />
<input type="hidden" name="vads_version" value="V2" />
<input type="hidden" name="vads_version" value="V2" />
<input type="hidden" name="vads_version" value="V2" />
<input type="hidden" name="vads_version" value="V2" />
<input type="submit" name="signature" value="0xN8x9nciau7mmN4Y8KK04z0B234CbHY/I5qR9KJgTk="/>
```

Pour enregistrer un mandat récurrent et créer un abonnement dont les montants et les dates d'échéances sont fixes :

1. Utilisez l'ensemble des champs présents dans le tableau ci-après pour construire votre formulaire de paiement.

| Nom du champ       | Description                                                                                                    | Valeur                                                                                                    |  |
|--------------------|----------------------------------------------------------------------------------------------------|----------------------------------------------------------------------------------------------------|--|
| vads_action_mode   | Mode d'acquisition des données                                                                                                    | INTERACTIVE                                                                                                    |  |
|                    | bancaires.                                                                                                    |                                                                                                    |  |
| vads_ctx_mode      | Mode de fonctionnement                                                                                                    | TEST ou PRODUCTION                                                                                                    |  |
| vads_cust_email    | Adresse e-mail de l'acheteur.                                                                                                    | Ex : monmail@exemple.com                                                                                                    |  |
|                    | <ul> <li>Lorsque l'adresse e-mail<br/>de l'acheteur est pré-<br/>renseignée sur la page de<br/>paiement, l'acheteur ne<br/>peut la modifier lors de la<br/>signature du mandat.<br/>Si l'adresse e-mail n'est pas<br/>connue, l'acheteur sera<br/>invité à la renseigner sur la<br/>page de paiement.</li> </ul> |                                                                                                    |  |
| vads_page_action   | Action à réaliser                                                                                                    | REGISTER_SUBSCRIBE                                                                                                    |  |
| vads_payment_cards | Moyen de paiement                                                                                                    | SDD                                                                                                    |  |
| vads_site_id       | Identifiant de la boutique                                                                                                    | Ex : 12345678                                                                                                    |  |
| vads_sub_amount    | Montant des échéances dans sa plus<br>petite unité monétaire                                                                                                    | Ex : 4525 pour 45,25 EUR                                                                                                    |  |
| vads_sub_currency  | Code de la devise euro suivant la norme ISO 4217.                                                                                                    | Valeur possible : 978                                                                                                    |  |
| vads_sub_desc      | Règle de récurrence à appliquer<br>suivant la spécification iCalendar<br>RFC5545.<br>La fréquence de l'abonnement peut<br>être journalière, hebdomadaire ou<br>mensuelle.                                                                                                    | <ul> <li>Exemples:</li> <li>Pour définir des échéances de paiement ayant lieu le 1 de chaque mois, pendant 1 mois :</li> </ul> |  |
|                    | Il est possible de spécifier le numéro<br>du jour ou du mois.<br>Par exemple :                                                                                                    | RRULE:FREQ=MONTHLY;<br>COUNT=12;BYMONTHDAY=15                                                                                  |  |
|                    | <ul> <li>le 10 de chaque mois :<br/>FREQ=MONTHLY;BYMONTHDAY=10,</li> </ul>                                                                                                    | <ul> <li>Pour définir des échéances<br/>de paiement ayant lieu le<br/>4<sup>ème</sup> mardi de chaque mois :</li> </ul>        |  |
|                    | <ul> <li>tous les 3 mois :<br/>FREQ=MONTHLY;INTERVAL=3,</li> </ul>                                                                                                    | RRULE:FREQ=MONTHLY;BYDAY=4TU                                                                                                   |  |
|                    | <ul> <li>tous les mois sauf en août :<br/>FREQ=YEARLY;BYMONTH=1,2,3,4,5,6,</li> </ul>                                                                                                    | <ul> <li>Pour définir un abonnement<br/>toutes les semaines :</li> </ul>                                                       |  |
|                    | Remarque: la chaine ne doit pas<br>contenir d'espace.                                                                                                    | RRULE:FREQ=WEEKLY                                                                                                    |  |
|                    | Il est conseillé de toujours choisir une<br>date fixe (par exemple le 05 ou le 15                                                                                                    | <ul> <li>Pour définir un abonnement<br/>toutes les deux semaines,</li> </ul>                                                   |  |

| Nom du champ         | Description                                                                                                    | Valeur                                                                                                    |
|----------------------|----------------------------------------------------------------------------------------------------|----------------------------------------------------------------------------------------------------|
|                      | du mois) ou un jour fixe de la semaine<br>(par exemple le mercredi) afin de<br>facilitar la validation des fichiers de                                                                                                    | aujourd'hui et tous les 7<br>jours :                                                                                                |
|                      | prélèvement.                                                                                                    | RRULE:FREQ=WEEKLY;INTERVAL=2                                                                                                    |
|                      |                                                                                                    | <ul> <li>Pour définir des échéances<br/>de paiement ayant lieu le<br/>dernier jour de chaque mois,<br/>pendant 12 mois :</li> </ul> |
|                      |                                                                                                    | RRULE:FREQ=MONTHLY;<br>BYMONTHDAY=28,29,30,31;<br>BYSETPOS=-1;COUNT=12                                                              |
| vads_sub_effect_date | Date d'effet de l'abonnement.<br>Pour des raisons techniques, la date<br>d'effet doit être au minimum à <b>+ 14</b><br><b>jours calendaires</b> par rapport à la<br>date de soumission du formulaire<br>(vads_trans_date). | Ex : 20161002                                                                                                    |
| vads_trans_date      | Date et heure UTC du formulaire de<br>paiement                                                                                                    | Ex : 20200526125112                                                                                                    |
| vads_version         | Version du protocole d'échange                                                                                                    | V2                                                                                                    |

2. Il est recommandé de transmettre l'adresse complète de l'acheteur. Certaines banques vérifient la présence de ces informations pour accepter une demande de prélèvement. De plus, en renseignant ces informations, les champs correspondants seront pré-remplis sur la page de signature du mandat.

| Nom du champ         | Descrip                                                                                | tion                                                                                                    | Valeur          |
|----------------------|----------------------------------------------------------------------------------------|----------------------------------------------------------------------------------------------------|-----------------|
| vads_cust_address    | Adress                                                                                 | e de l'acheteur                                                                                                    |                 |
|                      | 8                                                                                      | L'adresse est <u>requise</u> si le client<br>possède un compte bancaire dans<br>les départements, territoires ou pays<br>suivants : Suisse, Monaco, Saint-Marin,<br>Mayotte, Saint-Pierre-et-Miquelon,<br>Guernesey, Jersey, Île de Man.                                                                                                    |                 |
| vads_cust_cell_phone | Numéro de téléphone portable de l'acheteur pour l'envoi du code de sécurité (par SMS). |                                                                                                    | Ex : 0612345678 |
|                      | •                                                                                      | Lorsque le numéro de téléphone<br>portable de l'acheteur (numéro<br>de téléphone enregistré lors d'une<br>inscription) est pré-renseigné sur la<br>page de paiement, l'acheteur ne peut le<br>modifier lors de la signature du mandat.<br>Seul le titulaire du GSM ayant enregistré<br>ce numéro de téléphone lors de son<br>inscription peut recevoir par SMS ce code<br>d'accès à usage unique.<br>Si le numéro de téléphone portable de<br>l'acheteur n'est pas connu, l'acheteur |                 |

| Nom du champ         | Description                                                            | Valeur         |
|----------------------|------------------------------------------------------------------------|----------------|
|                      | sera invité à le renseigner sur la page de paiement.                   |                |
| vads_cust_country    | Permet de spécifier le code du pays de l'acheteur à la norme ISO 3166. | Ex : <b>FR</b> |
| vads_cust_first_name | Permet de définir le prénom de l'acheteur.                             | Ex : Jean      |
| vads_cust_last_name  | Permet de définir le nom de l'acheteur.                                | Ex : Dupont    |
| vads_cust_title      | Permet de définir la civilité de l'acheteur.                           | Ex :           |
|                      |                                                                        | • M.           |
|                      |                                                                        | • Mme          |
|                      |                                                                        | • Mlle         |

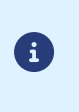

Si la valeur du champ vads\_cust\_cell\_phone est fournie dans un format international (+336xxxxxxx) ou si les champs vads\_cust\_cell\_phone et vads\_cust\_country sont tous les deux valorisés, alors le code de sécurité sera systématiquement envoyé par SMS indépendamment du mode de signature paramétré au niveau de la boutique.

 Si vous souhaitez définir un abonnement dont la (ou les) première échéance est valorisée différemment de celles qui sont valorisées par le champ vads\_sub\_amount, utilisez les champs cidessous :

| Nom du champ                | Description                                                                                                    | Valeur |
|-----------------------------|----------------------------------------------------------------------------------------------------|--------|
| vads_sub_init_amount        | Montant des premières échéances.<br>Le nombre des premières<br>échéances est défini par<br>vads_sub_init_amount_number.<br>Ne peut être valorisé à 0.<br>Pour définir un abonnement dont<br>les n premiers mois sont gratuits,<br>il vous suffit de décaler la date<br>d'effet (vads_sub_effect_date) de<br>n mois. | 2500   |
| vads_sub_init_amount_number | Nombre d'échéances auxquelles<br>sera appliqué le montant défini par<br>vads_sub_init_amount.                                                                                                    | 3      |

 Calculez la valeur du champ signature en utilisant l'ensemble des champs de votre formulaire, dont le nom commence par vads\_ (voir chapitre *Calculer la signature*).

#### Exemple de formulaire:

| method="POST" a | action="https://scelliuspaiement.labanquepostale.fr/vads-payment/">                                                                                                    |
|-----------------|----------------------------------------------------------------------------------------------------|
| type="hidden"   | name="vads action mode" value="INTERACTIVE" />                                                                                                    |
| type="hidden"   | name="vads ctx mode" value="TEST" />                                                                                                    |
| type="hidden"   | name="vads cust email" value="nom.prenom@exemple.com" />                                                                                                    |
| type="hidden"   | <pre>name="vads page action" value="REGISTER SUBSCRIBE" /&gt;</pre>                                                                                                    |
| type="hidden"   | name="vads payment cards" value="SDD" />                                                                                                    |
| type="hidden"   | name="vads_site id" value="12345678" />                                                                                                    |
| type="hidden"   | name="vads sub amount" value="2990" />                                                                                                    |
| type="hidden"   | name="vads_sub_currency" value="978" />                                                                                                    |
| type="hidden"   | name="vads_sub_desc" value="RRULE:FREQ=MONTHLY;BYMONTHDAY=15" />                                                                                                    |
| type="hidden"   | name="vads sub effect date" value="20200609" />                                                                                                    |
| type="hidden"   | name="vads trans date" value="20200526125112" />                                                                                                    |
| type="hidden"   | name="vads version" value="V2" />                                                                                                    |
| type="hidden"   | name="signature" value="moN40CpO8Kp8WCe8OHyebvEfSv2uzTajPHefcB9iIHk="/>                                                                                                    |
|                 | <pre>method="POST" a<br/>type="hidden"<br/>type="hidden"<br/>type="hidden"<br/>type="hidden"<br/>type="hidden"<br/>type="hidden"<br/>type="hidden"<br/>type="hidden"<br/>type="hidden"<br/>type="hidden"<br/>type="hidden"</pre> |

# **19.6.** Enregistrer un mandat récurrent avec un paiement et définir un abonnement fixe

Pour enregistrer un mandat récurrent avec un paiement et créer un abonnement dont les montants et les dates d'échéances sont fixes :

1. Utilisez l'ensemble des champs présents dans le tableau ci-après pour construire votre formulaire de paiement.

| Nom du champ       | Descrip                                                                                                    | otion                                                                                                    | Valeur                                                                                                    |
|--------------------|----------------------------------------------------------------------------------------------------|----------------------------------------------------------------------------------------------------|----------------------------------------------------------------------------------------------------|
| vads_action_mode   | Mode o<br>bancair                                                                                                    | d'acquisition des données<br>res.                                                                                                    | INTERACTIVE                                                                                                    |
| vads_amount        | Montar<br>petite u                                                                                                    | nt du paiement dans sa plus<br>unité monétaire                                                                                                    | Ex : 4525 pour 45,25 EUR                                                                                                    |
| vads_currency      | Code d<br>norme                                                                                                    | e la devise euro suivant la<br>ISO 4217.                                                                                                    | Ex : 978 pour l'euro (EUR)                                                                                                    |
| vads_ctx_mode      | Mode o                                                                                                    | de fonctionnement                                                                                                    | TEST ou PRODUCTION                                                                                                    |
| vads_cust_email    | Adress                                                                                                    | e e-mail de l'acheteur.                                                                                                    | Ex : monmail@exemple.com                                                                                                    |
|                    | 3                                                                                                    | Lorsque l'adresse e-mail<br>de l'acheteur est pré-<br>renseignée sur la page de<br>paiement, l'acheteur ne<br>peut la modifier lors de la<br>signature du mandat.<br>Si l'adresse e-mail n'est pas<br>connue, l'acheteur sera<br>invité à la renseigner sur la<br>page de paiement. |                                                                                                    |
| vads_page_action   | Action                                                                                                    | à réaliser                                                                                                    | REGISTER_PAY_SUBSCRIBE                                                                                                    |
| vads_payment_cards | Moyen                                                                                                    | de paiement                                                                                                    | SDD                                                                                                    |
| vads_site_id       | Identifi                                                                                                    | ant de la boutique                                                                                                    | Ex : 12345678                                                                                                    |
| vads_sub_amount    | Montant des échéances dans sa plus<br>petite unité monétaire                                                                                                    |                                                                                                    | Ex : 4525 pour 45,25 EUR                                                                                                    |
| vads_sub_currency  | Code de la devise euro suivant la norme ISO 4217.                                                                                                    |                                                                                                    | Valeur possible : 978                                                                                                    |
| vads_sub_desc      | Règle de récurrence à appliquer<br>suivant la spécification iCalendar<br>RFC5545.<br>La fréquence de l'abonnement peut<br>être journalière, hebdomadaire ou<br>mensuelle.<br>Il est possible de spécifier le numéro<br>du jour ou du mois |                                                                                                    | Exemples:<br>• Pour définir des échéances<br>de paiement ayant lieu le 15<br>de chaque mois, pendant 12<br>mois :<br>RRULE : FREQ=MONTHLY; |
|                    | Par exe                                                                                                    | mple :<br>0 de chaque mois :                                                                                                    | COUNT=12; BYMONTHDAY=15                                                                                                    |
|                    | FRE                                                                                                    | Q=MONTHLY;BYMONTHDAY=10,                                                                                                    |                                                                                                    |

| Nom du champ         | Description                                                                                                    | Valeur                                                                                                    |  |
|----------------------|----------------------------------------------------------------------------------------------------|----------------------------------------------------------------------------------------------------|--|
|                      | <ul> <li>tous les 3 mois :<br/>FREQ=MONTHLY;INTERVAL=3,</li> <li>tous les mois sauf en août :</li> </ul>                                                                                                    | <ul> <li>Pour définir des échéances<br/>de paiement ayant lieu le<br/>4<sup>ème</sup> mardi de chaque mois :</li> </ul>             |  |
|                      | FREQ=YEARLY;BYMONTH=1,2,3,4,5,6,                                                                                                    | RRULE:FREQ=MONTHLY;BYDAY=4TU                                                                                                    |  |
|                      | Remarque: la chaine ne doit pas<br>contenir d'espace.                                                                                                    | <ul> <li>Pour définir un abonnement<br/>toutes les semaines :</li> </ul>                                                            |  |
|                      | date fixe (par exemple le 05 ou le 15                                                                                                    | RRULE:FREQ=WEEKLY                                                                                                    |  |
|                      | du mois) ou un jour fixe de la semaine<br>(par exemple le mercredi) afin de<br>faciliter la validation des fichiers de<br>prélèvement.                                                                                     | <ul> <li>Pour définir un abonnement<br/>toutes les deux semaines,<br/>aujourd'hui et tous les 7<br/>jours :</li> </ul>              |  |
|                      |                                                                                                    | RRULE:FREQ=WEEKLY;INTERVAL=2                                                                                                    |  |
|                      |                                                                                                    | <ul> <li>Pour définir des échéances<br/>de paiement ayant lieu le<br/>dernier jour de chaque mois,<br/>pendant 12 mois :</li> </ul> |  |
|                      |                                                                                                    | RRULE:FREQ=MONTHLY;<br>BYMONTHDAY=28,29,30,31;<br>BYSETPOS=-1;COUNT=12                                                              |  |
| vads_sub_effect_date | Date d'effet de l'abonnement.<br>Pour des raisons techniques, la date<br>d'effet doit être au minimum à <b>+ 14</b><br><b>jours calendaires</b> par rapport à la<br>date de soumission du formulaire<br>(vads_trans_date). | Ex : 20161002                                                                                                    |  |
| vads_trans_date      | Date et heure UTC du formulaire de                                                                                                    | Ex : 20200526125112                                                                                                    |  |
| vads trans id        | Numéro de la transaction                                                                                                    | Ex : V8v52j                                                                                                    |  |
| vads_version         | Version du protocole d'échange                                                                                                    | V2                                                                                                    |  |

2. Il est recommandé de transmettre l'adresse complète de l'acheteur. Certaines banques vérifient la présence de ces informations pour accepter une demande de prélèvement. De plus, en renseignant ces informations, les champs correspondants seront pré-remplis sur la page de signature du mandat.

| Nom du champ         | Descrip | otion                                                                                                    | Valeur          |
|----------------------|---------|----------------------------------------------------------------------------------------------------|-----------------|
| vads_cust_address    | Adress  | e de l'acheteur                                                                                                    |                 |
|                      | •       | L'adresse est <u>requise</u> si le client<br>possède un compte bancaire dans<br>les départements, territoires ou pays<br>suivants : Suisse, Monaco, Saint-Marin,<br>Mayotte, Saint-Pierre-et-Miquelon,<br>Guernesey, Jersey, Île de Man. |                 |
| vads_cust_cell_phone | Numér   | o de téléphone portable de l'acheteur pour                                                                                                    | Ex : 0612345678 |
|                      | lieuvoi | du code de securite (par SMS).                                                                                                    |                 |

| Nom du champ         | Description                                                                                                    | Valeur         |
|----------------------|----------------------------------------------------------------------------------------------------|----------------|
|                      | <ul> <li>Lorsque le numéro de téléphone<br/>portable de l'acheteur (numéro<br/>de téléphone enregistré lors d'une<br/>inscription) est pré-renseigné sur la<br/>page de paiement, l'acheteur ne peut le<br/>modifier lors de la signature du mandat.<br/>Seul le titulaire du GSM ayant enregistré<br/>ce numéro de téléphone lors de son<br/>inscription peut recevoir par SMS ce code<br/>d'accès à usage unique.<br/>Si le numéro de téléphone portable de<br/>l'acheteur n'est pas connu, l'acheteur<br/>sera invité à le renseigner sur la page de<br/>paiement.</li> </ul> |                |
| vads_cust_country    | Permet de spécifier le code du pays de l'acheteur à la norme ISO 3166.                                                                                                    | Ex : <b>FR</b> |
| vads_cust_first_name | Permet de définir le prénom de l'acheteur.                                                                                                    | Ex : Jean      |
| vads_cust_last_name  | Permet de définir le nom de l'acheteur.                                                                                                    | Ex : Dupont    |
| vads_cust_title      | Permet de définir la civilité de l'acheteur.                                                                                                    | Ex :           |
|                      |                                                                                                    | • M.           |
|                      |                                                                                                    | • Mme          |
|                      |                                                                                                    | • Mlle         |

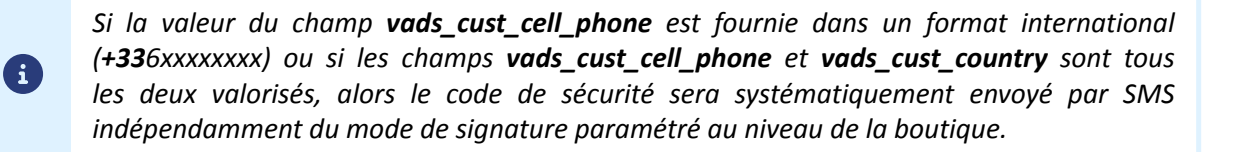

 Si vous souhaitez définir un abonnement dont la (ou les) première échéance est valorisée différemment de celles qui sont valorisées par le champ vads\_sub\_amount, utilisez les champs cidessous :

| Nom du champ                | Description                                                                                                    | Valeur |
|-----------------------------|----------------------------------------------------------------------------------------------------|--------|
| vads_sub_init_amount        | Montant des premières échéances.<br>Le nombre des premières<br>échéances est défini par<br>vads_sub_init_amount_number.<br>Ne peut être valorisé à 0.<br>Pour définir un abonnement dont<br>les n premiers mois sont gratuits,<br>il vous suffit de décaler la date<br>d'effet (vads_sub_effect_date) de<br>n mois. | 2500   |
| vads_sub_init_amount_number | Nombre d'échéances auxquelles<br>sera appliqué le montant défini par<br>vads_sub_init_amount.                                                                                                    | 3      |

4. Calculez la valeur du champ **signature** en utilisant l'ensemble des champs de votre formulaire, dont le nom commence par **vads**\_ (voir chapitre *Calculer la signature*).

Exemple de formulaire:

| <form action="https://scelliuspaiement.labanquepostale.fr/vads-payment/" method="POST"></form>                        |                                                                         |  |  |
|----------------------------------------------------------------------------------------------------|-------------------------------------------------------------------------|--|--|
| <input <="" td="" type="hidden"/> <td>name="vads action mode" value="INTERACTIVE" /&gt;</td>                          | name="vads action mode" value="INTERACTIVE" />                          |  |  |
| <input <="" td="" type="hidden"/> <td>name="vads_amount" value="4525" /&gt;</td>                                      | name="vads_amount" value="4525" />                                      |  |  |
| <input <="" td="" type="hidden"/> <td>name="vads_currency" value="978" /&gt;</td>                                     | name="vads_currency" value="978" />                                     |  |  |
| <input <="" td="" type="hidden"/> <td>name="vads_ctx_mode"_value="TEST" /&gt;</td>                                    | name="vads_ctx_mode"_value="TEST" />                                    |  |  |
| <input <="" td="" type="hidden"/> <td>name="vads cust email" value="nom.prenom@exemple.com" /&gt;</td>                | name="vads cust email" value="nom.prenom@exemple.com" />                |  |  |
| <input <="" td="" type="hidden"/> <td>name="vads_page_action" value="REGISTER PAY SUBSCRIBE" /&gt;</td>               | name="vads_page_action" value="REGISTER PAY SUBSCRIBE" />               |  |  |
| <input <="" td="" type="hidden"/> <td>name="vads payment cards" value="SDD" /&gt;</td>                                | name="vads payment cards" value="SDD" />                                |  |  |
| <input <="" td="" type="hidden"/> <td>name="vads<sup>-</sup>site id<sup>=</sup> value="12345678" /&gt;</td>           | name="vads <sup>-</sup> site id <sup>=</sup> value="12345678" />        |  |  |
| <input <="" td="" type="hidden"/> <td>name="vads_sub_amount" value="2990" /&gt;</td>                                  | name="vads_sub_amount" value="2990" />                                  |  |  |
| <input <="" td="" type="hidden"/> <td>name="vads_sub_currency" value="978" /&gt;</td>                                 | name="vads_sub_currency" value="978" />                                 |  |  |
| <input <="" td="" type="hidden"/> <td>name="vads sub desc" value="RRULE:FREQ=MONTHLY;BYMONTHDAY=15" /&gt;</td>        | name="vads sub desc" value="RRULE:FREQ=MONTHLY;BYMONTHDAY=15" />        |  |  |
| <input <="" td="" type="hidden"/> <td>name="vads_sub_effect_date"_value="20200609" /&gt;</td>                         | name="vads_sub_effect_date"_value="20200609" />                         |  |  |
| <input <="" td="" type="hidden"/> <td>name="vads trans date" value="20200526125112" /&gt;</td>                        | name="vads trans date" value="20200526125112" />                        |  |  |
| <input <="" td="" type="hidden"/> <td>name="vads trans id" value="V8y52j" /&gt;</td>                                  | name="vads trans id" value="V8y52j" />                                  |  |  |
| <input <="" td="" type="hidden"/> <td>name="vads version" value="V2" /&gt;</td>                                       | name="vads version" value="V2" />                                       |  |  |
| <input <="" td="" type="hidden"/> <td>name="signature" value="moN40CpO8Kp8WCe8OHyebvEfSv2uzTajPHefcB9iIHk="/&gt;</td> | name="signature" value="moN40CpO8Kp8WCe8OHyebvEfSv2uzTajPHefcB9iIHk="/> |  |  |
| <input <="" td="" type="submit"/> <td>name="payer" value="Payer"/&gt;</td>                                            | name="payer" value="Payer"/>                                            |  |  |

1. Utilisez l'ensemble des champs présents dans le tableau ci-après pour construire votre formulaire de paiement.

| Nom du champ     | Description                                                                    | Valeur                   |
|------------------|--------------------------------------------------------------------------------|--------------------------|
| vads_action_mode | Mode d'acquisition des données bancaires.                                      | INTERACTIVE              |
| vads_ctx_mode    | Mode de fonctionnement                                                         | TEST ou PRODUCTION       |
| vads_cust_email  | Adresse e-mail de l'acheteur.                                                  | Ex : monmail@exemple.com |
| vads_identifier  | Rappel de l'alias de paiement à mettre<br>à jour                               | Ex : 22e75ce992afe18da10 |
| vads_page_action | Action à réaliser pour <b>mettre à jour</b> un mandat et effectuer un paiement | REGISTER_UPDATE          |
| vads_site_id     | Identifiant de la boutique                                                     | Ex : 12345678            |
| vads_trans_date  | Date et heure UTC du formulaire de<br>paiement                                 | Ex : 20200526130921      |
| vads_version     | Version du protocole d'échange                                                 | V2                       |

2. Valorisez le champ vads\_page\_action à REGISTER\_UPDATE.

#### Remarque :

*Ne pas confondre* **REGISTER\_UPDATE\_PAY** et **REGISTER\_UPDATE**. **REGISTER\_UPDATE** permet seulement de mettre à jour un mandat sans effectuer de paiement.

3. En cas de mise à jour des coordonnées du débiteur, les nouvelles coordonnées doivent être transmises par le site marchand. La page de paiement ne proposera pas de champs de saisie. Utilisez les champs ci-dessous :

| Nom du champ         | Description                                                                               | Valeur          |
|----------------------|-------------------------------------------------------------------------------------------|-----------------|
| vads_cust_address    | Adresse de l'acheteur.                                                                    |                 |
| vads_cust_cell_phone | Numéro de téléphone portable de l'acheteur pour<br>l'envoi du code de sécurité (par SMS). | Ex : 0612345678 |
| vads_cust_country    | Permet de spécifier le code du pays de l'acheteur à la norme ISO 3166.                    | Ex : <b>FR</b>  |
| vads_cust_first_name | Permet de définir le prénom de l'acheteur.                                                | Ex : Jean       |
| vads_cust_last_name  | Permet de définir le nom de l'acheteur.                                                   | Ex : Dupont     |
| vads_cust_title      | Permet de définir la civilité de l'acheteur.                                              | Ex :            |
|                      |                                                                                           | • M.            |
|                      |                                                                                           | • Mme           |
|                      |                                                                                           | • Mlle          |

 Calculez la valeur du champ signature en utilisant l'ensemble des champs de votre formulaire, dont le nom commence par vads\_ (voir chapitre *Calculer la signature*).

Exemple de formulaire:

```
<form method="POST" action="https://scelliuspaiement.labanquepostale.fr/vads-payment/">
<input type="hidden" name="vads_action_mode" value="INTERACTIVE" />
<input type="hidden" name="vads_ctx_mode" value="TEST" />
<input type="hidden" name="vads_cust_email" value="nom.prenom@exemple.com" />
<input type="hidden" name="vads_cust_address" value="rue de l'innovation" />
<input type="hidden" name="vads_cust_zip" value="31670 />
```

| <input <="" th="" type="hidden"/> <th>name="vads cust city" value="Labège" /&gt;</th>                                            | name="vads cust city" value="Labège" />                                               |
|----------------------------------------------------------------------------------------------------|---------------------------------------------------------------------------------------|
| <input <="" td="" type="hidden"/> <td>name="vads_cust_country" value="FR" /&gt;</td>                                             | name="vads_cust_country" value="FR" />                                                |
| <input <="" td="" type="hidden"/> <td>name="vads identifier" value="22e75ce992afe18da10" /&gt;</td>                              | name="vads identifier" value="22e75ce992afe18da10" />                                 |
| <input <="" td="" type="hidden"/> <td>name="vads_page_action" value="REGISTER_UPDATE" /&gt;</td>                                 | name="vads_page_action" value="REGISTER_UPDATE" />                                    |
| <input <="" td="" type="hidden"/> <td>name="vads site id" value="12345678" /&gt;</td>                                            | name="vads site id" value="12345678" />                                               |
| <input <="" td="" type="hidden"/> <td>name="vads_trans_date" value="20200526130921" /&gt;</td>                                   | name="vads_trans_date" value="20200526130921" />                                      |
| <input <="" td="" type="hidden"/> <td>name="vads version" value="V2" /&gt;</td>                                                  | name="vads version" value="V2" />                                                     |
| <input <="" td="" type="hidden"/> <td><pre>name="signature" value="k+qSipEEba8hsXXmHHc02ulUB9hSHnLt7myuPpBUhxY="/&gt;</pre></td> | <pre>name="signature" value="k+qSipEEba8hsXXmHHc02ulUB9hSHnLt7myuPpBUhxY="/&gt;</pre> |
| <input <="" td="" type="submit"/> <td>name="payer" value="Payer"/&gt;</td>                                                       | name="payer" value="Payer"/>                                                          |
|                                                                                                    |                                                                                       |

Pour mettre à jour un mandat récurrent et effectuer un paiement :

1. Utilisez l'ensemble des champs présents dans le tableau ci-après pour construire votre formulaire de paiement.

| Nom du champ        | Description                                                                                                    | Valeur                                                                              |
|---------------------|----------------------------------------------------------------------------------------------------|-------------------------------------------------------------------------------------|
| vads_action_mode    | Mode d'acquisition des données bancaires.                                                                                                    | INTERACTIVE                                                                         |
| vads_amount         | Montant du paiement dans sa plus<br>petite unité monétaire                                                                                                    | Ex : 4525 pour 45,25 EUR                                                            |
| vads_ctx_mode       | Mode de fonctionnement                                                                                                    | TEST ou PRODUCTION                                                                  |
| vads_currency       | Code de la devise euro suivant la norme ISO 4217.                                                                                                    | Valeur possible : <b>978</b> .                                                      |
| vads_cust_email     | Adresse e-mail de l'acheteur.<br>Lorsque l'adresse e-mail                                                                                                    | Ex : monmail@exemple.com                                                            |
|                     | <ul> <li>i acheteur est pre-<br/>renseignée sur la page de<br/>paiement, l'acheteur ne<br/>peut la modifier lors de la<br/>signature du mandat.</li> <li>Si l'adresse e-mail n'est pas<br/>connue, l'acheteur sera<br/>invité à la renseigner sur la<br/>page de paiement.</li> </ul> |                                                                                     |
| vads_identifier     | Référence Unique du Mandat à mettre à jour.                                                                                                    | Ex : 22e75ce992afe18da10                                                            |
| vads_page_action    | Action à réaliser pour <b>mettre à jour</b> un mandat et effectuer un paiement                                                                                                    | REGISTER_UPDATE_PAY                                                                 |
| vads_payment_config | Type de paiement                                                                                                    | SINGLE pour un paiement en 1<br>fois<br>MULTI pour un paiement en<br>plusieurs fois |
| vads_site_id        | Identifiant de la boutique                                                                                                    | Ex : 12345678                                                                       |
| vads_trans_date     | Date et heure UTC du formulaire de<br>paiement                                                                                                    | Ex : 20200526131250                                                                 |
| vads_trans_id       | Numéro de la transaction                                                                                                    | Ex : PmZ34k                                                                         |
| vads_version        | Version du protocole d'échange                                                                                                    | V2                                                                                  |

#### 2. Valorisez le champ vads\_page\_action à REGISTER\_UPDATE\_PAY.

<u>Remarque :</u>

*Ne pas confondre REGISTER\_UPDATE\_PAY et REGISTER\_UPDATE. REGISTER\_UPDATE permet seulement de mettre à jour un mandat sans effectuer de paiement.* 

3. Il est recommandé de transmettre l'adresse complète de l'acheteur. Certaines banques vérifient la présence de ces informations pour accepter une demande de prélèvement. De plus, en renseignant ces informations, les champs correspondants seront pré-remplis sur la page de signature du mandat.

| Nom du champ         | Description                                                                                                    | Valeur          |
|----------------------|----------------------------------------------------------------------------------------------------|-----------------|
| vads_cust_address    | Adresse de l'acheteur                                                                                                    |                 |
|                      | <ul> <li>L'adresse est <u>requise</u> si le client<br/>possède un compte bancaire dans<br/>les départements, territoires ou pays<br/>suivants : Suisse, Monaco, Saint-Marin,<br/>Mayotte, Saint-Pierre-et-Miquelon,<br/>Guernesey, Jersey, Île de Man.</li> </ul>                                                                                                    |                 |
| vads_cust_cell_phone | Numéro de téléphone portable de l'acheteur pour<br>l'envoi du code de sécurité (par SMS).                                                                                                    | Ex : 0612345678 |
|                      | <ul> <li>Lorsque le numéro de téléphone<br/>portable de l'acheteur (numéro<br/>de téléphone enregistré lors d'une<br/>inscription) est pré-renseigné sur la<br/>page de paiement, l'acheteur ne peut le<br/>modifier lors de la signature du mandat.<br/>Seul le titulaire du GSM ayant enregistré<br/>ce numéro de téléphone lors de son<br/>inscription peut recevoir par SMS ce code<br/>d'accès à usage unique.<br/>Si le numéro de téléphone portable de<br/>l'acheteur n'est pas connu, l'acheteur<br/>sera invité à le renseigner sur la page de<br/>paiement.</li> </ul> |                 |
| vads_cust_country    | Permet de spécifier le code du pays de l'acheteur à la Ex : FR                                                                                                    |                 |
| unde aust first name | Dermet de définir le prénem de l'acheteur                                                                                                    | Ex : loop       |
| vaus_cust_lirst_name | Permet de définir le prenom de l'acheteur.                                                                                                    | Ex : Jedii      |
| vaus_cust_title      | Permet de définir la civilité de l'acheteur.                                                                                                    |                 |
| vaus_cusi_iille      |                                                                                                    |                 |
|                      |                                                                                                    | • IVI.          |
|                      |                                                                                                    | Mme             |
|                      |                                                                                                    | • Mlle          |

Si la valeur du champ vads\_cust\_cell\_phone est fournie dans un format international (+336xxxxxxx) ou si les champs vads\_cust\_cell\_phone et vads\_cust\_country sont tous les deux valorisés, alors le code de sécurité sera systématiquement envoyé par SMS indépendamment du mode de signature paramétré au niveau de la boutique.

 Calculez la valeur du champ signature en utilisant l'ensemble des champs de votre formulaire, dont le nom commence par vads\_ (voir chapitre *Calculer la signature*).

Exemple de formulaire:

6

| <pre><form action="https://scelliuspaiement.labanquepostale.fr/vads-payment/" method="POST"></form></pre> |
|----------------------------------------------------------------------------------------------------|
| <pre><input name="vads action mode" type="hidden" value="INTERACTIVE"/></pre>                             |
| <pre><input name="vads ctx mode" type="hidden" value="TEST"/></pre>                                       |
| <pre><input name="vads cust email" type="hidden" value="nom.prenom@exemple.com"/></pre>                   |
| <pre><input name="vads identifier" type="hidden" value="22e75ce992afe18da10"/></pre>                      |
| <input name="vads_page_action" type="hidden" value="REGISTER_UPDATE_PAY"/>                                |

| <input <="" th="" type="hidden"/> <th>name="vads site id" value="12345678" /&gt;</th>                                 | name="vads site id" value="12345678" />                                 |
|----------------------------------------------------------------------------------------------------|-------------------------------------------------------------------------|
| <input <="" td="" type="hidden"/> <td>name="vads_amount" value="2990" /&gt;</td>                                      | name="vads_amount" value="2990" />                                      |
| <input <="" td="" type="hidden"/> <td>name="vads currency" value="978" /&gt;</td>                                     | name="vads currency" value="978" />                                     |
| <input <="" td="" type="hidden"/> <td>name="vads payment config" value="SINGLE" /&gt;</td>                            | name="vads payment config" value="SINGLE" />                            |
| <input <="" td="" type="hidden"/> <td>name="vads trans id" value="PmZ34k" /&gt;</td>                                  | name="vads trans id" value="PmZ34k" />                                  |
| <input <="" td="" type="hidden"/> <td>name="vads trans date" value="20200526131250" /&gt;</td>                        | name="vads trans date" value="20200526131250" />                        |
| <input <="" td="" type="hidden"/> <td>name="vads version" value="V2" /&gt;</td>                                       | name="vads version" value="V2" />                                       |
| <input <="" td="" type="hidden"/> <td>name="signature" value="rxFdxmHsYrj60qBy6iXaipdSl1ihAI1NfRno5XkhtXY="/&gt;</td> | name="signature" value="rxFdxmHsYrj60qBy6iXaipdSl1ihAI1NfRno5XkhtXY="/> |
| <input <="" td="" type="submit"/> <td>name="payer" value="Payer"/&gt;</td>                                            | name="payer" value="Payer"/>                                            |
|                                                                                                    |                                                                         |

# 20. CALCULER LA SIGNATURE

Afin de pouvoir calculer la signature vous devez être en possession :

- de la totalité des champs dont le nom commence par vads\_
- du type d'algorithme choisi dans la configuration de la boutique
- de la **clé**

La valeur de la clé est disponible dans votre Back Office Marchand depuis le menu **Paramétrage > Boutique** > onglet **Clés**.

Le type d'algorithme est défini dans votre Back Office Marchand depuis le menu **Paramétrage > Boutique** > onglet **Configuration**.

Pour un maximum de sécurité, il est recommandé d'utiliser l'algorithme HMAC-SHA-256 ainsi qu'une clé alphanumérique.

L'utilisation de l'algorithme SHA-1 est dépréciée mais maintenue pour des raisons de compatibilité.

Pour calculer la signature :

- 1. Triez les champs dont le nom commence par vads\_ par ordre alphabétique.
- 2. Assurez-vous que tous les champs soient encodés en UTF-8.
- 3. Concaténez les valeurs de ces champs en les séparant avec le caractère "+".
- 4. Concaténez le résultat avec la clé de test ou de production en les séparant avec le caractère "+".
- 5. Selon l'algorithme de signature défini dans la configuration de votre boutique:
  - a. si votre boutique est configurée pour utiliser "SHA-1", appliquez la fonction de hachage **SHA-1** sur la chaîne obtenue à l'étape précédente. **Déprécié.**
  - b. si votre boutique est configurée pour utiliser "HMAC-SHA-256", calculez et encodez au format Base64 la signature du message en utilisant l'algorithme HMAC-SHA-256 avec les paramètres suivants:
    - la fonction de hachage SHA-256,
    - la clé de test ou de production (en fonction de la valeur du champ vads\_ctx\_mode) comme clé partagée,
    - le résultat de l'étape précédente comme message à authentifier.
- 6. Sauvegardez le résultat de l'étape précédente dans le champ signature.

Exemple de paramètres envoyés à la plateforme de paiement:

```
<form method="POST" action="https://scelliuspaiement.labanquepostale.fr/vads-payment/">
<input type="hidden" name="vads_action_mode" value="INTERACTIVE" />
<input type="hidden" name="vads_amount" value="5124" />
<input type="hidden" name="vads_ctx_mode" value="TEST" />
<input type="hidden" name="vads_currency" value="978" />
<input type="hidden" name="vads_page_action" value="PAYMENT" />
<input type="hidden" name="vads_page_action" value="SINGLE" />
<input type="hidden" name="vads_site_id" value="SINGLE" />
<input type="hidden" name="vads_site_id" value="20170129130025" />
<input type="hidden" name="vads_trans_date" value="20170129130025" />
<input type="hidden" name="vads_trans_id" value="123456" />
<input type="hidden" name="vads_version" value="V2" />
<input type="hidden" name="vads_version" value="V2" />
<input type="hidden" name="vads_version" value="V2" />
<input type="hidden" name="vads_version" value="V2" />
<input type="hidden" name="vads_version" value="V2" />
<input type="hidden" name="vads_version" value="V2" />
<input type="hidden" name="vads_version" value="V2" />
<input type="hidden" name="vads_version" value="V2" />
<input type="hidden" name="vads_version" value="V2" />
<input type="hidden" name="vads_version" value="V2" />
<input type="hidden" name="vads_version" value="V2" />
</input type="hidden" name="vads_version" value="V2" />
</input type="hidden" name="vads_version" value="V2" />
</input type="hidden" name="vads_version" value="V2" />
</input type="hidden" name="vads_version" value="V2" />
</input type="hidden" name="vads_version" value="V2" />
</input type="hidden" name="vads_version" value="V2" />
</input type="hidden" name="vads_version" value="V2" />
</input type="submit" name="payer" value="Payer"/>
</input type="submit" name="payer" value="Payer"/>
</input type="submit" name="payer" value="Payer"/>
</input type="submit" name="payer" value="Payer"/>
</input type="submit" name="payer" value="Payer"/>
</input type="submit" name="payer" value="Payer"/>
</input type="submit" name="
```

Cet exemple de formulaire s'analyse de la manière suivante:

- 1. On trie par ordre <u>alphabétique</u> les champs dont le nom commence par vads\_ :
  - vads\_action\_mode
  - vads\_amount
  - vads\_ctx\_mode
  - vads\_currency
  - vads\_page\_action
  - vads\_payment\_config
  - vads\_site\_id
  - vads\_trans\_date
  - vads\_trans\_id
  - vads\_version
- 2. On concatène la valeur de ces champs avec le caractère "+" :

INTERACTIVE+5124+TEST+978+PAYMENT+SINGLE+12345678+20170129130025+123456+V2

 On ajoute la valeur de la clé de test à la fin de la chaîne en la séparant par le caractère "+". Dans cet exemple, la clé de test est 1122334455667788

INTERACTIVE+5124+TEST+978+PAYMENT+SINGLE+12345678+20170129130025+123456+V2+1122334455667788

4. Si vous utilisez l'algorithme SHA-1, appliquez-le à la chaîne obtenue.

Le résultat à transmettre dans le champ signature est : 59c96b34c74b9375c332b0b6a32e6deeec87de2b

- 5. Si votre boutique est configurée pour utiliser "HMAC-SHA-256", calculez et encodez au format Base64 la signature du message en utilisant l'algorithme HMAC-SHA-256 avec les paramètres suivants:
  - la fonction de hachage SHA-256,
  - la clé de test ou de production (en fonction de la valeur du champ vads\_ctx\_mode) comme clé partagée,
  - le résultat de l'étape précédente comme message à authentifier.

Le résultat à transmettre dans le champ signature est :

#### ycA5Do5tNvsnKdc/eP1bj2xa19z9q3iWPy9/rpesfS0=

Pour finaliser un achat, l'acheteur doit être redirigé vers la page de paiement.

Son navigateur doit transmettre les données du formulaire de paiement.

# 21.1. Rediriger l'acheteur vers la page de paiement

L'URL de la plateforme de paiement est la suivante :

https://scelliuspaiement.labanquepostale.fr/vads-payment/

Exemple de paramètres envoyés à la plateforme de paiement :

| <form me<="" th=""><th>ethod="POST" a</th><th>action="https://scelliuspaiement.labanquepostale.fr/vads-payment/"&gt;</th></form>           | ethod="POST" a | action="https://scelliuspaiement.labanquepostale.fr/vads-payment/">                   |
|----------------------------------------------------------------------------------------------------|----------------|---------------------------------------------------------------------------------------|
| <input t<="" td=""/> <td>type="hidden"</td> <td><pre>name="vads_action_mode" value="INTERACTIVE" /&gt;</pre></td>                          | type="hidden"  | <pre>name="vads_action_mode" value="INTERACTIVE" /&gt;</pre>                          |
| <input t<="" td=""/> <td>type="hidden"</td> <td>name="vads amount" value="1315" /&gt;</td>                                                 | type="hidden"  | name="vads amount" value="1315" />                                                    |
| <input t<="" td=""/> <td>type="hidden"</td> <td>name="vads currency" value="978" /&gt;</td>                                                | type="hidden"  | name="vads currency" value="978" />                                                   |
| <input t<="" td=""/> <td>type="hidden"</td> <td>name="vads cust id" value="1234" /&gt;</td>                                                | type="hidden"  | name="vads cust id" value="1234" />                                                   |
| <input t<="" td=""/> <td>type="hidden"</td> <td>name="vads cust email" value="jg@sample.com" /&gt;</td>                                    | type="hidden"  | name="vads cust email" value="jg@sample.com" />                                       |
| <input t<="" td=""/> <td>type="hidden"</td> <td>name="vads ctx mode" value="TEST" /&gt;</td>                                               | type="hidden"  | name="vads ctx mode" value="TEST" />                                                  |
| <input t<="" td=""/> <td>type="hidden"</td> <td>name="vads order id" value="CMD012859" /&gt;</td>                                          | type="hidden"  | name="vads order id" value="CMD012859" />                                             |
| <input< td=""><td>type="hidden"</td><td>name="vads page action" value="PAYMENT" /&gt;</td></input<>                                        | type="hidden"  | name="vads page action" value="PAYMENT" />                                            |
| <input t<="" td=""/> <td>type="hidden"</td> <td>name="vads payment cards" value="VISA;MASTERCARD" /&gt;</td>                               | type="hidden"  | name="vads payment cards" value="VISA;MASTERCARD" />                                  |
| <input t<="" td=""/> <td>type="hidden"</td> <td>name="vads payment config" value="SINGLE" /&gt;</td>                                       | type="hidden"  | name="vads payment config" value="SINGLE" />                                          |
| <input< td=""><td>type="hidden"</td><td>name="vads_site id" value="12345678" /&gt;</td></input<>                                           | type="hidden"  | name="vads_site id" value="12345678" />                                               |
| <input t<="" td=""/> <td>type="hidden"</td> <td>name="vads trans date" value="20200326101407" /&gt;</td>                                   | type="hidden"  | name="vads trans date" value="20200326101407" />                                      |
| <input< td=""><td>type="hidden"</td><td>name="vads trans id" value="362812" /&gt;</td></input<>                                            | type="hidden"  | name="vads trans id" value="362812" />                                                |
| <input t<="" td=""/> <td>type="hidden"</td> <td>name="vads version" value="V2" /&gt;</td>                                                  | type="hidden"  | name="vads version" value="V2" />                                                     |
| <input t<="" td=""/> <td>type="hidden"</td> <td><pre>name="signature" value="NM25DPLKEbtGEHCDHn8MBT4ki6aJI/ODaWhCzCnAfvY="/&gt;</pre></td> | type="hidden"  | <pre>name="signature" value="NM25DPLKEbtGEHCDHn8MBT4ki6aJI/ODaWhCzCnAfvY="/&gt;</pre> |
| <input< td=""><td>type="submit"</td><td>name="payer" value="Payer"/&gt;</td></input<>                                                      | type="submit"  | name="payer" value="Payer"/>                                                          |
|                                                                                                    |                |                                                                                       |

### 21.2. Gérer les erreurs

Si la plateforme détecte une anomalie lors de la réception du formulaire, un message d'erreur est affiché et l'acheteur ne peut pas procéder au paiement.

En mode test :

Le message indique l'origine de l'erreur et propose un lien vers la description du code erreur pour vous aider à identifier les causes possibles.

En mode production :

Le message indique à l'acheteur qu'un problème technique est survenu.

Dans les deux cas, le marchand reçoit un e-mail d'avertissement contenant :

- l'origine de l'erreur ;
- un lien vers les causes possibles pour ce code d'erreur pour faciliter le diagnostic ;
- l'ensemble des champs contenus dans le formulaire.

Une description des codes d'erreur avec leurs causes possibles est disponible sur notre site :

https://scelliuspaiement.labanquepostale.fr/doc/fr-FR/error-code/error-00.html

Pour traiter le résultat des paiements, le site marchand doit disposer d'un script sur une page dédiée (exemple : analyse\_paiement.php).

Cette page sera appelée automatiquement après chaque paiement (accepté ou refusé) : les paramètres liés au résultat du paiement sont envoyés en mode POST par la plateforme de paiement.

#### Prérequis :

- L'URL de la page qui analyse le résultat du paiement devra obligatoirement être renseignée dans le Back Office Marchand). Voir chapitre **Configurer les notifications**
- Le marchand doit s'assurer que cette URL soit joignable par la plateforme de paiement et ce, sans redirection.

Les redirections entrainent la perte des données présentes dans le POST.

• En cas de restriction mise en place du côté du site marchand, il faudra autoriser la plage d'adresses d'IP **194.50.38.0/24**.

*Les notifications sont envoyées depuis une adresse IP comprise dans la plage* **194.50.38.0/24** *en mode Test et en mode Production.* 

• La page ne devra pas comporter d'affichage HTML.

L'accès aux ressources telles que les images ou feuilles de styles peuvent ralentir les échanges entre la plateforme de paiement et le site marchand.

De plus, la plateforme lit systématiquement les 512 premiers caractères retournés par le site marchand.

Ces caractères sont ensuite affichés dans l'historique des transactions.

• Evitez au maximum d'intégrer des tâches consommatrices de temps comme la génération de facture ou l'envoi d'e-mail dans ce script.

Le temps du traitement influe directement sur le délai de l'affichage de la page de résumé du paiement. Plus le traitement de la notification est long, plus l'affichage est retardé.

Au-delà de 35s, la plateforme considèrera que l'appel a échoué (timeout).

#### Echec de notification (IPN)

En cas d'échec de l'appel à l'URL de notification (IPN), un e-mail d'avertissement est envoyé à l'adresse spécifiée dans le Back Office Marchand (voir chapitre **Configurer les notifications**).

Il contient :

- le code HTTP de l'erreur rencontrée,
- des éléments d'analyses en fonction de l'erreur,
- la procédure à suivre depuis le Back Office Marchand pour renvoyer la notification.

#### Concevoir le script de traitement

Le script de traitement devra comporter au moins les étapes ci-dessous:

- Récupérer la liste des champs présents dans la réponse envoyée en POST
- Calculer la signature
- Comparer la signature calculée avec celle réceptionnée
- Analyser la nature de la notification

• Récupérer le résultat du paiement

Le script peut par exemple tester l'état de la commande (ou l'information de votre choix) pour vérifier qu'elle n'ait pas déja été mise à jour.

Une fois ces étapes réalisées, le script peut mettre à jour la base de données (nouvel état de la commande, mise à jour du stock, enregistrement des informations du paiement etc.).

| Champ                  | Description                                                                                                    |
|------------------------|----------------------------------------------------------------------------------------------------|
| vads_acquirer_network  | Code du réseau acquéreur. Valorisé à SEPA.                                                                                                    |
| vads_amount            | Montant du prélèvement en centimes.                                                                                                    |
| vads_capture_delay     | Délai avant remise en banque (en jour).<br>Il est recalculé par la plateforme de paiement en fonction des jours<br>ouvrés interbancaires nécessaires.<br>Sera valorisé au minimum à 2. |
| vads_card_brand        | Moyen de paiement, valorisé à <b>SDD</b> .                                                                                                    |
| vads_card_number       | IBAN suivi du BIC.                                                                                                    |
| vads_currency          | Code numérique de la devise, valorisé à <b>978</b> .                                                                                                    |
| vads_identifier        | Référence unique du mandat (RUM).                                                                                                    |
| vads_occurrence_type   | Type d'occurrence.<br>Valorisé à <b>UNITAIRE</b> .                                                                                                    |
| vads_presentation_date | Date du transfert de fond, exprimée dans le fuseau UTC, au format AAAAMMJJHHMMSS.                                                                                                    |
| vads_trans_id          | Identifiant de la transaction transmis par le marchand.                                                                                                    |
| vads_trans_status      | Statut de la transaction (voir tableau ci-dessous).                                                                                                    |
| vads_trans_uuid        | Identifiant de la transaction généré par la plateforme.                                                                                                    |

Ci-dessous un extrait des données transmises lors de la notification de fin de paiement.

| Valeur                 | Description                                             |
|------------------------|---------------------------------------------------------|
| AUTHORISED             | Accepté, en attente de remise                           |
|                        | La pré-notification a été envoyée. Le prélèvement       |
|                        | est en attente de présentation à la banque.             |
| ABANDONED              | Paiement abandonné par l'acheteur.                      |
|                        | La transaction n'est pas créée et <b>n'est donc pas</b> |
|                        | visible dans le Back Office Marchand.                   |
| REFUSED                | Refusé                                                  |
|                        | Statut retourné en cas de paiement par identifiant      |
|                        | lorsqu'on a défini des règles dans la gestion des       |
|                        | risques ou lorsque le mandat a expiré.                  |
| AUTHORISED_TO_VALIDATE | À valider                                               |
|                        | La demande de prélèvement a été réalisée en             |
|                        | mode "validation manuelle". Le marchand doit            |
|                        | valider la transaction manuellement dans son Back       |
|                        | à la banque.                                            |
|                        | La pré-notification ne sera envoyée qu'après            |
|                        | validation de la transaction.                           |
|                        | Un processus automatique d'envoi d'e-mail s'opère       |
|                        | tous les jours et ce, plusieurs fois par jour (toutes   |
|                        | les 3 heures) sans aucune intervention de votre         |
|                        | part.                                                   |
|                        | La transaction peut etre validee tant que la date       |
|                        | a expiration de la demande d'autorisation n'est         |
| l                      | pas depassee. Si celle dale est depassée alors          |

| Valeur                            | Description                                                          |
|-----------------------------------|----------------------------------------------------------------------|
|                                   | le paiement prend le statut <b>Expiré</b> . Ce statut est définitif. |
| WAITING_AUTHORISATION             | En attente d'autorisation                                            |
|                                   | La pré-notification n'est pas encore envoyée.                        |
|                                   | La demande de prélèvement est réalisée avec un                       |
|                                   | délai de remise supérieur ou égal à 7 jours pour un                  |
|                                   | paiement ponctuel lorsque le contrat a un délai de                   |
|                                   | pré-notification de 14 jours.                                        |
| WAITING_AUTHORISATION_TO_VALIDATE | A valider et autoriser                                               |
|                                   | Le délai de remise en banque est supérieur à la                      |
|                                   | durée de validité de l'autorisation.                                 |
|                                   | Le marchand doit valider manuellement la                             |
|                                   | transaction afin que la demande d'autorisation et                    |
|                                   | la remise aient lieu.                                                |

La signature d'un mandat aboutit à la création d'une transaction de type VERIFICATION.

L'analyse du statut de cette transaction n'est pas nécessaire.

1. Analysez le résultat de l'enregistrement du mandat en testant la valeur du champ vads\_identifier\_status.

| Valeur      | Description                                                                                                    |
|-------------|----------------------------------------------------------------------------------------------------|
| ABANDONED   | Enregistrement du mandat abandonné par le débiteur (l'acheteur).<br>Le mandat n'est pas créé et n'apparaîtra pas dans le Back Office<br>Marchand. Aucun prélèvement ne pourra être réalisé. |
| CREATED     | Le mandat est enregistré avec succès.                                                                                                    |
| NOT_CREATED | Le mandat n'est pas créé et n'apparaîtra pas dans le Back Office<br>Marchand. Aucun prélèvement ne pourra être réalisé.                                                                     |
| UPDATED     | Le mandat est mis à jour avec succès.                                                                                                    |

2. Récupérez les détails du mandat :

| Champ             | Description                                                        |  |
|-------------------|--------------------------------------------------------------------|--|
| vads_card_number  | Renvoie l'IBAN et le BIC (s'il est renseigné), séparés par un "_". |  |
|                   | Le BIC est optionnel, il peut ne pas être présent.                 |  |
| vads_expiry_month | Mois d'expiration du mandat.                                       |  |
| vads_expiry_year  | Année d'expiration du mandat.                                      |  |
| vads_identifier   | Référence unique du mandat (RUM).                                  |  |

#### Exemple de notification reçue :

```
vads amount=0
vads auth mode=MARK
vads auth number=
vads_auth_result=00
vads capture delay=0
vads_card_brand=SDD
vads_card_number=FR7617515900001234567890135_CEPAFRPP751
vads_payment_certificate=
vads_ctx mode=TEST
vads_currency=978
vads_effective_amount=0
vads_effective_currency=978
vads site id=70258842
vads_trans_date=20200518140923
vads_trans_id=509630
vads_trans_uuid=242110375cd543edb90db511cb1e6ac0
vads_validation_mode=0
vads_version=V2
vads_warranty_result=NO
vads_payment_src=EC
vads order id=111111111
vads_cust_email=françoise.lyonnaise@example.net
vads_cust_name=Françoise+Lyonnaise
vads_cust_first_name=Françoise
vads_cust_last_name=Lyonnaise
vads cust country=FR
vads_cust_cell_phone=0612345678
vads_sequence_number=1
vads contract used=FR7610107002130032013109105
vads trans status=ACCEPTED
vads expiry month=12
vads_expiry_year=2099
vads_pays_ip=FR
vads_effective_creation_date=20200518140925
vads_identifier=59ecb199110145338c5704505760ec31
vads identifier status=CREATED
vads_operation_type=VERIFICATION
vads_threeds_enrolled=
vads_threeds_auth_type=
vads threeds cavv=
```

```
vads_threeds_eci=
vads_threeds_xid=
vads_threeds_cavvAlgorithm=
vads_threeds_status=
vads_threeds_sign_valid=
vads_threeds_error_code=4
vads_threeds_exit_status=4
vads_result=00
vads_card_country=FR
vads_language=fr
vads_hash=ec634c4cebc5e284adae111d895f935f38dd006d80c58a31aa100e22fe8198b6
vads_url_check_src=PAY
vads_action_mode=INTERACTIVE
vads_payment_config=SINGLE
vads_page_action=REGISTER
signature=2c51b0ef96d77488df18f28cf8a6a0f32f3fadac
```

1. Analysez le résultat de l'enregistrement du mandat en testant la valeur du champ vads\_identifier\_status.

| Valeur      | Description                                                                                                    |
|-------------|----------------------------------------------------------------------------------------------------|
| ABANDONED   | Enregistrement du mandat abandonné par le débiteur (l'acheteur).<br>Le mandat n'est pas créé et n'apparaîtra pas dans le Back Office<br>Marchand. Aucun prélèvement ne pourra être réalisé. |
| CREATED     | Le mandat est enregistré avec succès.                                                                                                    |
| NOT_CREATED | Le mandat n'est pas créé et n'apparaîtra pas dans le Back Office<br>Marchand. Aucun prélèvement ne pourra être réalisé.                                                                     |
| UPDATED     | Le mandat est mis à jour avec succès.                                                                                                    |

2. Récupérez les détails du mandat :

| Champ             | Description                                                        |  |
|-------------------|--------------------------------------------------------------------|--|
| vads_card_number  | Renvoie l'IBAN et le BIC (s'il est renseigné), séparés par un "_". |  |
|                   | Le BIC est optionnel, il peut ne pas être présent.                 |  |
| vads_expiry_month | Mois d'expiration du mandat.                                       |  |
| vads_expiry_year  | Année d'expiration du mandat.                                      |  |
| vads_identifier   | Référence unique du mandat (RUM).                                  |  |

3. Analyser le résultat de la création de l'abonnement en testant la valeur du champ vads\_recurrence\_status.

| Valeur      | Description                                                                                                    |
|-------------|----------------------------------------------------------------------------------------------------|
| ABANDONED   | Création d'un abonnement abandonnée par le débiteur (l'acheteur).<br>L'abonnement n'a pas été créé et n'est pas visible dans le Back Office<br>Marchand. Aucun prélèvement ne pourra être réalisé. |
| CREATED     | L'abonnement a été créé avec succès.<br>Le détail de l'abonnement est visible dans le Back Office Marchand.                                                                                        |
| NOT_CREATED | L'abonnement n'a pas été créé et n'est pas visible dans le Back Office<br>Marchand. Aucun prélèvement ne pourra être réalisé.                                                                      |

4. Récupérez les détails de l'abonnement:

| Nom du champ                | Description                                                                                                    |
|-----------------------------|----------------------------------------------------------------------------------------------------|
| vads_sub_amount             | Montant des échéances (en centimes) de l'abonnement<br>pour toutes les échéances, hormis celles éventuellement<br>définies par <b>vads_sub_init_amount_number</b> |
| vads_sub_currency           | Code numérique de la devise euro, valorisé à 978.                                                                                                    |
| vads_sub_desc               | Règle de récurrence à appliquer suivant la spécification iCalendar RFC5545).                                                                                      |
| vads_sub_effect_date        | Date de début d'abonnement.                                                                                                    |
| vads_sub_init_amount        | Montant des échéances de l'abonnement pour les<br>premières échéances.                                                                                            |
| vads_sub_init_amount_number | Nombre d'échéances auxquelles il faudra appliquer le montant vads_sub_init_amount.                                                                                |
| vads_subscription           | Identifiant de l'abonnement                                                                                                    |

#### Exemple de notification reçue :

```
vads_amount = 0
vads_auth_mode = MARK
vads_auth_number =
vads auth result =
vads_capture_delay = 0
vads card brand = SDD
vads_card_number = FR7617515900001234567890135_CEPAFRPP751
vads payment certificate =
vads_ctx_mode = TEST
vads currency = 978
vads_effective_amount =
vads_site_id = 91335531
vads trans date = 20160925090433
vads trans id =
vads validation mode = 0
vads version = \overline{V}2
vads_warranty_result = NO
vads_payment_src = EC
vads_cust_email = nom.prenom@monmail.com
vads_cust_last_name = Nom
vads_contract_used = FR7630002005701234567890158
vads_recurrence_status = CREATED
vads_identifier_status = CREATED
vads_expiry_month = 9
vads_expiry_year = 2017
vads_pays_ip = FR
vads_identifier = 20160925fRbwlu
vads_subscription = 20160925FRwRw9
vads threeds enrolled
vads threeds cavv =
vads_threeds_eci =
vads_threeds_xid =
vads threeds cavvAlgorithm =
vads_threeds_status =
vads_threeds_sign_valid =
vads_threeds_error_code = 4
vads_threeds_exit_status = 4
vads_result = 00
vads extra result =
vads_card_country =
vads_language = FR
vads_hash = 8c094f21dca9f0279108a87efc0d5bc49337a8613451271e201d1cfcdbbbbeb3
vads_url_check_src = PAY
vads_action_mode = INTERACTIVE
vads_payment_config = SINGLE
vads_page_action = REGISTER_SUBSCRIBE
vads_sub_amount = 2990
vads_sub_currency = 978
vads_sub_desc = RRULE:FREQ=MONTHLY;BYMONTHDAY= 1
vads sub effect date = 20161101
signature = a5026f230479eb17739609cb98c0e70e6516a006
```

# 22.4. Analyser le résultat d'une mise à jour de mandat avec paiement

1. Analysez le résultat de la mise à jour du mandat en testant la valeur du champ vads\_identifier\_status.

| Valeur      | Description                                                                                                    |
|-------------|----------------------------------------------------------------------------------------------------|
| ABANDONED   | Enregistrement du mandat abandonné par le débiteur (l'acheteur).<br>Le mandat n'est pas créé et n'apparaîtra pas dans le Back Office<br>Marchand. Aucun prélèvement ne pourra être réalisé. |
| CREATED     | Le mandat est enregistré avec succès.                                                                                                    |
| NOT_CREATED | Le mandat n'est pas créé et n'apparaîtra pas dans le Back Office<br>Marchand. Aucun prélèvement ne pourra être réalisé.                                                                     |
| UPDATED     | Le mandat est mis à jour avec succès.                                                                                                    |

#### 2. Récupérez les détails du mandat :

| Champ             | Description                                                                                                    |
|-------------------|----------------------------------------------------------------------------------------------------|
| vads_card_number  | Renvoie l'IBAN et le BIC (s'il est renseigné), séparés par un "_".<br>Le BIC est optionnel, il peut ne pas être présent. |
| vads_expiry_month | Mois d'expiration du mandat.                                                                                             |
| vads_expiry_year  | Année d'expiration du mandat.                                                                                            |
| vads_identifier   | Référence unique du mandat (RUM).                                                                                        |

#### 3. Récupérez les détails de la transaction :

| Nom du champ           | Description                                             |
|------------------------|---------------------------------------------------------|
| vads_acquirer_network  | Code du réseau acquéreur. Valorisé à SEPA.              |
| vads_amount            | Montant de l'échéance (en centimes).                    |
| vads_currency          | Code numérique de la devise euro, valorisé à 978.       |
| vads_occurrence_type   | Type d'occurrence.                                      |
|                        | Valorisé à <b>RECURRENT_INTERMEDIAIRE</b> .             |
| vads_presentation_date | Renvoie la date de l'échéance demandée.                 |
| vads_trans_id          | Identifiant de la transaction transmis par le marchand. |
| vads_trans_status      | Statut de la transaction (voir tableau ci-dessous).     |
| vads_trans_uuid        | Identifiant de la transaction généré par la plateforme. |

| Valeur     | Description                                                                                                    |
|------------|----------------------------------------------------------------------------------------------------|
| AUTHORISED | Accepté, en attente de remise<br>La pré-notification a été envoyée. Le<br>prélèvement est en attente de présentation à la<br>banque.                           |
| ABANDONED  | Paiement abandonné par l'acheteur.<br>La transaction n'est pas créée et <b>n'est donc pas<br/>visible dans le Back Office Marchand.</b>                        |
| REFUSED    | Refusé<br>Statut retourné en cas de paiement par<br>identifiant lorsqu'on a défini des règles dans<br>la gestion des risques ou lorsque le mandat a<br>expiré. |

| Valeur                            | Description                                                                                                    |
|-----------------------------------|----------------------------------------------------------------------------------------------------|
| AUTHORISED_TO_VALIDATE            | À valider<br>La demande de prélèvement a été réalisée en<br>mode "validation manuelle". Le marchand doit<br>valider la transaction manuellement dans son<br>Back Office Marchand pour autoriser l'envoi du<br>mandat à la banque.<br>La pré-notification ne sera envoyée qu'après<br>validation de la transaction.<br>Un processus automatique d'envoi d'e-mail<br>s'opère tous les jours et ce, plusieurs fois par jour<br>(toutes les 3 heures) sans aucune intervention de<br>votre part.<br>La transaction peut être validée tant que la date<br>d'expiration de la demande d'autorisation n'est<br>pas dépassée. Si cette date est dépassée alors<br>le paiement prend le statut <b>Expiré</b> . Ce statut est<br>définitif. |
|                                   | En attente d'autorisation<br>La pré-notification n'est pas encore envoyée.<br>La demande de prélèvement est réalisée avec un<br>délai de remise supérieur ou égal à 7 jours pour<br>un paiement ponctuel lorsque le contrat a un<br>délai de pré-notification de 14 jours.                                                                                                    |
| WAITING_AUTHORISATION_TO_VALIDATE | A valider et autoriser<br>Le délai de remise en banque est supérieur à la<br>durée de validité de l'autorisation.<br>Le marchand doit valider manuellement la<br>transaction afin que la demande d'autorisation et<br>la remise aient lieu.                                                                                                    |

 Vous avez demandé la création d'un abonnement avec montants et échéances fixes. Vous recevez une notification spécifique à chaque échéance, identifiable grâce à la valeur du champ vads\_url\_check\_src :

| Valeur | Description                                                                                                    |
|--------|----------------------------------------------------------------------------------------------------|
| REC    | La valeur REC est envoyée uniquement pour les paiements par abonnement<br>si le marchand a configuré la règle <b>URL de notification à la création d'un</b> |
|        | paiement récurrent.                                                                                                    |

2. Identifiez le mandat et l'abonnement relatifs au paiement de l'échéance en testant les champs suivants:

| Champ                | Description                       |  |  |  |  |  |
|----------------------|-----------------------------------|--|--|--|--|--|
| vads_identifier      | Identifiant du mandat (RUM)       |  |  |  |  |  |
| vads_subscription    | Identifiant de l'abonnement       |  |  |  |  |  |
| vads_sequence_number | Numéro d'échéance de l'abonnement |  |  |  |  |  |

3. Récupérez les détails de la transaction :

| Nom du champ           | Description                                               |  |  |  |  |  |
|------------------------|-----------------------------------------------------------|--|--|--|--|--|
| vads_acquirer_network  | Code du réseau acquéreur. Valorisé à SEPA.                |  |  |  |  |  |
| vads_amount            | Montant de l'échéance (en centimes).                      |  |  |  |  |  |
| vads_currency          | Code numérique de la devise euro, valorisé à <b>978</b> . |  |  |  |  |  |
| vads_occurrence_type   | Type d'occurrence.                                        |  |  |  |  |  |
|                        | Valorisé à <b>RECURRENT_INTERMEDIAIRE</b> .               |  |  |  |  |  |
| vads_presentation_date | Renvoie la date de l'échéance demandée.                   |  |  |  |  |  |
| vads_trans_id          | Identifiant de la transaction transmis par le marchand.   |  |  |  |  |  |
| vads_trans_status      | Statut de la transaction (voir tableau ci-dessous).       |  |  |  |  |  |
| vads_trans_uuid        | Identifiant de la transaction généré par la plateforme.   |  |  |  |  |  |

| Valeur                 | Description                                                                                                    |
|------------------------|----------------------------------------------------------------------------------------------------|
| AUTHORISED             | Accepté, en attente de remise<br>La pré-notification a été envoyée. Le<br>prélèvement est en attente de présentation à la<br>banque.                                                                                                    |
| REFUSED                | Refusé<br>Statut retourné en cas de paiement par<br>identifiant lorsqu'on a défini des règles dans<br>la gestion des risques ou lorsque le mandat a<br>expiré.                                                                                                    |
| AUTHORISED_TO_VALIDATE | À valider<br>La demande de prélèvement a été réalisée en<br>mode "validation manuelle". Le marchand doit<br>valider la transaction manuellement dans son<br>Back Office Marchand pour autoriser l'envoi du<br>mandat à la banque.<br>La pré-notification ne sera envoyée qu'après<br>validation de la transaction. |

| Valeur                            | Description                                                                                                    |  |  |  |  |
|-----------------------------------|----------------------------------------------------------------------------------------------------|--|--|--|--|
|                                   | Un processus automatique d'envoi d'e-mail<br>s'opère tous les jours et ce, plusieurs fois par jour<br>(toutes les 3 heures) sans aucune intervention de<br>votre part.<br>La transaction peut être validée tant que la date<br>d'expiration de la demande d'autorisation n'est<br>pas dépassée. Si cette date est dépassée alors<br>le paiement prend le statut <b>Expiré</b> . Ce statut est<br>définitif. |  |  |  |  |
| WAITING_AUTHORISATION             | En attente d'autorisation                                                                                                    |  |  |  |  |
| WAITING_AUTHORISATION_TO_VALIDATE | A valider et autoriser<br>Le délai de remise en banque est supérieur à la<br>durée de validité de l'autorisation.<br>Le marchand doit valider manuellement la<br>transaction afin que la demande d'autorisation et<br>la remise aient lieu.                                                                                                    |  |  |  |  |

1. Récupérez les détails du mandat :

| Champ             | Description                                                                                                    |  |  |  |  |  |
|-------------------|----------------------------------------------------------------------------------------------------|--|--|--|--|--|
| vads_card_number  | Renvoie l'IBAN et le BIC (s'il est renseigné), séparés par un "_".<br>Le BIC est optionnel, il peut ne pas être présent. |  |  |  |  |  |
| vads_expiry_month | Mois d'expiration du mandat.                                                                                             |  |  |  |  |  |
| vads_expiry_year  | Année d'expiration du mandat.                                                                                            |  |  |  |  |  |
| vads_identifier   | Référence unique du mandat (RUM).                                                                                        |  |  |  |  |  |

2. Récupérez les détails de la transaction :

| Nom du champ           | Description                                               |  |  |  |  |  |
|------------------------|-----------------------------------------------------------|--|--|--|--|--|
| vads_acquirer_network  | Code du réseau acquéreur. Valorisé à SEPA.                |  |  |  |  |  |
| vads_amount            | Montant de l'échéance (en centimes).                      |  |  |  |  |  |
| vads_currency          | Code numérique de la devise euro, valorisé à <b>978</b> . |  |  |  |  |  |
| vads_occurrence_type   | Type d'occurrence.                                        |  |  |  |  |  |
|                        | Valorisé à <b>RECURRENT_INTERMEDIAIRE</b> .               |  |  |  |  |  |
| vads_presentation_date | Renvoie la date de l'échéance demandée.                   |  |  |  |  |  |
| vads_trans_id          | Identifiant de la transaction transmis par le marchand.   |  |  |  |  |  |
| vads_trans_status      | Statut de la transaction (voir tableau ci-dessous).       |  |  |  |  |  |
| vads_trans_uuid        | Identifiant de la transaction généré par la plateforme.   |  |  |  |  |  |

| Valeur                 | Description                                                                                                    |
|------------------------|----------------------------------------------------------------------------------------------------|
| AUTHORISED             | Accepté, en attente de remise<br>La pré-notification a été envoyée. Le<br>prélèvement est en attente de présentation à la<br>bangue.                                                                                                    |
| ABANDONED              | Paiement abandonné par l'acheteur.<br>La transaction n'est pas créée et <b>n'est donc pas</b><br>visible dans le Back Office Marchand.                                                                                                    |
| REFUSED                | Refusé<br>Statut retourné en cas de paiement par<br>identifiant lorsqu'on a défini des règles dans<br>la gestion des risques ou lorsque le mandat a<br>expiré.                                                                                                    |
| AUTHORISED_TO_VALIDATE | À valider<br>La demande de prélèvement a été réalisée en<br>mode "validation manuelle". Le marchand doit<br>valider la transaction manuellement dans son<br>Back Office Marchand pour autoriser l'envoi du<br>mandat à la banque.<br>La pré-notification ne sera envoyée qu'après<br>validation de la transaction.<br>Un processus automatique d'envoi d'e-mail<br>s'opère tous les jours et ce, plusieurs fois par jour<br>(toutes les 3 heures) sans aucune intervention de<br>votre part. |

| Valeur                            | Description                                                                                                    |
|-----------------------------------|----------------------------------------------------------------------------------------------------|
|                                   | La transaction peut être validée tant que la date<br>d'expiration de la demande d'autorisation n'est<br>pas dépassée. Si cette date est dépassée alors<br>le paiement prend le statut <b>Expiré</b> . Ce statut est<br>définitif.                                          |
|                                   | En attente d'autorisation<br>La pré-notification n'est pas encore envoyée.<br>La demande de prélèvement est réalisée avec un<br>délai de remise supérieur ou égal à 7 jours pour<br>un paiement ponctuel lorsque le contrat a un<br>délai de pré-notification de 14 jours. |
| WAITING_AUTHORISATION_TO_VALIDATE | A valider et autoriser<br>Le délai de remise en banque est supérieur à la<br>durée de validité de l'autorisation.<br>Le marchand doit valider manuellement la<br>transaction afin que la demande d'autorisation et<br>la remise aient lieu.                                |

## 23.1. Identifier les opérations indisponibles

Les opérations suivantes ne sont pas permises dans le cas d'un paiement de type SDD :

- Dupliquer
- Modifier

#### 23.2. Identifier les opérations autorisées

Les opérations autorisées sont les suivantes:

- Annuler
- Valider
- Éditer la référence de la commande Permet de modifier le numéro de commande.
- Exécuter l'URL de notification

Permet de renvoyer la notification de fin de paiement vers le site marchand lorsque l'appel initial a échoué.

• Renvoyer l'e-mail de confirmation de la transaction au marchand et Renvoyer l'e-mail de confirmation de la transaction à l'acheteur

Permet de renvoyer les e-mails de confirmation de paiement marchand ou acheteur.

• Remboursement par virement

Permet de procéder à un remboursement par virement depuis le Back Office Marchand.

Pour cela, il est nécessaire d'activer les flux SCT (virements) sur votre connexion EBICS auprès de votre banque.

Résilier

### 23.3. Visualiser les transactions SEPA dans le Back Office Marchand

Les transactions sont visibles dans le Back Office Marchand depuis le menu Gestion > Transactions.

Tant que la date d'échéance n'est pas atteinte, les transactions sont présentes dans l'onglet **Transactions** en cours.

Une fois la présentation interbancaire réalisée, les transactions sont présentes dans l'onglet **Transactions remisées**.

| Ľ  | Transactions en cours                                                                                        | Remises   | Transactions re | misées              |                     |   |                     |                       |                     |              |   |                       |
|----|----------------------------------------------------------------------------------------------------|-----------|-----------------|---------------------|---------------------|---|---------------------|-----------------------|---------------------|--------------|---|-----------------------|
| << | 🖉 🖉 Valider   🛃 Modifier   🖸 Annuler   🛅 Dupliquer   🏂 Ticket   🕥 Palement manuel +   🎧 Palement en N fois + |           |                 |                     |                     |   |                     |                       |                     |              |   |                       |
| ^  | Transaction 💌                                                                                                | Comman. • | Туре 🔻          | Date du paiement 🔻  | Statut              | Ŧ | Moyen de paiement 🕶 | Montant du paiement 👻 | Date remise         | Retour auto. | ٣ | Message ret           |
|    | 941221                                                                                                    |           | Débit           | 17/02/2016 11:00:49 | En attente de remi. |   | •                   | 4 444,00 EUR          | 17/02/2016 11:02:20 |              | 0 | Transaction approuvée |
|    | 545728                                                                                                    | 797-00750 | Débit           | 17/02/2016 13:11:20 | En attente de remi. |   | SCPA                | 75,66 EUR             | 02/03/2016 13:13:40 |              | 0 | Transaction approuvée |
|    | 545730                                                                                                    | rp735     | Débit           | 17/02/2016 13:14:05 | En attente de remi  | . | SCPA                | 25,77 EUR             | 02/03/2016 13:20:30 |              | 0 | Transaction approuvée |
|    |                                                                                                    | 100       | 1.1             |                     |                     |   |                     | 1                     |                     |              | 1 | 2 11                  |

Double cliquez sur une transaction SEPA pour en obtenir le détail.

| 🕕 Informations 🔗 Acheteur 📄 Historique                      |    |
|-------------------------------------------------------------|----|
|                                                             |    |
| ☐ Identification de la transaction                          |    |
| Id. Transaction : 545730 🥔                                  |    |
| UUID Transaction : f3c88a5fd0ca4d67b8a1f563f8974b85         |    |
| Référence commande : rp735                                  |    |
| Boutique : "Bind an hall to and he is a                     |    |
| Montant actuel : 25,77 EUR                                  |    |
| Type : Débit                                                |    |
| 🗉 Cycle de vie de la transaction                            |    |
| Statut : En attente de remise                               |    |
| Date de création : 17/02/2016 13:19:28                      |    |
| Date de remise demandée : 02/03/2016 13:20:30               |    |
| 🖻 Moyen de paiement                                         |    |
| Moyen de paiement : son                                     |    |
| BIC/IBAN : "I No w No No No No No No                        |    |
| 🖻 Accepteur                                                 |    |
| Contrat commerçant : FR 10 10 10 10 10 10 10 10 10 10       |    |
| Informations source                                         |    |
| Source du paiement : Commerce électronique                  |    |
| Paiement effectué sur : 🌒 Firefox 44.0. (Windows 7)         |    |
|                                                             |    |
|                                                             |    |
|                                                             |    |
| 🕲 Valider   📓 Modifier   😫 Annuler   🕞 Dupliquer   🏂 Ticket |    |
| × Ferme                                                     | r] |

# 23.4. Visualiser le détail des mandats dans le Back Office Marchand

Les informations des mandats complétés et signés sont accessibles depuis le Back Office Marchand.

Il suffit de sélectionner un Alias depuis le menu Gestion > Abonnements > onglet Alias

Vous pouvez également recevoir un mandat par e-mail (clic droit sur l'alias > Recevoir le mandat par e-mail).

Ce dernier est uniquement traduit dans les langues de l'union européenne : Français, Allemand, Anglais, Espagnol, Italien, Néerlandais, Polonais, Portugais et Suédois.

# 24. OBTENIR DE L'AIDE

Vous cherchez de l'aide ? Consultez notre FAQ :

https://scelliuspaiement.labanquepostale.fr/doc/fr-FR/faq/faq-homepage.html

Pour toute question technique ou demande d'assistance, contactez *le support technique*.

Pour faciliter le traitement de vos demandes, préparez votre identifiant de boutique (numéro à 8 chiffres).

Cette information est disponible dans l'e-mail d'inscription de votre boutique ou dans le Back Office Marchand (menu **Paramétrage > Boutique > Configuration**).